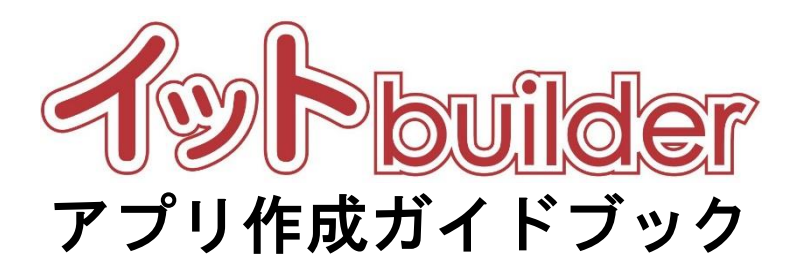

第1.5版 2022年4月20日改訂

株式会社 中電シーティーアイ

## ■変更履歴

| 版数  | 変更日        | 変更内容                 |
|-----|------------|----------------------|
| 1.0 | 2016/11/1  | 初版発行                 |
| 1.1 | 2017/8/1   | データベース変更設定機能の追加      |
|     |            | 他システム連携機能の追加         |
| 1.2 | 2017/11/10 | メッセージ表示画面の設定の説明を修正   |
| 1.3 | 2018/9/1   | 機能強化に伴う修正            |
| 1.4 | 2020/11/20 | 2020 年度バージョンアップに伴う修正 |
| 1.5 | 2022/4/20  | 2022 年度バージョンアップに伴う修正 |

目次

ļ

| 1 | はじめ   | りに               | 1 |
|---|-------|------------------|---|
|   | 1.1   | 本書の位置付           | 1 |
|   | 1.2   | アプリとは            | 1 |
|   | 1.3   | アプリ部品とは          | 1 |
| 2 | アプリ   | ノ設定              | 2 |
|   | 2.1   | アプリー覧            | 2 |
|   | 2.1.1 | 操作方法             | 2 |
|   | 2.2   | アプリの新規作成         | 4 |
|   | 2.2.1 | Web アプリの新規作成     | 4 |
|   | 2.2.  | 1.1 操作方法         | 4 |
|   | 2.2.  | 1.2 項目説明         | 5 |
|   | 2.2.2 | バッチアプリの新規作成      | 6 |
|   | 2.2.  | .2.1 操作方法        | 6 |
|   | 2.2.  | .2.2 項目説明        | 6 |
|   | 2.2.3 | 既存アプリのコピー        | 7 |
|   | 2.2.  | .3.1 操作方法        | 7 |
|   | 2.2.  | .3.2 項目説明        | 9 |
|   | 2.2.4 | アプリパッケージのインストール1 | 1 |
|   | 2.2.  | .4.1 操作方法        | 1 |
|   | 2.2.  | .4.2 項目説明        | 2 |
|   | 2.3   | アプリパッケージの作成1:    | 3 |
|   | 2.3.1 | 操作方法13           | 3 |
|   | 2.4   | アプリのコピー19        | 5 |
|   | 2.4.1 | 操作方法             | 5 |
|   | 2.5   | アプリの検索10         | 6 |
|   | 2.5.1 | 操作方法10           | 6 |
|   | 2.6   | アプリの変更(全般設定)1    | 7 |
|   | 2.6.1 | 操作方法             | 7 |
|   | (補足)  | ) バッチの起動履歴       | 9 |
|   | 2.6.2 | 項目説明             | 0 |
|   | 2.6.  | .2.1 Web アプリの場合  | 0 |

| (補足) アプリ概要表示              | 22  |
|---------------------------|-----|
| (補足) ユーザーマスター変更設定         | 24  |
| 2.6.2.2 バッチアプリの場合         | 25  |
| 2.7 アプリの実行(起動)            | 26  |
| 2.7.1 操作方法                | 26  |
| 2.7.1.1 Web アプリの場合        | 26  |
| 2.7.1.2 バッチアプリの場合         | 27  |
| (補足) バッチの即時起動             | 28  |
| 2.8 アプリの削除                | 29  |
| 2.8.1 操作方法                | 29  |
| 2.9 アプリ部品の追加              | 30  |
| 2.9.1 操作方法                | 30  |
| 2.9.2 項目説明                | 32  |
| 2.10 アプリ部品の絞込み            | 38  |
| 2.11 アプリ部品の設定             | 39  |
| 2.11.1   共通操作方法           | 39  |
| (補足) データ項目選択              | 41  |
| (補足) 項目設定                 | 42  |
| (補足) 項目の並び順変更             | 43  |
| (補足) 項目の削除                | 44  |
| 2.11.2 項目説明               | 45  |
| 2.11.2.1  共通項目            | 45  |
| 2.11.2.2 ログイン画面の設定        | 46  |
| 2.11.2.3   ldp 認証連携       | 46  |
| 2.11.2.4 データ入力画面の設定       | 47  |
| 2.11.2.5 入力データ確認画面の設定     | 57  |
| 2.11.2.6 検索条件入力画面の設定      | 63  |
| 2.11.2.7 データー覧表示画面の設定     | 77  |
| 2.11.2.8 データ詳細表示画面の設定     | 89  |
| 2.11.2.9 メッセージ表示画面の設定     | 97  |
| 2.11.2.10 ファイルアップロード画面の設定 | 98  |
| 2.11.2.11 条件分岐の設定         | 99  |
| 2.11.2.12 メール配信の設定        | 100 |
| 2.11.2.13 検索条件追加の設定       | 103 |

| 2.11.2.14 | 検索条件クリアの設定                  | 113 |
|-----------|-----------------------------|-----|
| 2.11.2.15 | 入力データ設定の設定                  | 114 |
| 2.11.2.16 | 入力データクリアの設定                 | 123 |
| 2.11.2.17 | 入力データ登録の設定                  | 124 |
| 2.11.2.18 | メッセージ設定の設定                  | 125 |
| 2.11.2.19 | 転送の設定                       | 126 |
| 2.11.2.20 | 外部 API 実行の設定                | 127 |
| 2.11.2.21 | データー括登録の設定                  | 131 |
| 2.11.2.22 | データー括更新の設定                  | 133 |
| 2.11.2.23 | データー括削除の設定                  | 135 |
| 2.11.2.24 | データー括出力の設定                  | 136 |
| 2.11.2.25 | ファイルダウンロードの設定               | 138 |
| 2.11.2.26 | バッチアプリ実行の設定                 | 141 |
| 2.11.2.27 | 帳票生成の設定                     | 142 |
| 2.11.2.28 | 入力データ削除の設定                  | 143 |
| 2.11.2.29 | コメントの設定                     | 144 |
| (補足) 入力   | ラチェックの一覧                    | 145 |
| (補足) 初期   | 値/検索値/値の一覧                  | 146 |
| (補足) 自動   | 〕入力機能                       | 148 |
| (補足) 選折   | 限の内容                        | 149 |
| (補足) 分岐   | 这条件                         | 150 |
| (補足) 条件   | で絞り込む                       | 153 |
| (補足) 連動   | リリスト                        | 154 |
| (補足) 連動   | リスト 上位選択肢の保存                | 154 |
| (補足) 連動   | リノストの制約                     | 156 |
| (補足) 編集   | <ul> <li>計算結果の設定</li> </ul> | 157 |
| (補足) 関数   | 7一覧                         | 158 |
| (補足) 置換   | 90万万万法                      | 159 |
| 2.12 アプリ  | 部品の並順更新                     | 161 |
| 2.12.1 操  | 作方法                         | 161 |
| (補足) アブ   | プリ部品の並順更新が可能な条件             |     |
| 2.13 アプリ  | 部品のコピー                      | 162 |
| 2.13.1 操  | 作方法                         | 162 |
| 2.13.1.1  | 項目説明                        | 163 |

| (補足) アプリ部品のコピーが可能な条件            | 163 |
|---------------------------------|-----|
| (補足) コピーの範囲                     |     |
| (補足) アプリ部品のコピー機能を利用するにあたっての注意事項 |     |
| <ul><li>2.14 アプリ部品の削除</li></ul> |     |
| 2.14.1 操作方法                     |     |
| (補足) アプリ部品の削除が可能な条件             |     |
| 2.15 影響箇所の確認・一括修正               |     |
| 2.15.1 操作方法                     |     |
| (補足) 影響箇所の一括修正が可能な条件            |     |
| 2.16 アプリ部品のフロー設定                |     |
| 2.16.1 フローの変更                   |     |
| 2.16.1.1 操作方法                   |     |
| 2.16.1.2 項目説明                   |     |
| (補足) イベント一覧                     |     |
| (補足) イベントの編集                    |     |
| (補足) イベントの削除                    |     |
| 2.16.2 全体フロー表示                  | 173 |
| 2.16.2.1 操作方法                   | 173 |
| 2.16.2.2 項目説明                   | 174 |
| 2.17 デザイン                       | 175 |
| 2.17.1 操作方法                     | 175 |
| (補足) システムコンテンツの編集               |     |
| (補足) 入力必須項目の初期 HTML 表示          | 177 |
| 2.18 関連リンク                      | 178 |
| 2.18.1  操作方法                    | 178 |
| (補足) データベース変更設定                 |     |

#### 1 はじめに

1.1 本書の位置付

#### 想定読者:アプリ作成者

本書は、イット builder のアプリの作成方法について示す。

#### 1.2 アプリとは

イット builder におけるアプリは、「Web アプリ」と「バッチアプリ」に分類される。アプリはアプリ 部品によって構成される。

- Web アプリは、Web ブラウザから使用するアプリケーションを指し、URL アクセスで実行する。
- バッチアプリは、あらかじめ定めた処理を一度に行う際に使用するアプリケーションを指し、主に データの一括処理(出力/登録など)を行う。あらかじめスケジューリングされたタイミング、ま たは管理画面から即時起動することにより起動する。起動条件として、時刻起動、間隔起動が指定 できる。

1.3 アプリ部品とは

イット builder におけるアプリ部品とは、アプリを実現するための基本機能を部品化したもので、「画面部品」と「処理実行部品」と「ファイル入出力部品」に分類される。

(アプリ部品の一覧は「2.9.2 項目説明」参照)

- 「画面部品」にはログイン認証画面、メニューなどを表示するためのメッセージ表示、データ一覧
   表示、データ詳細表示などがあり、画面をともなう部品である。
- 「処理実行部品」にはメール配信、条件分岐、データ登録などがあり、画面をともなわない部品で ある。
- 「ファイル入出力部品」にはファイルー括登録/削除などがあり、ファイルの入出力をともなう。

## 2 アプリ設定

2.1 アプリー覧

#### 2.1.1 操作方法

・メニューからアプリ設定の[一覧表示]をクリックする。

| ♦ 閉じる                 | -11-1         |
|-----------------------|---------------|
| > ダッシュボード             | <u>liider</u> |
| ■ アプリ設定               |               |
| > 新規作成 [一覧表示          | 司をクリックする。     |
| > 一覧表示                | J             |
| 目 データベース設定            |               |
| > 新規作成                |               |
| 〉一覧表示                 |               |
| <b>タ</b> ネ ユーザーマスター設定 |               |
| > 新規作成                |               |
| 〉一覧表示                 |               |
| > ファイル管理              |               |

・アプリの一覧が表示される。

|      | アプ    | リー覧                                     |     |           |                   |                     |    |     |   |
|------|-------|-----------------------------------------|-----|-----------|-------------------|---------------------|----|-----|---|
|      | 削除    | ⊐Ľ-                                     | 77  | プリパッケージ作成 | 新規作成              |                     |    |     |   |
| 10   | ✔ 件表  | 示                                       |     |           |                   |                     |    |     | 9 |
|      | ID 🔻  | アプリ名   🍦                                | 状態  | ネット公開 🍦   | URL               | 最終更新日時              | ХŦ |     | - |
|      | 7     | <i>ず <u>バッチアプリサンプ</u><br/><u>ル2</u></i> | 無効  |           |                   | 2020/10/29 14:20:34 |    |     |   |
|      | 6     | 🔞 webアプリサンプル2                           | 停止  | 非公開       | https:///sample2  | 2020/10/29 14:21:32 |    |     |   |
|      | 5     | <i>ず <u>バッチアプリサンプ</u><br/><u>ル1</u></i> | 有効  |           |                   | 2020/10/29 14:20:46 |    |     |   |
|      | 4     | 🔞 webアプリサンプル1                           | 稼働中 | 公開        | https:///sample1  | 2020/10/29 14:21:51 |    |     |   |
|      | 3     | 🛞 帳票テスト                                 | 停止  | 公開        | https:///cti_test | 2020/09/29 14:46:16 |    |     |   |
|      | 2     | 🛞 血糖服薬測定值登録                             | 停止  | 公開        | https:///qlycemia | 2020/09/29 14:45:44 |    |     |   |
|      | 1     | 🚯 血圧体重測定值登録                             | 停止  | 公開        | https:///vital    | 2020/09/29 14:45:44 |    |     |   |
| 7 件中 | 1から7: | まで表示                                    |     |           |                   |                     |    | 前 1 | 次 |

※[ネット公開]項目の表示有無は、環境によります。

#### ・プルダウンで1ページあたりに表示する件数を指定する。

| アプリー覧                                                      |                     |   |
|------------------------------------------------------------|---------------------|---|
| アプリパッケージ作成   _ 新規作成                                        |                     |   |
| 10 🔽 件表示                                                   |                     | ٩ |
| ID プリ名 状態 ネット公開 URL                                        | ● 最終更新日時 ◆ メモ       | ÷ |
| □ 7 ブルダウンで1ページ当たりに                                         | 2020/10/29 14:20:34 |   |
| 6     表示する件数を指定する。 <sup>1</sup> 公開 <u>https:///sample2</u> | 2020/10/29 14:21:32 |   |
| 5 <u>1/1</u> 1930                                          | 2020/10/29 14:20:46 |   |

## ・遷移先をクリックし、他のページに遷移する。

|             | 4 | Webr J J J J J J J J J J J J J J J J J J J | 13(130)*** | ZA1711 | https:///sampler  | 2020/10 | 0/23 14.21.31 |
|-------------|---|--------------------------------------------|------------|--------|-------------------|---------|---------------|
|             | 3 | 🚱 帳票テスト                                    | 停止         | 公開     | https:///cti_test | 2020/0  |               |
|             | 2 | 🚱 血糖服薬測定值登録                                | 停止         | 公開     | https:///qlycemia | 2020/0  | 遷移先をクリックする。   |
|             | 1 | 🚱 血圧体重測定值登録                                | 停止         | 公開     | https:///vital    | 2020/0  |               |
| 7件中1から7まで表示 |   |                                            |            |        |                   |         |               |

#### 2.2 アプリの新規作成

#### 2.2.1 Web アプリの新規作成

- 2.2.1.1 操作方法
- ・[新規作成]をクリックする。

|    | アプリ   | 一覧                                |                   |
|----|-------|-----------------------------------|-------------------|
|    | 削除    | ] _Ľ- )(                          | アプリパッケージ作成 新規作成   |
| 10 | ✔ 件表示 |                                   |                   |
|    | ID 🔻  | アプリ名                              |                   |
|    | 2     | 🙆 <u>aaa</u>                      | し村が死す月及びピンクツンターる。 |
|    | 1     | <u>אד די צע צע צע צע און אי</u> א |                   |

\_\_\_\_\_

・[Web アプリの新規作成]を選び、[次へ]をクリックする。

| アプリ新規作成                       |  |
|-------------------------------|--|
| <ul><li>Webアプリの新規作成</li></ul> |  |
| ○ バッチアプリの新規作成                 |  |
| ○ 既存アプリのコピー                   |  |
| ○ アプリパッケージのインストール             |  |
| 「次へ」をクリックする。 アハ キャンセル         |  |

#### ・各項目を入力(選択)し、[作成]をクリックする。

| Webアプリ新規作成                        |                                                                            |  |  |  |  |  |  |  |
|-----------------------------------|----------------------------------------------------------------------------|--|--|--|--|--|--|--|
| アプリ名                              | Webアプリサンプル1                                                                |  |  |  |  |  |  |  |
| URL                               | https://test.it-builder.jp/app/group00044/ webappsample1 /                 |  |  |  |  |  |  |  |
| 画面デザイン                            | ■ 標準PC ···                                                                 |  |  |  |  |  |  |  |
| インターネットへの公開                       |                                                                            |  |  |  |  |  |  |  |
| <b>ユーザーマスター利用</b><br>[作成]をクリックする。 | <ul> <li>する しない</li> <li>2 従業員ユーザーマスター × ▼</li> <li>作成 戻る キャンセル</li> </ul> |  |  |  |  |  |  |  |

#### 2.2.1.2 項目説明

| 項目名         | 説明                                        |  |
|-------------|-------------------------------------------|--|
| アプリ名        | アプリの名称を設定する。                              |  |
| URL         | アプリの実行 URL を設定する。                         |  |
| 画面デザイン      | テンプレートの画面デザインを設定する。                       |  |
|             | ● 標準 PC                                   |  |
|             | 標準的な PC 用のデザイン。                           |  |
|             | <ul> <li>● 標準スマホ</li> </ul>               |  |
|             | 標準的なスマートフォン用のデザイン。                        |  |
| インターネットへの公開 | アプリをインターネットに公開するかを設定できる。                  |  |
|             | (システム管理者が内部 IP アドレスを指定している場合、設定可能。「非公開」とし |  |
|             | た場合、指定した内部 IP アドレス上のみでアクセス可能。)            |  |
| ユーザーマスター利用  | アプリでユーザーマスターを利用するかを設定する。                  |  |
|             | (ログイン画面を利用する場合は、ユーザーマスターを「利用する」設定が必要。)    |  |

#### 2.2.2 バッチアプリの新規作成

2.2.2.1 操作方法

・[新規作成]をクリックする。

|    | アプリ   | 一覧             |                 |   |
|----|-------|----------------|-----------------|---|
|    | 削除    | )<br>(         | アプリパッケージ作成 新規作成 |   |
| 10 | ✔ 件表示 |                |                 | ) |
|    | ID 🗸  | アプリ名           |                 |   |
|    | 2     | 🚳 <u>aaa</u>   | 「新規作成」をクリックする。  |   |
|    | 1     | <u>אד דע א</u> |                 |   |

## ・[バッチアプリの新規作成]を選び、[次へ]をクリックする。

| アプリ新規作成      |                   |
|--------------|-------------------|
|              | ○ Webアプリの新規作成     |
|              | ● バッチアプリの新規作成     |
|              | ○ 既存アブリのコピー       |
|              | ○ アプリパッケージのインストール |
| [次へ]をクリックする。 | 次へ キャンセル          |

## ・アプリ名を入力し、[作成]をクリックする。

| 「「シーチアプリ新規作成 | Ì                                            |           |
|--------------|----------------------------------------------|-----------|
| アプリ名         | パッチアプリサンプル1                                  |           |
| [作成]をクリックする。 | <b>作成</b> 戻る キャンセル                           |           |
|              | Copyright (C) Chuden CTI Co.,Ltd. All rights | reserved. |

2.2.2.2 項目説明

| 項目名  | 説明           |
|------|--------------|
| アプリ名 | アプリの名称を設定する。 |

#### 2.2.3 既存アプリのコピー

2.2.3.1 操作方法

・[新規作成]をクリックする。

|    | アプリ    | 一覧           |                   |
|----|--------|--------------|-------------------|
| 10 | 削除     | ]            | アプリパッケーツ作成 新規作成   |
| 10 | ⊻11+衣示 | - • · ·      |                   |
|    | ID 🔻   | アプリ名         |                   |
|    | 2      | 🔕 <u>aaa</u> | し村八兄TF戌ゴをフラッフリ る。 |
|    | 1      | <u>ולד 8</u> |                   |

## ・[既存アプリのコピー]を選び、[次へ]をクリックする。

| ● アプリ新規作成             |  |
|-----------------------|--|
| ○ Webアプリの新規作成         |  |
| ○ バッチアプリの新規作成         |  |
| ● 既存アプリのコピー           |  |
| ○ アプリパッケージのインストール     |  |
| 「次へ」をクリックする。 次へ キャンセル |  |

## ・既存アプリを選択し、[次へ]をクリックする。

| 🕞 既存アプリコと     | <u></u>                 |     |       | STEP1<br>アプリ選択         | STEP2<br>コピー設定                   |
|---------------|-------------------------|-----|-------|------------------------|----------------------------------|
| 既存のアプリ(グループ内) | <b>必須</b> 3 Webアプリサンプル1 | X * |       |                        |                                  |
|               | ×^                      | 戻る  | キャンセル |                        |                                  |
|               | 「次へをクリックする。             |     |       | Copyright (C) Chuden C | TI Co.,Ltd. All rights reserved. |

・各項目を入力(選択)し、[作成]をクリックする。

| 既存アプリコピー                     |                                                                                              | STEP1<br>アプリ選択 | STEP2<br>コピー設定 |
|------------------------------|----------------------------------------------------------------------------------------------|----------------|----------------|
| アプリ名                         | 図須 コピーWebアプリサンプル1                                                                            |                |                |
| URL                          | M须 https://test.it-builder.jp/app/group00044/ copywebsample1 /                               |                |                |
| ユーザーマスター<br>(2 従業員ユーザーマスター)  | <ul> <li>         ・新規作成         ・既存利用         コピー従業員ユーザーマスター         ・プータを含む     </li> </ul> |                |                |
| データベース<br>(1 sampledb(test)) | ● <sub>新規作成</sub><br>□ピーsample                                                               |                |                |
|                              | 市成     戻る     キャンセル                                                                          |                |                |

#### 2.2.3.2 項目説明

2.2.3.2-1Web アプリの場合

| 項目名      | 説明                         |
|----------|----------------------------|
| アプリ名     | アプリの名称を設定する。               |
| URL      | アプリの実行 URL を設定する。          |
| ユーザーマスター | 既存アプリのユーザーマスターを利用するかを設定する。 |
|          | ● 新規作成                     |
|          | ユーザーマスターを新規作成して利用する。       |
|          | ● 既存利用                     |
|          | 既存アプリと同じユーザーマスターを利用する。     |
| データベース   | 既存アプリのデータベースを利用するかを設定する。   |
|          | ● 新規作成                     |
|          | データベースを新規作成して利用する。         |
|          | ● 既存利用                     |
|          | 既存アプリと同じデータベースを利用する。       |

## 2.2.3.2-2バッチアプリの場合

| 項目名  | 説明                                                 |
|------|----------------------------------------------------|
| アプリ名 | アプリの名称を設定する。                                       |
| 起動条件 | バッチの起動条件(cron)を設定する。                               |
|      | (1 分毎に起動といった高負荷につながる設定は避ける。)                       |
|      | <書き方>                                              |
|      | 左から、[分] [時] [日] [月] [曜日] の順に記載する。                  |
|      | ● 分は 0~59 の数字で指定                                   |
|      | 「10 * * * *」と入力すると「毎時 10 分に実行」となる。                 |
|      | ● 時は0~23の数字で指定                                     |
|      | 「10 22 * * *」と入力すると「毎日 22 時 10 分に実行」となる。           |
|      | ● 日は1~31の数字で指定                                     |
|      | 「10 22 1 * *」と入力すると「毎月 1 日の 22 時 10 分に実行」となる。      |
|      | ● 月は1~12の数字で指定                                     |
|      | 「10 22 1 1 *」と入力すると「1 月 1 日の 22 時 10 分に実行」となる。     |
|      | ● 曜日は数字で指定し、0が日曜日、1以降は順に、月、火、水、木、金、土とな             |
|      | వ                                                  |
|      | 「10 22 1 * 0,1」と入力すると「毎月 1 日と毎週土日の 22 時 10 分に実行」とな |
|      | వ.                                                 |
|      | ※(補足)cron とは                                       |
|      | Linux などで使用される利用者の指定したスケジュールに従って指定されたプログラ          |
|      | ムを定期的に起動してくれるものである。                                |

| 項目名    | 説明                       |
|--------|--------------------------|
| データベース | 既存アプリのデータベースを利用するかを設定する。 |
|        | ● 新規作成                   |
|        | データベースを新規作成して利用する。       |
|        | ● 既存利用                   |
|        | 既存アプリと同じデータベースを利用する。     |

#### 2.2.4 アプリパッケージのインストール

アプリパッケージとは、複数のアプリをパッケージ化したもの。アプリだけでなく、アプリで利用しているデータベースおよびユーザーマスターも含めてパッケージ化される。

(アプリパッケージの作成については「2.3 アプリパッケージの作成」参照)

2.2.4.1 操作方法

・[新規作成]をクリックする。

| ● アプリー覧        |                                       |   |
|----------------|---------------------------------------|---|
| 前除 コピー         | アプリバッケージ作成                            |   |
| 10 🔽 件表示       |                                       | 9 |
| ID 💡 アプリ名      |                                       | ÷ |
| 2 🔕 <u>aaa</u> | L和抗化FR以上をクリックする。                      |   |
| 🔲 ו 😵 דעע      | · · · · · · · · · · · · · · · · · · · |   |

・[アプリパッケージのインストール]を選び、[次へ]をクリックする。

| アプリ新規作成       |                   |  |  |  |
|---------------|-------------------|--|--|--|
|               | ○ Webアプリの新規作成     |  |  |  |
| ○ バッチアプリの新規作成 |                   |  |  |  |
|               | ○ 既存アプリのコピー       |  |  |  |
|               | ● アプリパッケージのインストール |  |  |  |
| [次へ]をクリックする。  | 次へ キャンセル          |  |  |  |

・アプリパッケージファイルを参照し、[作成]をクリックする。

| アプリパッケージインストール                     | STEP1 STEP2<br>アップロード アプリ設定                            |
|------------------------------------|--------------------------------------------------------|
| アプリパッケージファイル                       |                                                        |
| 次へ <b>戻る キャンセル</b><br>[次へ]をクリックする。 | Copyright (C) Chuden CTI Co.,Ltd. All rights reserved. |

・各項目を入力(選択)し、[作成]をクリックする。

| 🕞 アプリパッケージイン   | ストール                                                     | STEP1 STEP2<br>アップロード アプリ設定 |  |  |
|----------------|----------------------------------------------------------|-----------------------------|--|--|
| アプリ            |                                                          |                             |  |  |
| 🚷 Webアプリサンプル1  | https://test.it-builder.jp/app/group00044/ webappsample1 | /                           |  |  |
| √ バッチアプリサンプル1  |                                                          |                             |  |  |
| ユーザーマスター       |                                                          |                             |  |  |
| 従業員ユーザーマスター    |                                                          |                             |  |  |
| 721            | ☑ データを含む                                                 |                             |  |  |
| データベース名        | [作成]をクリックする。                                             |                             |  |  |
| sampledb(test) |                                                          |                             |  |  |
|                | <b>作成</b> 戻る キャンセル                                       |                             |  |  |

#### 2.2.4.2 項目説明

| 項目名       | 説明                        |  |  |
|-----------|---------------------------|--|--|
| アプリ       |                           |  |  |
| アプリ名      | アプリの名称を設定する。              |  |  |
| URL/起動条件  | ● Web アプリの場合              |  |  |
|           | アプリの実行 URL を設定する。         |  |  |
|           | ● バッチアプリの場合               |  |  |
|           | (「2.2.3.2-2 バッチアプリの場合」参照) |  |  |
| ユーザーマスター  |                           |  |  |
| ユーザーマスター名 | ユーザーマスターの名称を設定する。         |  |  |
| データベース    |                           |  |  |
| データベース名   | データベースの名称を設定する。           |  |  |

※「バッチアプリ実行」部品を含むアプリパッケージをインストールした場合、インストール後に再度、 起動するバッチアプリを設定する必要があります。 2.3 アプリパッケージの作成

#### 2.3.1 操作方法

・パッケージ化したい項目のチェックボックスをクリックする。

| アプリー覧                    |             |    |
|--------------------------|-------------|----|
| 削除 ユビー アプリバ              | パッケージ作成新規作成 |    |
| 10 🔽 件表示                 |             | 9  |
| ID 💡 アプリ名                | ★ 状態 ★ メモ   | \$ |
| 4          ペ バッチアプリサンプル1 | 無効          |    |
|                          | 停止          |    |
| □ 2 チェックボックスをクリックする。     | 停止          |    |
|                          | 2 稼働中       |    |

\_\_\_\_\_

・[アプリパッケージ作成]をクリックする。

|    | アプリ   | 一覧              |             |                      |
|----|-------|-----------------|-------------|----------------------|
|    | 削除    | <b>-</b>        | アプリパッケージ作成、 | 新規作成                 |
| 10 | ✔ 件表示 |                 |             |                      |
|    | ID 🔻  | アプリ名            | 大態          | [アプリパッケージ作成]をクリックする。 |
|    | 4     | _ ♂ バッチアプリサンプル1 | 無効          |                      |

## ・[データを含む]のチェックボックスを選択し、[作成]をクリックする。

| エクスポートの設定 |              |         |          |  |
|-----------|--------------|---------|----------|--|
| ユーザーマスター  |              |         |          |  |
| 1 テストユーザ  |              |         | ✓ データを含む |  |
|           |              |         |          |  |
| データベース    |              |         |          |  |
| 12 テスト    |              |         | ✓ データを含む |  |
| 11 関連データ  | [作成]をクリックする。 |         | □ データを含む |  |
|           |              | 作成キャンセン | ΙL       |  |

・ダッシュボードに作成完了通知が表示される。

| 💌 通知メッセージ 🕻 更新      |                                                  |  |  |  |
|---------------------|--------------------------------------------------|--|--|--|
| 2016/09/16 17:48:53 |                                                  |  |  |  |
| アプリパッケージの作成が完了しました。 |                                                  |  |  |  |
| 結果                  | 成功                                               |  |  |  |
| アプリ                 | <b>アプリ</b><br>「3] Webアプリサンプル1<br>「4] バッチアプリサンプル1 |  |  |  |
| 処理開始日時              | 2016/09/16 17:48                                 |  |  |  |
| 処理終了日時              | 2016/09/16 17:48                                 |  |  |  |
|                     |                                                  |  |  |  |

・パッケージされたファイルは[ファイル管理]の[データ]一覧からダウンロード可能。

| ファイル一覧                                   |  |  |  |  |  |
|------------------------------------------|--|--|--|--|--|
| Webコンテンツ         データ         ログ          |  |  |  |  |  |
| 利用容量: 29.243KB                           |  |  |  |  |  |
| 🔻 📴 data/                                |  |  |  |  |  |
| 🔻 📴 app_package                          |  |  |  |  |  |
| 📄 appPackage_20160916174851196_989.itbld |  |  |  |  |  |
| ■ del160920_1.csv ↓ ダウンロード               |  |  |  |  |  |
| ■ koshin160920_1.csv 後間除                 |  |  |  |  |  |
| out160920_1.csv                          |  |  |  |  |  |
| i toroku160920_1.csv                     |  |  |  |  |  |

2.4 アプリのコピー

#### 2.4.1 操作方法

・コピーするデータのチェックボックスをクリックする。

| ▶ アプリー覧              |             |       |
|----------------------|-------------|-------|
| 削除 ユビー アプリバ          | <b>新規作成</b> |       |
| 10 🔽 件表示             |             | 9     |
| ID 💡 アプリ名            | 状態 🔶 Xモ     | ÷     |
| 4                    | 無効          |       |
|                      | 停止          |       |
| □ 2 チェックボックスをクリックする。 | 停止          |       |
|                      | 稼働中         |       |
| 4 件中 1 から 4 まで表示     |             | 前 1 次 |

-----

# ・[コピー]をクリックする。

|              | アプリ   | 一覧                       |              |      |    |
|--------------|-------|--------------------------|--------------|------|----|
|              | 削除    | של-                      | アプリパッケージ作成   | 新規作成 |    |
| 10 [         | ✔ 件表示 | $\sim$                   |              |      | ٩  |
|              | ID 🗸  | アプリ名                     | 「コピーをクリックする。 |      | \$ |
| $\checkmark$ | 4     | <i>ず <u>バッチアプリサン</u></i> |              |      |    |
|              | 3     | <u> </u>                 | 停止           |      |    |

・各項目を入力(選択)し、[作成]をクリックする。

|                                                                      | STEP1 STEP2<br>アプリ選択 コピー設定                                                   |  |  |  |
|----------------------------------------------------------------------|------------------------------------------------------------------------------|--|--|--|
| アプリ名                                                                 |                                                                              |  |  |  |
| URL                                                                  | Main     https://test.it-builder.jp/app/group00044/     copywebsample1     / |  |  |  |
| ユーザーマスター<br>(2 従業員ユーザーマスター) ● 新規作成 ○ 既存利用<br>コピー従業員ユーザーマスター ▼ データを含む |                                                                              |  |  |  |
| データベース                                                               | 「作成」をクリックする。                                                                 |  |  |  |
| (1 sampledb(test))                                                   | ● 新規作成<br>□ピーsample                                                          |  |  |  |
|                                                                      | 構成 戻る キャンセル                                                                  |  |  |  |
| <br>頁目説明は「2.2.3.2                                                    | 項目説明」参照                                                                      |  |  |  |

## 2.5 アプリの検索

#### 2.5.1 操作方法

・検索内容を入力する。

| Þ  | アプリ       | リー覧                                                    |          |                 |   |
|----|-----------|--------------------------------------------------------|----------|-----------------|---|
|    | 削除        | בצ- דר דר                                              | リパッケージ作成 | 新規作成            |   |
| 10 | ✔ 件表示     |                                                        |          | 1               |   |
|    | ID 🗸      | アプリ名                                                   | ♦ 状態 ♦ 2 | XE              |   |
|    | 4         | ダ <u>バッチアプリサンプル1</u>                                   | 無効       | <br>全感内容を 3 カオス |   |
|    | 3         | <u>         Webアプリサンプル1</u>                            | 停止       | 199米19日で入力する。   |   |
|    | 2         | 🔞 <u>aaa</u>                                           | 停止       |                 |   |
|    | 1         | <u>אר דע און איז און איז און איז און און איז און א</u> | 稼働中      |                 |   |
| 件中 | 1 から 4 まて | ·<br>で表示                                               |          |                 | 前 |

------

#### ・検索結果が表示される。

| 🕞 アプリー覧                                                                                                    |             |     |
|----------------------------------------------------------------------------------------------------|-------------|-----|
| <ul> <li>         間除         <ul> <li>ユビー             アプリパ         </li> </ul> </li> <li>             10             <ul> <li></li></ul></li></ul> | 検索結果が表示される。 | Web |
| ID         アプリ名           3                                                                                                    | 秋季 スピーク 停止  | \$  |

#### ・[×]をクリックし、検索条件を破棄する。

|      | アプ    | リー覧                  |          |      |              |                   |
|------|-------|----------------------|----------|------|--------------|-------------------|
|      | 削除    | דע -אב               | リパッケージ作成 | 新規作成 |              |                   |
| 10   | ✔ 件表示 | ŧ                    |          |      | Web          | $\mathbf{\times}$ |
|      | ID ,  | アプリ名                 | ♦ 状態 ♦   | Э¥   |              | \$                |
|      | 3     | 🔕 <u>Webアプリサンプル1</u> | 停止       |      | 「マはわしいちする    |                   |
| 1 件中 | 1から1ま | で表示 (全 7 件より抽出)      |          |      | L*J277979 S. | 1 次               |

## 2.6 アプリの変更(全般設定)

#### 2.6.1 操作方法

・アプリ名をクリックする。

|      | アプリ       | 一覧                   |                  |        |     |     |   |  |   |     |
|------|-----------|----------------------|------------------|--------|-----|-----|---|--|---|-----|
|      | 削除        | ] _Ľ-                | ערכת             | ッケージ作成 | 新   | 現作成 | ) |  |   |     |
| 10   | ✔ 件表示     |                      |                  |        |     |     |   |  |   | 9   |
|      | ID 🔻      | アプリ名                 |                  | 状態     | Fκ  |     |   |  |   |     |
|      | 4         | <i>ず バッチアプリサンプル1</i> | L                | 無効     |     |     |   |  |   |     |
|      | 3         | 🔕 Webアプリサンプル1        |                  | 停止     |     |     |   |  |   |     |
|      | 2         | 🛞 <u>aaa</u>         | 2                | 停止     |     |     |   |  |   |     |
|      | 1         | 🕺 <u>דרע</u>         | $\left( \right)$ |        |     |     |   |  |   |     |
| 4 件中 | 1 から 4 まで | 表示                   | アプリ              | 名をクリック | する。 |     |   |  | 前 | 1 次 |

\_\_\_\_\_

\_\_\_\_\_

## ・[全般]をクリックする。

| <b>アプリ酸定</b><br>3 Webアブリサンブル1 |                        |                  |        | 稼働中 🥢 停止 |  |
|-------------------------------|------------------------|------------------|--------|----------|--|
| https://tes                   | t.it-builder.jp/app/gr | oup00044/webapps | ample1 |          |  |
| 全般                            | アプリ部品                  | 70-              | デザイン   | 関連リンク    |  |
|                               | 「全般」をク                 | が<br>リックする。      |        |          |  |

## ・各項目を入力(選択)し、[変更]をクリックする。

| <u>変更</u> [変<br>基本設定 | [更]をク | フリックする。 アプリ概要                                                                  |  |  |  |  |  |
|----------------------|-------|--------------------------------------------------------------------------------|--|--|--|--|--|
| アプリ名                 | 必須    | Webアプリサンプル1                                                                    |  |  |  |  |  |
| URL                  | 必須    | https://dev2.it-builder.jp/app/guidebook/ manual                               |  |  |  |  |  |
| インターネットへの公開          | 必須    | ○ 公開 ● 非公開                                                                     |  |  |  |  |  |
| ユーザーマスターの利用          | 必須    | ) ೧೯೫ 🖲 しない                                                                    |  |  |  |  |  |
| 画面デザイン               | 必須    | 【標準業務システ・・・・▼】□既存アプリ部品にデザインを反映する                                               |  |  |  |  |  |
| 稼働期間                 |       | $\label{eq:2021/10/49:00} \sim \ 2022/12/31\ 23:59 \qquad (YYYY/MM/DD\ hh:mm)$ |  |  |  |  |  |
| 詳細ログ出力               | 必須    | ○ する ● しない                                                                     |  |  |  |  |  |
| メール配信の動作             |       |                                                                                |  |  |  |  |  |
| ЭХ                   |       |                                                                                |  |  |  |  |  |
| 管理情報                 |       |                                                                                |  |  |  |  |  |
| 登録者                  |       | <b>管理者</b>                                                                     |  |  |  |  |  |
| 登録日時                 |       | 2021/10/04 09:48:00                                                            |  |  |  |  |  |
| 最終更新者                |       | 별/편옵<br>                                                                       |  |  |  |  |  |
| 最終更新日時               |       | 2021/10/04 09:49:10                                                            |  |  |  |  |  |

※Web アプリに限り、全般設定内の項目として、[稼働期間]の設定が可能となっている。

[全般]から[稼働期間]の設定をし、[変更]ボタンをクリックすることで、[デザイン]タブから、[稼働期間前] と[稼働期間後]に表示される画面のデザインを変更することが可能。

| 全般                                                                                                    | アプリ部品                          | 70-                                                                                                    | デザイン                                                                                                    | 関連リンク                                                                                                    |                                                                                                    |
|----------------------------------------------------------------------------------------------------|--------------------------------|----------------------------------------------------------------------------------------------------|----------------------------------------------------------------------------------------------------|----------------------------------------------------------------------------------------------------|----------------------------------------------------------------------------------------------------|
| i                                                                                                    | 直面                             | 変更                                                                                                    |                                                                                                    |                                                                                                    | プレビュー HTML初期化                                                                                                    |
| <ul> <li>■ A001 データー覧</li> <li>データー見表示</li> <li>■ A002 データ入力画面</li> <li>■ A003 入力データ</li> </ul>                                         | 表示画面<br>画面<br>回<br>缩認画面        | 1 ▼ D<br 2 <me<br>3 <me<br>4 <me<br>5 <me<br>6 <me<br>7 ▼ <sc< th=""><th>OCTYPE html&gt;<html<br>.org" th:with="vi<br/>ta http-equiv="Con<br/>ta name="viewport"<br/>ta http-equiv="X-t<br/>ta http-equiv="Con<br/>ta http-equiv="Con<br/>ta http-equiv="con<br/>tipt type="text/j;</html<br></th><th><pre>xmlns="http://www h = \${@webAppRunti htent-Type" conten " content="width=d JA-Compatible" con htent-Style-Type" htent-Script-Type" avascript"&gt;</pre></th><th><pre>.w3.org/1999/xhtml" xmlns:th="http://www.thymeleaf<br/>mevIewHelper)"&gt;<head><br/>t="text/html; charset=uTF-8" /&gt;<br/>lewIce-width, initial-scales1.0" /&gt;<br/>itent="IE=edge,chrome=1" /&gt;<br/>content="text/css" /&gt;<br/>' content="text/javascript" /&gt;</head></pre></th></sc<></me<br></me<br></me<br></me<br></me<br> | OCTYPE html> <html<br>.org" th:with="vi<br/>ta http-equiv="Con<br/>ta name="viewport"<br/>ta http-equiv="X-t<br/>ta http-equiv="Con<br/>ta http-equiv="Con<br/>ta http-equiv="con<br/>tipt type="text/j;</html<br>                                                                      | <pre>xmlns="http://www h = \${@webAppRunti htent-Type" conten " content="width=d JA-Compatible" con htent-Style-Type" htent-Script-Type" avascript"&gt;</pre> | <pre>.w3.org/1999/xhtml" xmlns:th="http://www.thymeleaf<br/>mevIewHelper)"&gt;<head><br/>t="text/html; charset=uTF-8" /&gt;<br/>lewIce-width, initial-scales1.0" /&gt;<br/>itent="IE=edge,chrome=1" /&gt;<br/>content="text/css" /&gt;<br/>' content="text/javascript" /&gt;</head></pre> |
| <ul> <li>→ <u>入力データ確認</u> <li>A006 メッセージョン     <li>メッセージ表示     <li>→ A007 データ入力)     <li>= → A1 力画画     </li> </li></li></li></li></ul> | 2回 <u>面</u><br>表示画面<br>画面      | 8 his<br>9 - win<br>10<br>11 });<br>12 13 <ti<br>14 &lt;1i</ti<br>                                                                                                    | <pre>tory.pushstate(nu) dow.addEventLister history.pushstate rript&gt; the th:id="title_" hk rel="styleshee" /&gt;</pre>                                                                                                    | <pre>ll, nuli, null);<br/>ner("popstate", fu<br/>e(null, null, null<br/>nm" id="title_nm"&gt;<br/>t" type="text/css"</pre>                                    | unction() {<br>.);<br>webアブリサンブル1<br>'media="all" href="/app_web_design/default_pc/css                                                                                                    |
| <ul> <li> <u>→ → → → → → → → → → → → → </u></li></ul>                                                                                   | <u>-</u><br>確認両面<br><u>2回面</u> | 15 16 + <bo<br>17 + <di<br>18 + &lt;<br/>19 &lt;<br/>20 &lt;</di<br></bo<br>                                                                                                    | <pre>id="wrapper"&gt; id="wrapper"&gt; form th:action="@ input type="hidden    .tokenvalue()} input type="hidden</pre>                                                                                                    | <pre>{\${vh.getActionPat " th:if="\${vh.tok " /&gt; " th:name="\${vh.g</pre>                                                                                  | <pre>th()}}" method="post"&gt; tenHas()}" th:name="\${vh.tokenName()}" th:value="\${vh.getAsid()}" /&gt;</pre>                                                                                                    |
| BEFORE 標倫期間前<br>認問期間前<br>AFTER 標倫期間後<br>察島期間後                                                                                           |                                | 21 <<br>22 +<br>23<br>24<br>25<br>26 +                                                                                                    | input type="hidden<br><div ;<br="" id="header"><hl>稼働期間前i<br/></hl></div><br><div id="nav"><div <="" id="article" th=""><th>n" th:name="\${vh.g<br/>&gt;<span></span><br/>@ O <br/>div&gt;<br/>"&gt;</th><th><pre>etAidName()}" th:value="\${vh.getAid()}" /&gt;</pre></th></div></div> | n" th:name="\${vh.g<br>> <span></span><br>@ O<br>div><br>">                                                                                                   | <pre>etAidName()}" th:value="\${vh.getAid()}" /&gt;</pre>                                                                                                    |
| ERROR アブリ実行エラ<br>アブリ実行エラー                                                                                                    | 5—                             |                                                                                                    |                                                                                                    |                                                                                                    |                                                                                                    |

## (補足) バッチの起動履歴

## ・[起動履歴]をクリックする。

|                                                              | 有効 (() 無効 |
|--------------------------------------------------------------|-----------|
| <u> 全般</u> アプリ部品 フロ− 関連リンク                                   |           |
| 変更         即時起動           基本設定         起動履歴   [起動履歴]をクリックする。 |           |
| 基本設定                                                         |           |

#### ・履歴の一覧が表示される。

| <b>アプリ設定</b><br>4 バッチアフ                 | リサンブル1            |                    | 有効 🔵 無効                                                                                            |
|-----------------------------------------|-------------------|--------------------|----------------------------------------------------------------------------------------------------|
| 全般ア                                     | プリ部品 フロー          | - 関連リンク            |                                                                                                    |
| 変更         即時           基本設定         起動 | 起動                |                    |                                                                                                    |
|                                         |                   |                    | €更新                                                                                                |
| 実行開始日時                                  | 実行終了日時            | 状態                 | 詳細                                                                                                 |
| 2016/09/20 9:18:39                      |                   | 実行中<br><b>強制終了</b> | 09:18:39 バッチアプリ起動                                                                                  |
| 2016/09/20 9:15:30                      | 2016/09/20 9:15:3 | 33 実行終了            | 09:15:30 バッチアプリ起動<br>09:15:33 一括登録正常終了(入力チェックによりエラーとなったデータが存在しま<br>した)エラー詳細<br>09:15:33 バッチアプリ正常終了 |
| 2016/09/20 9:11:33                      | 2016/09/20 9:11:3 | 34 実行終了            | 09:11:33 バッチアプリ起動<br>09:11:34 バッチアプリ正常終了                                                           |
| 2016/09/20 9:07:43                      | 2016/09/20 9:07:4 | 15 実行終了            | 09:07:43 バッチアプリ起動<br>09:07:45 バッチアプリ正常終了                                                           |
| 2016/09/09 14:02:19                     |                   | アプリ実行エラー           | 14:02:09 バッチアブリ起動<br>14:02:09 激怒先が設定されていません。                                                       |

#### 2.6.2 項目説明

2.6.2.1 Web アプリの場合

| 項目名         | 説明                                          |
|-------------|---------------------------------------------|
| 基本設定        |                                             |
| アプリ概要       | アプリ概要をポップアップ表示する。                           |
| 1779Wisk    | 背景の色とイメージはブラウザ側の印刷時のページ設定で出力可否の設定を行う。       |
| アプリ名        | アプリの名称を設定する。                                |
| URL         | アプリの実行 URL を設定する。                           |
| インターネットへの公開 | 内部 IP アドレスを設定していた場合、アプリをインターネットに公開するかを設定で   |
|             | きる。                                         |
|             | (「非公開」とした場合、指定した内部 IP アドレス上のみでアクセス可能。)      |
| ユーザーマスター利用  | アプリでユーザーマスターを利用するかを設定する。                    |
|             | ([選択]で利用するユーザーマスターを選択する。詳細は「(補足) ユーザーマスター   |
|             | 変更設定」参照)                                    |
| 画面デザイン      | テンプレートの画面デザインを設定する。                         |
|             | ● 標準 PC                                     |
|             | 標準的な PC 用のデザイン。                             |
|             | <ul> <li>● 標準スマホ</li> </ul>                 |
|             | 標準的なスマートフォン用のデザイン。                          |
|             | ● 標準業務アンケート(PC・スマホ共用)                       |
|             | 標準的なアンケート用のデザイン                             |
|             | ● 標準業務システム(PC・スマホ共用)                        |
|             | 標準業務用のデザイン                                  |
| 稼働期間        | アプリの稼働期間を設定する。稼働期間(開始)、稼働期間(終了)を設定でき、片      |
|             | 方のみ設定も可能。稼働期間を設定している場合、それぞれ以下の挙動となる。        |
|             | 稼働期間(開始)より前の日時のアクセス:稼働期間前画面を表示              |
|             | 稼働期間(終了)より後の日時のアクセス:稼働期間後画面を表示              |
|             | 稼働期間(開始)~稼働期間(終了)の間の日時のアクセス:フロー設定に従う        |
|             | 詳細ログを出力するかを設定する。                            |
|             | (出力先は「イット builder 基本操作ガイドライン」-「6 ファイル管理」参照) |
| メール配信の動作    | メール配信をテストモードにするかを設定する。                      |
|             | (テストモードに設定した場合、指定の配信先ではなく、動作確認用として指定した      |
|             | メールアドレスに配信する。)                              |
| メモ          | 備忘録として使用する。                                 |
| 管理情報        |                                             |
|             | 登録したアプリ設定者。                                 |
| 登録日時        | 登録した日時。<br>                                 |
| 最終更新者       | 最後に更新したアプリ設定者。(システムで自動更新)                   |

| 項目名    | 説明                    |
|--------|-----------------------|
| 最終更新日時 | 最後に更新した日時。(システムで自動更新) |

# (補足) アプリ概要表示 (補足) アプリ酸定 11 sample3 稼働中 () 停止 (停止 ) thtps://dev.it-builder.jp/app/eisui/appsample 金級 アプリ部局 7ロー デザイン 関連リンク アプリ概要 (アプリ概要]をクリックする。

#### ・アプリ概要を表示する。

| アプリ概要                 |                                         | ÉDA                                  | 61 |  |  |  |  |
|-----------------------|-----------------------------------------|--------------------------------------|----|--|--|--|--|
| グループ名                 | 14 営業推進部                                | 14 営業推進部                             |    |  |  |  |  |
| アプリ名                  | 11 sample3                              |                                      |    |  |  |  |  |
| アプリURL                | https://dev.it-builder.jp/app/eisui/app | sample                               |    |  |  |  |  |
| 利用ユーザーマスター一覧          | 1 共通ユーザマスタ                              |                                      |    |  |  |  |  |
| 利用データベース一覧            | 20 sample1                              |                                      |    |  |  |  |  |
| XE                    | アプリの概要が表示されます。                          |                                      |    |  |  |  |  |
|                       |                                         | <b>A</b> ±                           |    |  |  |  |  |
| アプリ部品                 | ;                                       | <sup>入て</sup><br>利田データベース・利田コーザーマスター |    |  |  |  |  |
|                       | イベント・分岐                                 | イベント・分岐条件 次のアプリ部品                    |    |  |  |  |  |
| Webアプリ起動              | 開始                                      | A001 ログイン画面                          |    |  |  |  |  |
| A001 ログイン画面           | ログイン判定画面が表示されま                          | ログイン判定画面が表示されます。                     |    |  |  |  |  |
|                       |                                         |                                      |    |  |  |  |  |
|                       | ログイン ボタン:(ログイン)                         | A002 データー覧表示画面                       |    |  |  |  |  |
| A002 データー覧表示画面<br>ゴーム | 一覧画面が表示されます。                            | 一覧画面が表示されます。                         |    |  |  |  |  |
| アーター見衣小画画             | 20 sample1                              | 20 sample1                           |    |  |  |  |  |
|                       | 登録 ボタン:(ボタン)                            | A005 入力データ確認画面                       |    |  |  |  |  |
|                       | ログアウト ボタン:(ログアウト)                       | A001 ログイン画面                          |    |  |  |  |  |
| 4005入力データ確認画面         | 新規登録画面が表示されます。                          | 新規登録画面が表示されます。                       |    |  |  |  |  |
| 人力テータ確認画面             | 20 sample1                              | 20 sample1                           |    |  |  |  |  |
|                       |                                         |                                      |    |  |  |  |  |

## 項目説明

| 項目名        | 説明                           |
|------------|------------------------------|
| アプリ部品      | アプリ部品の名称。                    |
| メモ         | アプリ部品の簡易メモを設定する。             |
| 利用データベース・利 | アプリ部品が利用しているデータベース・ユーザーマスター。 |
| 用ユーザーマスター  |                              |
| イベント・分岐条件  | イベント名または分岐条件名。               |
| 次のアプリ部品    | イベントまたは分岐条件によって遷移する次のアプリ部品名。 |

## (補足) ユーザーマスター変更設定

| ユーザーマスター変更設定                                  |         |                    |  |  |  |
|-----------------------------------------------|---------|--------------------|--|--|--|
| 利用ユーザーマスター                                    | 1社員 × * |                    |  |  |  |
| アプリ部品で利用されている以下のユーザー属性を、変更後のユーザー属性に置き換えてください。 |         |                    |  |  |  |
| 変更前(2 db)                                     |         | 変更後(1 社員)          |  |  |  |
| U003 メールアドレス                                  |         | (U003 メールアドレス ★ ▼) |  |  |  |
| □ 変更前に参照していたユーザーマスターを削除する。                    |         |                    |  |  |  |
|                                               | 設定      | キャンセル              |  |  |  |

| 項目名                             | 説明                                     |
|---------------------------------|----------------------------------------|
| 基本設定                            |                                        |
| 利用ユーザーマスター                      | ユーザーマスターを選択する。                         |
| 変更前                             | アプリ部品で利用されている、変更前のユーザーマスターのユーザー属性。     |
| 変更後                             | アプリ部品で利用されているユーザー属性を、変更後のユーザーマスターのどのユー |
|                                 | ザー属性に置き換えるかを設定する。                      |
| □ 変更前に参照していた.<br>ユーザーマスターを削除する。 | チェックを入れると、変更前に参照していたユーザーマスターを削除する。     |

## 2.6.2.2 バッチアプリの場合

| 項目名      | 説明                        |
|----------|---------------------------|
| 基本設定     |                           |
| アプリ名     | (「2.6.2.1 Web アプリの場合」参照)  |
| 起動条件     | (「2.2.3.2-2 バッチアプリの場合」参照) |
| メモ       | (「2.6.2.1 Web アプリの場合」参照)  |
| 詳細ログ出力   | (「2.6.2.1 Web アプリの場合」参照)  |
| メール配信の動作 | (「2.6.2.1 Web アプリの場合」参照)  |
| 管理情報     |                           |
| 登録者      | (「2.6.2.1 Web アプリの場合」参照)  |
| 登録日時     | (「2.6.2.1 Web アプリの場合」参照)  |
| 最終更新者    | (「2.6.2.1 Web アプリの場合」参照)  |
| 最終更新日時   | (「2.6.2.1 Web アプリの場合」参照)  |
| 起動履歴     |                           |
| 実行開始日時   | バッチの実行が開始された日時。           |
| 実行終了日時   | バッチの実行が終了された日時。           |
| 状態       | バッチの実行状態。                 |
| 詳細       | バッチの詳細情報。                 |

#### 2.7 アプリの実行(起動)

#### 2.7.1 操作方法

- 2.7.1.1 Web アプリの場合
- ・アプリ名をクリックする。

|      | アプリ       | 一覧                   |      |        |     |     |   |  |                  |    |
|------|-----------|----------------------|------|--------|-----|-----|---|--|------------------|----|
|      | 削除        | ] _F                 | アプリパ | ッケージ作成 | 新   | 規作成 | ) |  |                  |    |
| 10   | ✔ 件表示     |                      |      |        |     |     |   |  |                  | ٩  |
|      | ID 🔻      | アプリ名                 | ÷.   | 状態     | Э¥  |     |   |  |                  | \$ |
|      | 4         | <i>ず バッチアプリサンプル1</i> |      | 無効     |     |     |   |  |                  |    |
|      | 3         | 🔕 Webアプリサンプル1        |      | 停止     |     |     |   |  |                  |    |
|      | 2         | 🚳 <u>aaa</u>         | 2    | 停止     |     |     |   |  |                  |    |
|      | 1         | 🙆 <u>דרש</u>         |      |        |     |     |   |  |                  |    |
| 4 件中 | 1 から 4 まで | 表示                   | アプリ: | 名をクリック | する。 |     |   |  | 前 <mark>1</mark> | 次  |

\_\_\_\_\_

\_\_\_\_\_

#### ・画面右上の[○]をクリックし、「稼働中」の状態にする。

|                                                         | 稼働中 停止  |
|---------------------------------------------------------|---------|
| https://test.it-builder.jp/app/group00044/webappsample1 |         |
| 全般 アプリ部品 フロー デザイン 関連リンク                                 | クリックする。 |
| →追加) 前 判除 「□コピー」 並順更新                                   |         |

・URL をクリックする。

|                                                         | 稼働中 🥢 停止 |
|---------------------------------------------------------|----------|
| https://test.it-builder.jp/app/group00044/webappsample1 |          |
| 全般 アプリ部品 フロー デザイン URLをクリックする。                           |          |
| + 追加 ∭ 则除 □ □ ビー 並順更新 <b>変更</b>                         |          |

※Web アプリは「稼働中」の場合のみ、実行可能。

2.7.1.2 バッチアプリの場合

・起動条件を設定する。

(「2.6.2.2 バッチアプリの場合」参照)

・アプリ名をクリックする。

|      | アプリ      | リー覧            |             |        |      |  |    |     |
|------|----------|----------------|-------------|--------|------|--|----|-----|
|      | 削除       | ] _Ľ-          | זערק        | ッケージ作成 | 新規作成 |  |    |     |
| 10   | ✔ 件表示    |                |             |        |      |  |    |     |
|      | ID 🗸     | アプリ名           |             | 状態 🖕   | ЭK   |  |    | ÷   |
|      | 4        | 🧬 バッチアプリサン     | <i>プル</i> 1 | 無効     |      |  |    |     |
|      | 3        | <u>Webアプリサ</u> |             | 停止     |      |  |    |     |
|      | 2        | 🕲 aaa          |             |        |      |  |    |     |
|      | 1        | ע <u>דק</u> ס  | アプリ名をクリック   | ウする。   |      |  |    |     |
| 4 件中 | 1 から 4 ま | で表示            |             |        |      |  | 前」 | 1 次 |

・画面右上の[○]をクリックし、「有効」の状態にする。

| <b>アプリ酸定</b><br>4 バッチアブリサンブル1 | 有效 無效   |
|-------------------------------|---------|
| <u> 全般</u> アプリ部品 フロー 関連リンク    | クリックする。 |
| <b>変更</b> 即時起動                |         |

※バッチは「有効」の場合のみ、起動可能。

(補足) バッチの即時起動

・バッチアプリの[全般]をクリックする。

(「2.6.1 操作方法」参照)

・[即時起動]をクリックする。

| ● <sup>アプリ設定</sup><br>4 バッチアブリサンブル1         | 有効 🔵 無効 |
|---------------------------------------------|---------|
| 全般 アプリ部品 フロー 関連リンク                          |         |
| 変更         即時起動           基本設定         起動履歴 |         |
| ┃ 基本設定 [即時起動]をクリックする。                       |         |
| アプリ名 パッチアフリサンブル1                            |         |

2.8 アプリの削除

#### 2.8.1 操作方法

・削除するデータのチェックボックスをクリックする。

| ▶ アプリー覧                      |             |
|------------------------------|-------------|
| 削除 ユビー アプリパ                  | ッケージ作成 新規作成 |
| 10 🔽 件表示                     |             |
| ID 💡 アプリ名                    | 状態 🔶 Xモ     |
| 4                            | 無効          |
|                              | 停止          |
| □ 2 <i>チェックボックスをクリックする</i> 。 | 停止          |
|                              | 稼働中         |

\_\_\_\_\_

・[削除]をクリックする。

| ▶ アプリー覧              |             |   |
|----------------------|-------------|---|
| 削除 ユピー アプリバ          | <b>新規作成</b> |   |
| 10 🔽 件表示             |             | ٩ |
|                      | 状態 🔶 メモ     | ▼ |
|                      | 無効          |   |
| 3 <u>Webアブリサンブル1</u> | 停止          |   |

※注意:アプリに属するすべての部品も同時に削除されます。

#### 2.9 アプリ部品の追加

#### 2.9.1 操作方法

・アプリ名をクリックする。

|      | アプリ       | リー覧                                     |                  |                 |       |
|------|-----------|-----------------------------------------|------------------|-----------------|-------|
|      | 削除        | ) – – – – – – – – – – – – – – – – – – – | アプリパッケージ作成       | 新規作成            |       |
| 10   | ✔ 件表示     |                                         |                  |                 | ٩     |
|      | ID 🗸      | アプリ名                                    | ↓ 状態             | F               | ¢     |
|      | 4         | <i>ず <u>バッチアプリサンプル</u></i>              | 無効               |                 |       |
|      | 3         | 🕙 Webアプリサンプル1                           | 停止               |                 |       |
|      | 2         | 🙆 <u>aaa</u>                            | 停止               |                 |       |
|      | 1         | <u>ע<i>ד</i></u> 🖉                      | $\left( \right)$ |                 |       |
| 4 件中 | 1 から 4 まつ | で表示                                     | アプリ名をクリック        | <sup>5する。</sup> | 前 1 次 |

\_\_\_\_\_

## ・[追加]をクリックする。

| <b>アプリ設定</b><br>3 Webアブリサンブル1 |          |      |      |       |  | 稼働中 🦳 | 一停止 |
|-------------------------------|----------|------|------|-------|--|-------|-----|
| https://test.                 |          |      |      |       |  |       |     |
| 全般                            | アプリ部品    | 70-  | デザイン | 関連リンク |  |       |     |
| <mark>+ 追加</mark>             | [追加]をクリッ | クする。 |      |       |  |       |     |

# ・追加する[部品]をクリックする。

| アプリ部品追加     |              |           |          |           |              |  |
|-------------|--------------|-----------|----------|-----------|--------------|--|
| 画面部品        |              |           |          |           |              |  |
| ログイン画面      | データ入力画面      | 入力データ確認画面 | 検索条件入力画面 | データー覧表示画面 | データ詳細表示画面    |  |
| メッセージ表示画面   | ファイルアップロード画面 |           |          |           |              |  |
| 処理実行部品      |              |           |          |           |              |  |
| 条件分岐        | メール配信        | 検索条件追加    | 検索条件クリア  | 入力データ設定   | 入力データクリア     |  |
| 入力データ登録     | 入力データ削除      | メッセージ設定   | 転送       | 外部API実行   | バッチアプリ実行     |  |
| 帳票生成        |              |           |          |           |              |  |
| 1< <b>X</b> |              |           |          |           |              |  |
| אכאב        |              |           |          | [部品]をクリック | <b>フする</b> 。 |  |
| キャンセル       |              |           |          |           |              |  |
・データベース/ユーザーマスター設定が表示された場合は、プルダウンでデータベースを選び[追加]を クリックする。

| アプリ部品追加          |                             |
|------------------|-----------------------------|
| データベース設定         |                             |
| 1 sampledb(test) | X *                         |
|                  | 追加<br>キャンセル<br>「追加」をクリックする。 |

#### 2.9.2 項目説明

| 部品名        | Web アプリ | バッチアプリ | 説明                          |
|------------|---------|--------|-----------------------------|
| 画面部品       |         |        |                             |
| ログイン画面     | ○ (※1)  | ×      | ログイン認証する画面。                 |
| データ入力画面    | 0       | ×      | 指定したデータベースの項目にデータを入力する      |
|            |         |        | 画面。                         |
| 入力データ確認画面  | 0       | ×      | 入力したデータを確認する画面。             |
| 検索条件入力画面   | 0       | ×      | 指定したデータベースの項目について検索条件を      |
|            |         |        | 設定し、データを絞り込む画面。             |
| データー覧表示画面  | 0       | ×      | 指定したデータベース項目を一覧表示する画面。      |
| データ詳細表示画面  | 0       | ×      | 特定のデータの詳細を表示する画面。           |
| メッセージ表示画面  | 0       | ×      | 静的な画面を表示する。                 |
| 処理実行部品     |         |        |                             |
| IdP 認証連携   | ○ (※2)  | ×      | 外部 ID プロバイダによる認証画面に転送する。    |
| 条件分岐       | 0       | 0      | 条件によってアプリ部品の呼び出し順序を分岐す      |
|            |         |        | る.                          |
| メール配信      | 0       | 0      | 指定した宛先にメールを配信する。            |
| 検索条件追加     | 0       | 0      | 指定したデータベース項目について検索条件を設      |
|            |         |        | 定し、データを絞り込む。                |
| 検索条件クリア    | 0       | 0      | 事前に設定された検索条件をクリアする。         |
| 入力データ設定    | 0       | 0      | 指定したデータベース項目のデータを入力する。      |
| 入力データクリア   | 0       | 0      | 事前に設定された入力値をクリアする。          |
| 入力データ登録    | 0       | 0      | データをデータベースに登録する。            |
| メッセージ設定    | 0       | 0      | 次部品に表示/ログに出力するメッセージを設定      |
|            |         |        | する。                         |
| 転送         | 0       | ×      | 指定した URL に転送する。             |
| 外部 API 実行  | 0       | 0      | 指定した他システムの API を実行する。       |
| バッチアプリ実行   | 0       | ×      | Web アプリからバッチアプリを実行する。       |
| 帳票生成       | 0       | 0      | 指定した帳票を生成できる。               |
| ファイル入出力部品  |         |        |                             |
| データー括登録    | ×       | 0      | CSV ファイルのデータを一括で登録する。       |
| データー括更新    | ×       | 0      | CSV ファイルのデータを一括で更新する。       |
| データー括削除    | ×       | 0      | CSV ファイルのデータを一括で削除する。       |
| データー括出力    | ×       | 0      | CSV ファイルのデータを一括で出力する。       |
| ファイルダウンロード | ×       | 0      | HTTP または FTP で指定のファイルをダウンロー |
|            |         |        | ドする。                        |
| コメント       |         |        |                             |
| コメント       | 0       | 0      | コメント行を表示する。                 |

※1 「ユーザーマスター利用」が「する」で、利用するユーザーマスターの認証方式が「標準認証」または「LDAP 認証」の場合に設定可能。

※2 「ユーザーマスター利用」が「する」で、利用するユーザーマスターの認証方式「IdP 認証連携」の場合に設定可能。

ユーザー画面

画面部品毎に自動生成される標準画面の例を示す。

● ユーザー画面では、ブラウザの戻るボタン等をクリックすると誤動作します。イット builder で 生成されるボタン、リンクのみをクリックして操作してください。

・ログイン画面

| ログイン画面 |                                                   | <b>†</b> TyÞbuilder |
|--------|---------------------------------------------------|---------------------|
|        | ログインIDとパスワードを入力してください。<br>ログインID<br>パスワード<br>ログイン |                     |
|        | ログインIDをお忘れの方はごちら<br>パスワードをお忘れの方/変更したい方はごちら        |                     |
|        |                                                   |                     |

※ログイン ID は大文字/小文字を区別して認証する。

※[ログイン]を連打するとエラーとなるので注意。

※ログイン ID をお忘れの方は「イット builder 基本操作ガイドライン」の「(補足) ログイン ID をお忘れの方」、パスワードをお忘れの方/変更したい方は「イット builder 基本操作ガイドライン」の「(補足)パスワードをお忘れの方」参照(ただし、メールアドレス未設定等の場合、再設定不可となるため管理者へのお問い合わせが必要。)

# ・データ入力画面

| データ入力画面  |           | + Tykbuilde |
|----------|-----------|-------------|
|          |           |             |
| 数值       |           |             |
| テキスト(1行) |           |             |
| 択一選択     | ○ はい○ いいえ |             |
| メールアドレス  |           |             |
|          | 次へ 戻る     | 3           |
|          |           |             |
|          |           |             |
|          |           |             |

# ・入力データ確認画面

| 牧値       | 2               |  |
|----------|-----------------|--|
| テキスト(1行) | text            |  |
| 尺一選択     | はい              |  |
| メールアドレス  | sample@mail.com |  |
|          | 登録 戻る           |  |
|          | 登録 戻る           |  |

#### ・検索条件入力画面

| 索条件入力画面                  |                       | + Ty Pbuil |
|--------------------------|-----------------------|------------|
|                          | 検索条件を入力し、検索ボタンを押してくださ | さい。        |
| 数値                       | ~                     |            |
| テキスト(1行)                 |                       |            |
| 択一選択                     | □はい<br>□いいえ           |            |
| メールアドレス                  |                       |            |
|                          | 検索 戻る                 |            |
|                          |                       |            |
| verd by 🚖 าะหายน่างได้อา |                       |            |

## ・データー覧表示画面

| データー覧表示画面        |    |          |      |                 | <b>†</b> | ſIJ | Þbui | lder |
|------------------|----|----------|------|-----------------|----------|-----|------|------|
|                  |    |          |      |                 |          |     | (נים | ילף  |
|                  |    |          |      |                 |          |     |      |      |
| 1 件中 1 から 1 まで表示 |    |          |      |                 | 先頭       | 前   | 1 次  | 最終   |
|                  | 数值 | テキスト(1行) | 択一選択 | メールアドレス         |          |     |      |      |
|                  | 1  | 山田太郎     |      | yamada@sample.c | om       |     |      |      |
|                  |    |          |      |                 | 先頭       | 前   | 1 次  | 最終   |
|                  |    | 新規登録     | 検索   | メッセージ           |          |     |      |      |
|                  |    |          |      |                 |          |     |      |      |
| Powerd by        |    |          |      |                 |          |     |      |      |
|                  |    |          |      |                 |          |     |      |      |

※一覧のすべてのタイトル項目において、クリックすると昇順/降順でソートができる。

#### ・データ詳細表示画面

| データ詳細表示画面              |                 | Ty builder |
|------------------------|-----------------|------------|
|                        |                 |            |
| 数值                     | 2               |            |
| テキスト (1行)              | text            |            |
| 択一選択                   | はい              |            |
| メールアドレス                | sample@mail.com |            |
|                        | 戻る              |            |
| Powerd by 🛧 Ay Poulder |                 |            |

# ・メッセージ表示画面

| メッセージ表示画面 |                       |  |
|-----------|-----------------------|--|
|           | 任意のメッセージ<br><b>戻る</b> |  |
|           |                       |  |

2.10 アプリ部品の絞込み

利用しているアプリ部品を絞込みで検索することが出来る。

※絞込み条件に表示されるアプリ部品は、対象のアプリで使用しているアプリ部品のみ表示される。

\_\_\_\_\_

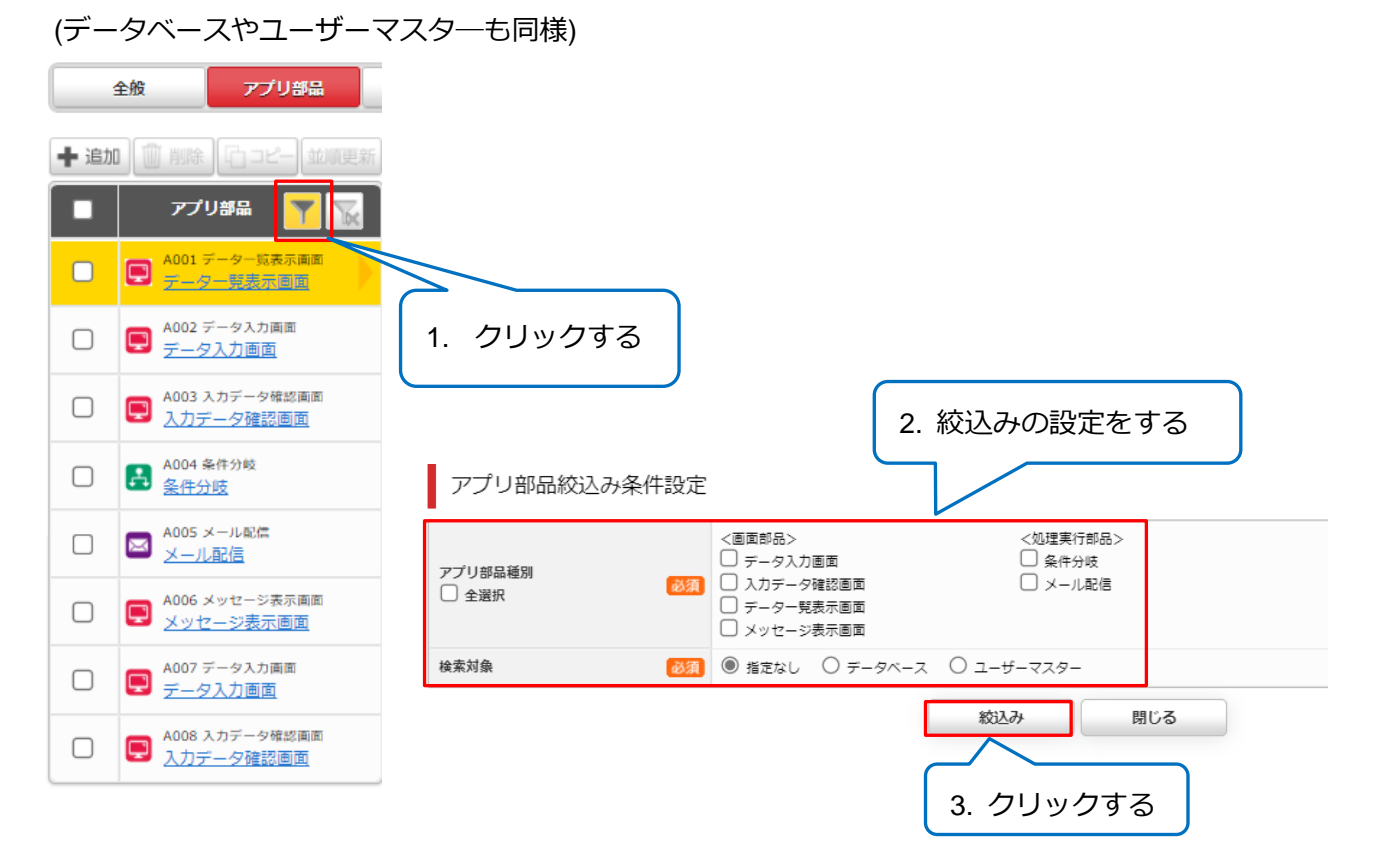

条件を設定し、[絞込み]をクリックすることで下図のように表示される。

※画像はデータ入力画面のみに絞込み設定

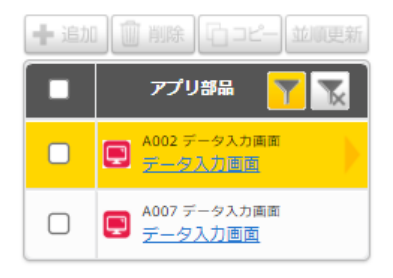

絞込みをクリアしたい場合は、絞込みアイコンの右に表示されているアイコンをクリックする。

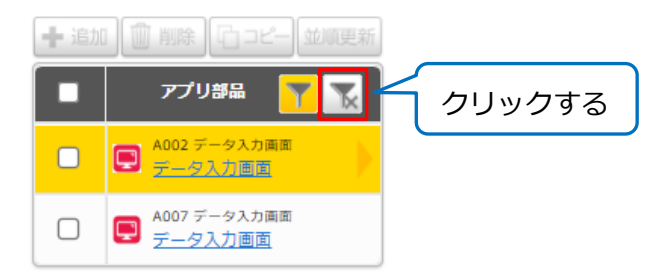

# 2.11 アプリ部品の設定

#### 2.11.1共通操作方法

#### ・アプリ名をクリックする。

|      | アプ       | IJ- | 一覧            |                  |         |     |     |   |  |     |   |
|------|----------|-----|---------------|------------------|---------|-----|-----|---|--|-----|---|
|      | 削除       |     | ]             | עיכת             | パッケージ作成 | 新   | 規作成 | ) |  |     |   |
| 10   | ✔ 件表示    | ₹   |               |                  |         |     |     |   |  |     | 9 |
|      | ID       | •   | アプリ名          |                  | 状態      | ¥Е  |     |   |  |     |   |
|      | 4        |     | パッチアプリサンプル1   | L                | 無効      |     |     |   |  |     |   |
|      | 3        |     | 🕙 Webアプリサンプル1 |                  | 停止      |     |     |   |  |     |   |
|      | 2        |     | 🔕 <u>aaa</u>  | $\sum$           | 停止      |     |     |   |  |     |   |
|      | 1        |     | 🔕 <u>דרע</u>  | $\left( \right)$ |         |     |     |   |  |     |   |
| 4 件中 | 1 から 4 ま | まで君 | 長示            | アプ               | 」名をクリック | する。 |     |   |  | 前 1 | 次 |

------

# ・アプリ部品をクリックする。

|      | <mark>プリ設定</mark><br>3 Webアブリサンフ | ブル1                |                                        | 稼働中 (一)停止                           |
|------|----------------------------------|--------------------|----------------------------------------|-------------------------------------|
| Ŀ    | https://test.it-builder.jp/app   | /group00044/webapp | sample1                                |                                     |
|      | 全般 アプリ部品                         | 70-                | デザイン                                   | 関連リンク                               |
| ╋ 追加 | 🗍 削除 [ロコピー 並り                    | <b>変更</b>          |                                        |                                     |
|      | アプリ部品                            | 機能設定               | 表示項目                                   |                                     |
|      | A001 ログイン画面<br>ログイン画面            | マポリが日もろけ           |                                        | A003                                |
|      | A005 データー覧表示画<br>データー覧表示画面       | アフラ間回径ワワ           | ,,,,,,,,,,,,,,,,,,,,,,,,,,,,,,,,,,,,,, | 入力データ確認画面                           |
|      | Q A002 データ入力画面<br>データ入力画面        | アプリ部品              | 名 必須                                   | 入力データ確認画面<br>✓アプリ部品名の変更をHTMLに自動反映する |
|      | A003入力データ確認画面                    | データベー              | -ス                                     | 1 sampledb(test)                    |
|      |                                  | た市王のよう             | .±±-                                   | ● 強調する ○ 強調しない                      |

・タブをクリックする。

|                                            |                                     | 稼働中 🦳 停止 |
|--------------------------------------------|-------------------------------------|----------|
| https://test.it-builder.jp/app/group       | 00044/webappsample1                 |          |
| 全般アプリ部品                                    | フロー デザイン 関連リンク                      |          |
| +追加 前除 百コピー 並順更新                           | 変更                                  |          |
| アプリ部品                                      | 機能設定表示項目                            |          |
| A001 ログイン画面<br>ログイン画面                      | アプリ部品ID 4003                        |          |
| A005 データー        データー        データー        1 | <b>アプリ部品種別</b><br>タブをクリックする。        |          |
| A002 データ入力画面<br>データ入力画面                    | アプリ部品名 必須<br>▼アプリ部品名の変更をHTMLに自動反映する |          |

#### ・各項目を入力(選択)し、[変更]をクリックする。

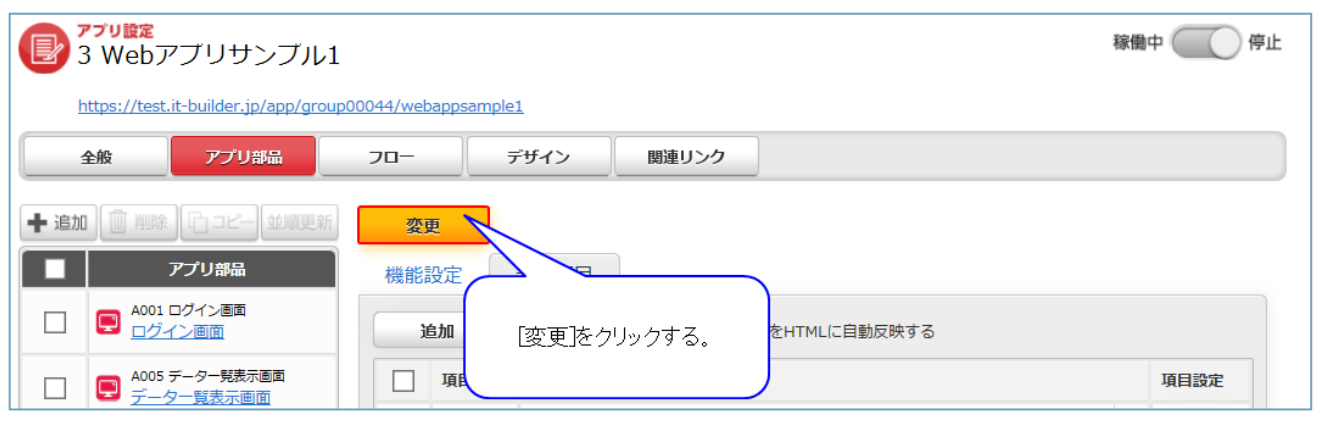

#### (補足) データ項目選択

・[追加]をクリックする。

| 機能設定 | 入力項目                   |      |
|------|------------------------|------|
| 追加   | 削除 ダ並び順の変更をHTMLに自動反映する |      |
| I I  | 相合 項目名                 | 項目設定 |
|      | 「追加」をクリックする。           |      |

・追加する項目のチェックボックスをクリックする。

| データ項目選択  |           |  |
|----------|-----------|--|
| 項目ID 項目名 | 項目種別      |  |
|          | テキスト (1行) |  |
|          | テキスト (1行) |  |
|          | ファイル      |  |
| 設定       | キャンセル     |  |

・[設定]をクリックする。

| データ          | 7項目選択 |        |           |      |                |
|--------------|-------|--------|-----------|------|----------------|
|              | 項目ID  | 項目名    |           | 項目種別 |                |
| $\checkmark$ | D001  | 氏名     |           |      | (آ             |
|              | D002  | メールアドレ | [設定]をクリック | する。  | <del>.</del> ) |
|              | D003  | ファイル   |           |      |                |
|              |       | 設定     | キャンセル     | ,    |                |

## ・[変更]をクリックする。

| <b>変更</b><br>機能設定 |              |              |      |
|-------------------|--------------|--------------|------|
| 追加                | [変更]をクリックする。 | をHTMLに自動反映する |      |
| 耳                 |              |              | 項目設定 |
|                   |              | _            |      |

#### (補足) 項目設定

#### ・項目設定欄の[編集]をクリックする。

| 機能設 | 定    | 入力項目 |                     |
|-----|------|------|---------------------|
| 追加  |      | 削除   | ✓並び順の変更をHTMLに自動反映する |
|     | 項目ID | 項目名  | 項目設定                |
|     | D001 | 数値   | [編集]をクリックする。        |
|     |      |      |                     |

#### 各項目を入力(選択)し、[設定]をクリックする。

| 項目設定 | 設定               |
|------|------------------|
| 項目ID | D001             |
| 項目種別 | 数値               |
| 項目名  | し話えた」をワリックする。 数値 |
| 表示形式 | ☑ 桁区切り(,)を表示する   |
|      |                  |

#### ・モーダルウインドが消えた後、[変更]をクリックする。

|                                             |                            | 稼働中 🦳 停止     |
|---------------------------------------------|----------------------------|--------------|
| https://test.it-builder.jp/app/group00044/w | bappsample1                |              |
| 全般 アプリ部品 フロー                                | デザイン 関連リンク                 |              |
| →追加 前 削除 白コピー 並順更新                          | e V                        |              |
| アプリ部品機構                                     | 設定                         | <u>`</u>     |
| A001 ログイン画面           ログイン画面                | <sup>追加</sup> [変更]をクリックする。 | をHTMLに自動反映する |
| □ ■ 4005 データー発表示画面 □ データー発表示画面              | 項                          | 項目設定         |

※ [設定]で一時保存状態となり、[変更]で完全に設定内容を変更することができる。

#### (補足) 項目の並び順変更

# ・順序変更を行う項目をドラッグする。

| 機能設       | 定         | 入力項目  |             | 佰日をドラッグする    |      |
|-----------|-----------|-------|-------------|--------------|------|
| <u>追加</u> | a<br>項目ID | 削除項目名 | ■並び順の変更をHTM | ABCI 5575 8. | 項目設定 |
|           | D003      | 社員番号  |             | 任意 テキスト (1行) | 編集   |
|           | D001      | 部署名   |             | 任意 テキスト (1行) | 編集   |
|           | D004      | 氏名    |             | 任意 テキスト (1行) | 編集   |

・項目の順序が変更される。

| 機能設定 | ג   | 力項目  | ■並び順の変更な | 並び順が変更される。     |      |
|------|-----|------|----------|----------------|------|
| I I  | 目ID | 項目名  |          |                | 項目設定 |
| D    | 001 | 部署名  |          | ● 任意 テキスト (1行) | 編集   |
| D    | 003 | 社員番号 |          | 任意 テキスト (1行)   | 編集   |
| D    | 004 | 氏名   |          | 任意 テキスト (1行)   | 編集   |

・[変更]をクリックする。

| <b>変更</b><br>機能設定      |              |      |
|------------------------|--------------|------|
| <u>追加</u> [変更]をクリックする。 | をHTMLに自動反映する |      |
| 項目                     |              | 項目設定 |
|                        |              |      |

# (補足) 項目の削除

・削除する項目のチェックボックスをクリックする。

| 機能設定入力項目          |              |      |
|-------------------|--------------|------|
| 追加 削除 並び順の変更をHTML | に自動反映する      |      |
| 項目ID 項目名          |              | 項目設定 |
| L BA              | 任意 テキスト (1行) | 編集   |
| ローチェックボックフをクリックオス | 任意 テキスト (1行) | 編集   |
|                   | 任意 ファイル      | 編集   |

## ・[削除]をクリックする。

| 機能設定 | 定して   | 入力項目 |                 |              |      |
|------|-------|------|-----------------|--------------|------|
| 追加   | a 🛛 🗌 | 削除   | ■並び順の変更をHTMLに自動 | 反映する         |      |
|      | 項目ID  | 項目名  |                 | _            | 項目設定 |
| ✓    | D001  | 氏名   | 削除をクリックする。      | 任意 テキスト (1行) | 編集   |
|      | D002  | メールア |                 | 任意 テキスト (1行) | 編集   |
|      | D003  | ファイル |                 | 任意 ファイル      | 編集   |

# 2.11.2項目説明

| 2.11.2.1 | 共通項目 |                                          |
|----------|------|------------------------------------------|
| 項目名      | 変更可否 | 説明                                       |
| 機能設定     | -    |                                          |
| アプリ部品 ID | 不可   | 各項目を識別するための値。(イット builder が自動設定)         |
| アプリ部品種別  | 不可   | アプリ部品の種別。                                |
| アプリ部品名   | 可    | 部品の名称。                                   |
|          |      | (「アプリ部品名の変更を HTML に自動反映する」は画面部品の「機能設定」タブ |
|          |      | で表示され、チェックを入れると、アプリ部品名の変更内容が自動で HTML に反映 |
|          |      | される。)                                    |
| メモ       | 可    | 部品のメモ。                                   |

#### 2.11.2.2 ログイン画面の設定

| 機能設定      |                                                |
|-----------|------------------------------------------------|
| アプリ部品ID   | A016                                           |
| アプリ部品種別   | ログイン画面                                         |
| アプリ部品名 必須 | ログイン画面<br>・・・・・・・・・・・・・・・・・・・・・・・・・・・・・・・・・・・・ |
| XE        | $\sim$                                         |

※ログイン画面は「ユーザーマスターの利用」が「する」と選択している必要があり、選択されたユー

ザーマスターのログイン認証が「標準機能」、「LDAP連携」のどちらかが選択されている場合にのみ

| 使月 | 可 | 能。 |
|----|---|----|
|----|---|----|

| 項目名                    | 変更可否 | 説明 |
|------------------------|------|----|
| 機能設定                   |      |    |
| 設定内容は「2.11.2.1 共通項目」のみ |      |    |

#### 2.11.2.3 Idp 認証連携

| 機能設定      |         |
|-----------|---------|
| アプリ部品ID   | A001    |
| アプリ部品種別   | IdP認証連携 |
| アプリ部品名 必須 | IdP認証連携 |
| XE        |         |

※Idp 認証連携は「ユーザーマスターの利用」が「する」と選択している必要があり、選択されたユーザ

ーマスターのログイン認証が「Idp連携」となっている場合のみ使用可能。

| 項目名            | 変更可否 | 説明 |
|----------------|------|----|
| 機能設定           |      |    |
| 設定内容は「2.11.2.1 | 共通項目 | のみ |

# 機能設定 入力項目 アプリ部品ID A001 アプリ部品種別 データ入力画面

▼アプリ部品名の変更をHTMLに自動反映する

 $\land$ 

 $\sim$ 

◎ 新規データを扱う ○ 更新データを扱う

データ入力画面

595 sampledb(test)

| 機能設定 | スカ   | 〕項目            |                 |      |
|------|------|----------------|-----------------|------|
| 追加   |      | 削除 ✓並び順の変更をHTM | Lに自動反映する        |      |
|      | 項目ID | 項目名            |                 | 項目設定 |
|      | D001 | 数值             | 数值任意            | 編集   |
|      | D002 | テキスト (1行)      | テキスト (1行)<br>任意 | 編集   |
|      | D003 | 択一選択           | 択一選択任意          | 編集   |
|      | D005 | メールアドレス        | テキスト (1行)<br>任意 | 編集   |

#### 2.11.2.4 データ入力画面の設定

必須

アプリ部品名

データベース

データ操作

¥Ε

| 項目名/ボタン                 | 変更可否 | 説明                                         |
|-------------------------|------|--------------------------------------------|
| 機能設定                    |      |                                            |
| データベース                  | 不可   | 入力対象としてアプリ部品追加時に設定した、データベースの名称。            |
| データ操作                   | 可    | 入力データの操作方法を設定する。                           |
|                         |      | ● 新規データを扱う                                 |
|                         |      | 入力データを新規データとして扱う。                          |
|                         |      | ● 更新データを扱う                                 |
|                         |      | 入力データを更新データとして扱う。                          |
|                         |      | (更新データを扱う場合は、「データ一覧表示」または「検索条件追加」によ        |
|                         |      | り、更新データが特定されている必要がある。)                     |
| 入力項目                    |      |                                            |
| 追加                      | -    | データ項目選択画面のチェックボックスで選択した項目を追加する。            |
|                         |      | (追加操作方法は「(補足) データ項目選択」参照)                  |
| 削除                      | -    | チェックボックスで選択した項目を削除する。                      |
| ✓並び順の変更を<br>HTMLに自動反映する | 可    | 並び順を変更した際、HTML に自動で反映させるかを設定する。            |
| 項目 ID                   | 不可   | データベースの項目 ID。                              |
| 項目名                     | 不可   | データベースで設定した項目名、種別、必須/任意。                   |
|                         |      | (右端の[≡]をドラッグし並び順を変更する。操作方法の詳細は「(補足) 項目の並び  |
|                         |      | 順変更」参照)                                    |
| 項目設定                    | 可    | 画面に表示する項目について設定する。                         |
|                         |      | ([編集]をクリックし項目の編集をする。編集の詳細については、2.11.2.4-1~ |
|                         |      | 2.11.2.4-7 参照)                             |

# 2.11.2.4-1 データ入力画面>入力項目>項目設定>テキスト(1行)の場合

| 項目設定   |                                                                                                    |    | 設定  | _^ |
|--------|----------------------------------------------------------------------------------------------------|----|-----|----|
| 項目ID   | D005                                                                                                    |    |     |    |
| 項目種別   | テキスト (1行)                                                                                                    |    |     |    |
| 項目名    | テキスト (1行)                                                                                                    |    |     |    |
| 表示形式   | <ul> <li>● テキストボックス</li> <li>● ラベル</li> <li>● 厚し須目</li> <li>(詳細設定&gt;         □ 入力不可にする         」 ツールチップを表示する         表示するメッセージ     </li> </ul> | ¢] | < > |    |
| 初期值    | 推定なし ・                                                                                                    |    |     |    |
| 入力チェック | 必須チェック     ジョ     する     しない       再入力チェック     ジョ     ()     する     ()     しない                                                                  |    |     |    |
| 自動入力機能 | この項目の入力連を手に指定されたデータベースを検索します。<br>取得した福里は通貨目にセットすることができます。<br>目動入力機能の利用<br>〇 する ④ しない                                                            |    |     |    |

| 項目名    | 変更可否 | 説明                                           |  |  |
|--------|------|----------------------------------------------|--|--|
| 項目 ID  | 不可   | データベースの項目 ID。                                |  |  |
| 項目種別   | 不可   | 項目のデータ種別。                                    |  |  |
| 項目名    | 不可   | 項目の名称。                                       |  |  |
| 表示形式   | 可    | 入力項目を画面表示する際の表示形式を設定する。                      |  |  |
|        |      | <ul> <li>         ・ テキストボックス     </li> </ul> |  |  |
|        |      | テキストボックスをユーザーが値を入力できる形式で表示する。                |  |  |
|        |      | <ul> <li>ラベル</li> </ul>                      |  |  |
|        |      | テキストボックスを表示せず、ユーザーは値を入力できない。                 |  |  |
|        |      | (初期値を設定した場合、文字列で画面に表示する。)                    |  |  |
|        |      | ● 隠し項目                                       |  |  |
|        |      | 画面上には項目を表示せず、HTML 上は hidden 項目として入力値を保存する。   |  |  |
|        |      | <詳細設定>                                       |  |  |
|        |      | <ul> <li>入力不可にする</li> </ul>                  |  |  |
|        |      | テキストボックスをユーザーが値を入力できない形式で表示する。               |  |  |
|        |      | ● ツールチップを表示する                                |  |  |
|        |      | カーソルを当該項目に合わせると設定したメッセージを表示する。               |  |  |
|        |      | 複数行のメッセージが設定できる。                             |  |  |
| 初期値    | 可    | 入力項目に初期値としてセットする値を設定する。                      |  |  |
|        |      | (初期値として設定できる値の詳細は「(補足) 初期値/検索値/値の一覧」参照)      |  |  |
| 入力チェック | 可    | データの入力時に行うチェック仕様を設定する。                       |  |  |
|        |      | (入力チェックの詳細は「(補足) 入力チェックの一覧」参照)               |  |  |
| 自動入力機能 | 可    | 入力値をキーに指定されたデータベースを検索する。取得した結果は他項目にセッ        |  |  |
|        |      | トすることができる。                                   |  |  |
|        |      | (自動入力機能の詳細は「(補足) 自動入力機能」参照)                  |  |  |

## 2.11.2.4-2 データ入力画面>入力項目>項目設定>テキスト(複数行)の場合

| 項目設定   |                                                                                                    | 設定 | )^ |
|--------|----------------------------------------------------------------------------------------------------|----|----|
| 項目ID   | D006                                                                                                    |    |    |
| 項目種別   | テキスト(複数行)                                                                                                    |    |    |
| 項目名    | テキスト (複数行)                                                                                                    |    |    |
| 表示形式   | <ul> <li>● デキストエリア</li> <li>● ラベル</li> <li>● 厚し返目</li> <li>く構設定さ         □ 入力不可にする         □ ツールチッグを表示する         表示するメッセージ     </li> </ul> | C  |    |
| 初期価    | 指定なし *                                                                                                    |    |    |
| 入力チェック | 必須チェック                                                                                                    |    |    |

| 項目名    | 変更可否 | 説明                                         |
|--------|------|--------------------------------------------|
| 項目 ID  | 不可   | (「2.11.2.4-1 テキスト(1 行)の場合」参照)              |
| 項目種別   | 不可   | (「2.11.2.4-1 テキスト(1 行)の場合」参照)              |
| 項目名    | 不可   | (「2.11.2.4-1 テキスト(1 行)の場合」参照)              |
| 表示形式   | 可    | 入力項目を画面表示する際の表示形式を設定する。                    |
|        |      | ● テキストエリア                                  |
|        |      | テキストエリアをユーザーが値を入力できる形式で表示する。               |
|        |      | <ul> <li>ラベル</li> </ul>                    |
|        |      | テキストエリアを表示せず、ユーザーは値を入力できない。                |
|        |      | (初期値を設定した場合、文字列で画面に表示する。)                  |
|        |      | ● 隠し項目                                     |
|        |      | 画面上には項目を表示せず、HTML 上は hidden 項目として入力値を保存する。 |
|        |      | <詳細設定>                                     |
|        |      | <ul> <li>入力不可にする</li> </ul>                |
|        |      | テキストエリアをユーザーが値を入力できない形式で表示する。              |
|        |      | ● ツールチップを表示する                              |
|        |      | カーソルを当該項目に合わせると設定したメッセージを表示する。             |
|        |      | 複数行のメッセージが設定できる。                           |
| 初期値    | 可    | (「2.11.2.4-1 テキスト(1 行)の場合」参照)              |
| 入力チェック | 可    | (「2.11.2.4-1 テキスト(1 行)の場合」参照)              |

## 2.11.2.4-3 データ入力画面>入力項目>項目設定>数値の場合

| 項目設定   |                                                                                                    | 設定 | ^ |
|--------|----------------------------------------------------------------------------------------------------|----|---|
| 項目ID   | D007                                                                                                    |    |   |
| 項目種別   | 数德                                                                                                    |    |   |
| 項目名    | 歌傳                                                                                                    |    |   |
| 表示形式   | <ul> <li>● テキストボックス</li> <li>● ラベル</li> <li>● 厚し須目</li> <li>◆芽細胞センシ</li> <li>→ フルブのにする</li> <li>→ ツールチップを表示する<br/>表示するメッセージ</li> <li>✓ 桁匹切り(.)を表示する</li> </ul> | ¢  |   |
| 初期値    | 「指定なし」                                                                                                    |    |   |
| 入力チェック | 必須チェック                                                                                                    |    |   |
| 自動入力機能 | この項目の入力機をキーに構定されたデータベースを検索します。<br>取得した結果は地理目にセットすることができます。<br>自動入力機能の利用<br>① する ④ しない                                                                          |    |   |

| 項目名    | 変更可否 | 説明                                         |
|--------|------|--------------------------------------------|
| 項目 ID  | 不可   | (「2.11.2.4-1 テキスト(1 行)の場合」参照)              |
| 項目種別   | 不可   | (「2.11.2.4-1 テキスト(1 行)の場合」参照)              |
| 項目名    | 不可   | (「2.11.2.4-1 テキスト(1 行)の場合」参照)              |
| 表示形式   | 可    | 入力項目を画面表示する際の表示形式を設定する。                    |
|        |      | <ul> <li>         テキストボックス     </li> </ul> |
|        |      | テキストボックスをユーザーが値を入力できる形式で表示する。              |
|        |      | <ul> <li>ラベル</li> </ul>                    |
|        |      | テキストボックスを表示せず、ユーザーは値を入力できない。               |
|        |      | (初期値を設定した場合、文字列で画面に表示する。)                  |
|        |      | ● 隠し項目                                     |
|        |      | 画面上には項目を表示せず、HTML 上は hidden 項目として入力値を保存する。 |
|        |      | <詳細設定>                                     |
|        |      | <ul> <li>入力不可にする</li> </ul>                |
|        |      | テキストボックスをユーザーが値を入力できない形式で表示する。             |
|        |      | ● ツールチップを表示する                              |
|        |      | カーソルを当該項目に合わせると設定したメッセージを表示する。             |
|        |      | 複数行のメッセージが設定できる。                           |
|        |      | ● 桁区切り(,)を表示する                             |
|        |      | 自動で桁区切りを表示する。                              |
| 初期値    | 可    | (「2.11.2.4-1 テキスト(1 行)の場合」参照)              |
| 入力チェック | 可    | (「2.11.2.4-1 テキスト(1 行)の場合」参照)              |
| 自動入力機能 | 可    | (「2.11.2.4-1 テキスト(1 行)の場合」参照)              |

# 2.11.2.4-4 データ入力画面>入力項目>項目設定>日付の場合

| 項目設定   |                                                                                                    |                    | 設定 |  |
|--------|----------------------------------------------------------------------------------------------------|--------------------|----|--|
| 項目ID   | D008                                                                                                    |                    |    |  |
| 項目種別   | 日付                                                                                                    |                    |    |  |
| 項目名    | 日付                                                                                                    |                    |    |  |
| 表示形式   | <ul> <li>● テキストボックス</li> <li>○ ラベル</li> <li>○ 厚し返眉</li> <li>&lt;2軒間82定&gt;         &lt;1         スカオロにする         ○ カレンダース力を表示する         ○ ソールドップを表示する         表示するメッセージ</li></ul> |                    | Ç  |  |
| 初期值    | (指定なし *)                                                                                                    |                    |    |  |
|        | 必須チェック 🕺 🕅                                                                                                    | 0 इंड 🖲 URU        |    |  |
| 入力チェック | 入力可能書式                                                                                                    | YYYY/MM/DD         |    |  |
|        | エラーメッセージ                                                                                                    | ☑ 標準のエラーメッセージを利用する |    |  |

| 項目名    | 変更可否 | 説明                                         |
|--------|------|--------------------------------------------|
| 項目 ID  | 不可   | (「2.11.2.4-1 テキスト(1 行)の場合)参照)              |
| 項目種別   | 不可   | (「2.11.2.4-1 テキスト(1 行)の場合」参照)              |
| 項目名    | 不可   | (「2.11.2.4-1 テキスト(1 行)の場合」参照)              |
| 表示形式   | 可    | 入力項目を画面表示する際の表示形式を設定する。                    |
|        |      | ● テキストボックス                                 |
|        |      | テキストボックスをユーザーが値を入力できる形式で表示する。              |
|        |      | <ul> <li>ラベル</li> </ul>                    |
|        |      | テキストボックスを表示せず、ユーザーは値を入力できない。               |
|        |      | (初期値を設定した場合、文字列で画面に表示する。)                  |
|        |      | ● 隠し項目                                     |
|        |      | 画面上には項目を表示せず、HTML 上は hidden 項目として入力値を保存する。 |
|        |      | <詳細設定>                                     |
|        |      | <ul> <li>● 入力不可にする</li> </ul>              |
|        |      | テキストボックスをユーザーが値を入力できない形式で表示する。             |
|        |      | ● カレンダー入力を表示する                             |
|        |      | カレンダー入力アイコン  が表示され、カレンダーから日付を選択できる。        |
|        |      | <ul> <li>● ツールチップを表示する</li> </ul>          |
|        |      | カーソルを当該項目に合わせると設定したメッセージを表示する。             |
|        |      | 複数行のメッセージが設定できる。                           |
| 初期値    | 可    | (「2.11.2.4-1 テキスト(1 行)の場合」参照)              |
| 入力チェック | 可    | (「2.11.2.4-1 テキスト(1 行)の場合」参照)              |

# 2.11.2.4-5 データ入力画面>入力項目>項目設定>択一選択の場合

| 項目設定   |                                                                                                    | 設定 |  |
|--------|----------------------------------------------------------------------------------------------------|----|--|
| 項目ID   | D010                                                                                                    |    |  |
| 項目種別   | 択一邏択                                                                                                    |    |  |
| 項目名    | 把一選択                                                                                                    |    |  |
| 表示形式   | <ul> <li>● ラジオポタン</li> <li>● ブルダウン</li> <li>● ラベル</li> <li>● 頃し項目</li> <li> </li> <li> <li> </li> <li>(1方に表示する温沢独数     </li> <li>2 // ア・リチップを表示する     </li> <li>表示するメッセージ     </li> </li></ul> | 0  |  |
| 初期値    | 「指定なし・・・                                                                                                    |    |  |
| 入力チェック | <ul> <li>必須チェック</li> <li>び3</li> <li>び3</li> <li>び43</li> <li>じない</li> </ul>                                                                                                    |    |  |
| 自動入力機能 | この項目の入力値をキーに増定されたデータベースを検索します。<br>取得した検展は他項目にセットすることができます。<br>目記入力機能の利用<br>○ する ④ しない                                                                                                    |    |  |

| 項目名    | 変更可否 | 説明                                         |
|--------|------|--------------------------------------------|
| 項目 ID  | 不可   | (「2.11.2.4-1 テキスト(1 行)の場合」参照)              |
| 項目種別   | 不可   | (「2.11.2.4-1 テキスト(1 行)の場合」参照)              |
| 項目名    | 不可   | (「2.11.2.4-1 テキスト(1 行)の場合」参照)              |
| 表示形式   | 可    | 入力項目を画面表示する際の表示形式を設定する。                    |
|        |      | <ul> <li>● ラジオボタン</li> </ul>               |
|        |      | 選択形式としてラジオボタンを利用する場合に使用する。                 |
|        |      | ● <i>プル</i> ダウン                            |
|        |      | 選択形式としてプルダウンを利用する場合に使用する。                  |
|        |      | ● 連動リスト                                    |
|        |      | 選択形式として連動リストを利用する場合に使用する。                  |
|        |      | (連動リストの詳細は「(補足) 連動リスト」参照)                  |
|        |      | <ul> <li>ラベル</li> </ul>                    |
|        |      | 選択肢を表示せず、ユーザーは値を入力できない。                    |
|        |      | (初期値を設定した場合、文字列で画面に表示する。)                  |
|        |      | ● 隠し項目                                     |
|        |      | 画面上には項目を表示せず、HTML 上は hidden 項目として入力値を保存する。 |
|        |      | <詳細設定>                                     |
|        |      | <ul> <li>● 入力不可にする</li> </ul>              |
|        |      | 選択肢をユーザーが値を入力できない形式で表示する。                  |
|        |      | <ul> <li>● 1 行に表示する選択肢数</li> </ul>         |
|        |      | 1 行に表示する選択肢の数を設定する。                        |
|        |      | ● ツールチップを表示する                              |
|        |      | カーソルを当該項目に合わせると設定したメッセージを表示する。             |
|        |      | 複数行のメッセージが設定できる。                           |
| 選択肢の内容 |      | データベース設定で選択肢を「他データベースから参照」にした場合、選択肢の内      |
|        | L    |                                            |

| 項目名       | 変更可否 | 説明                                    |
|-----------|------|---------------------------------------|
|           |      | 容を設定する。                               |
|           |      | (選択肢の内容の詳細は「(補足) 選択肢の内容」参照)           |
| 選択肢の絞り込み機 | 可    | ユーザーが指定したキーワードで選択肢の表示を絞り込む機能を利用するかを設定 |
| 能         |      | する。                                   |
|           |      | (「選択肢の内容」で項目種別を数値/日付にした場合、利用不可。)      |
| 初期値       | 可    | (「2.11.2.4-1 テキスト(1 行)の場合」参照)         |
| 入力チェック    | 可    | (「2.11.2.4-1 テキスト(1 行)の場合」参照)         |
| 自動入力機能    | 可    | (「2.11.2.4-1 テキスト(1 行)の場合」参照)         |

## 2.11.2.4-6 データ入力画面>入力項目>項目設定>複数選択の場合

| 項目設定   |                                                                                                    | ( | 設定  |  |
|--------|----------------------------------------------------------------------------------------------------|---|-----|--|
| 項目ID   | D011                                                                                                    |   |     |  |
| 項目種別   | 複数進択                                                                                                    |   |     |  |
| 項目名    | 複数選択                                                                                                    |   |     |  |
| 表示形式   | <ul> <li>● チェックボックス</li> <li>● ラベル</li> <li>● 厚(辺)目</li> <li>(学問題定シーン     <li>→ スカオのにする</li> <li>□ 1行に表示する違訳設数</li> <li>□ ソールチップを表示する<br/>表示するメッセージ</li> </li></ul> |   | < > |  |
| 初期值    | (指定なし *)                                                                                                    |   |     |  |
| 入力チェック | 必須チェック 1021 〇 する ④ しない                                                                                                    |   |     |  |

| 項目名       | 変更可否 | 説明                                         |
|-----------|------|--------------------------------------------|
| 項目 ID     | 不可   | (「2.11.2.4-1 テキスト(1 行)の場合」参照)              |
| 項目種別      | 不可   | (「2.11.2.4-1 テキスト(1 行)の場合」参照)              |
| 項目名       | 不可   | (「2.11.2.4-1 テキスト(1 行)の場合」参照)              |
| 表示形式      | 可    | 入力項目を画面表示する際の表示形式を設定する。                    |
|           |      | <ul> <li>● チェックボックス</li> </ul>             |
|           |      | 選択形式としてチェックボックスを利用する場合に使用する。               |
|           |      | <ul> <li>ラベル</li> </ul>                    |
|           |      | 選択肢を表示せず、ユーザーは値を選択できない。                    |
|           |      | (初期値を設定した場合、文字列で画面に表示する。)                  |
|           |      | ● 隠し項目                                     |
|           |      | 画面上には項目を表示せず、HTML 上は hidden 項目として入力値を保存する。 |
|           |      | <詳細設定>                                     |
|           |      | <ul> <li>入力不可にする</li> </ul>                |
|           |      | チェックボックスをユーザーが値を入力できない形式で表示する。             |
|           |      | <ul> <li>● 1 行に表示する選択肢数</li> </ul>         |
|           |      | 1 行に表示する選択肢の数を設定する。                        |
|           |      | <ul> <li>ツールチップを表示する</li> </ul>            |
|           |      | カーソルを当該項目に合わせると設定したメッセージを表示する。             |
|           |      | 複数行のメッセージが設定できる。                           |
| 選択肢の内容    | 可    | (「2.11.2.4-5 択一選択の場合」 参照)                  |
| 選択肢の絞り込み機 | 可    | (「2.11.2.4-5 択一選択の場合」参照)                   |
| 能         |      |                                            |
| 初期値       | 可    | (「2.11.2.4-1 テキスト(1 行)の場合」参照)              |
| 入力チェック    | 可    | (「2.11.2.4-1 テキスト(1 行)の場合」参照)              |

# 2.11.2.4-7 データ入力画面>入力項目>項目設定>ファイルの場合

| 項目設定   | 設定                                                                                                    | ]^ |
|--------|----------------------------------------------------------------------------------------------------|----|
| 項目ID   | D007                                                                                                    |    |
| 項目種別   | ファイル                                                                                                    |    |
| 項目名    | ファイル                                                                                                    |    |
| 表示形式   | <ul> <li>● ファイル参照</li> <li>● ラベル</li> <li>● 周し3目</li> <li>                                                                                                    &lt;</li></ul> |    |
| 初期値    | 海走なし・・                                                                                                    |    |
| 入力チェック | 松須チェック 1033 ○ する ● しない                                                                                                    |    |
|        |                                                                                                    |    |

| 項目名    | 変更可否 | 説明                                          |
|--------|------|---------------------------------------------|
| 項目 ID  | 不可   | (「2.11.2.4-1 テキスト(1 行)の場合」参照)               |
| 項目種別   | 不可   | (「2.11.2.4-1 テキスト(1 行)の場合」参照)               |
| 項目名    | 不可   | (「2.11.2.4-1 テキスト(1 行)の場合」参照)               |
| 表示形式   | 可    | 入力項目を画面表示する際の表示形式を設定する。                     |
|        |      | ● ファイル参照                                    |
|        |      | ファイル参照をユーザーが値を入力できる形式で表示する。                 |
|        |      | <ul> <li>ラベル</li> </ul>                     |
|        |      | ファイル参照を表示せず、ユーザーは値を選択できない。                  |
|        |      | (初期値を設定した場合、文字列で画面に表示する。)                   |
|        |      | ● 隠し項目                                      |
|        |      | 画面上には項目を表示せず、HTML 上は hidden 項目として入力値を保存する。  |
|        |      | <詳細設定>                                      |
|        |      | <ul> <li>入力不可にする</li> </ul>                 |
|        |      | ファイル参照をユーザーが値を入力できない形式で表示する。                |
|        |      | ● 画像イメージを表示する                               |
|        |      | 画像をサムネイルとして表示する。画像の大きさはサイズ、または拡大/縮小         |
|        |      | で指定する。                                      |
|        |      | (ファイル拡張子が、「png」、「jpg」、「jpeg」、「bmp」、「gif」のファ |
|        |      | イルのみ画像表示可能。該当しないファイルは「no image」の画像が表示され     |
|        |      | る。)                                         |
|        |      | ● ツールチップを表示する                               |
|        |      | カーソルを当該項目に合わせると設定したメッセージを表示する。              |
|        |      | 複数行のメッセージが設定できる。                            |
| 初期値    | 可    | 入力データ、データベースの値が選択できる。又固定値を選択するとファイル管理       |
|        |      | ―データ配下(パス指定)を設定できる。                         |
|        |      | 初期値についての詳細は「2.11.2.4-1 テキスト(1 行)の場合」参照      |
| 入力チェック | 可    | (「2.11.2.4-1 テキスト(1 行)の場合」参照)               |

# 2.11.2.5 入力データ確認画面の設定

| 機能設定表示項目   |                                                                  |  |
|------------|------------------------------------------------------------------|--|
| アプリ部品ID    | A002                                                             |  |
| アプリ部品種別    | 入力データ確認画面                                                        |  |
| アプリ部品名 必須  | 入力データ確認画面<br>▼アプリ部品名の変更をHTMLに自動反映する                              |  |
| データベース     | 595 sampledb(test)                                               |  |
| 値変更時の表示 必須 | <ul> <li>● 強調する ○ 強調しない</li> <li>※値が変更された項目を赤字で表示します。</li> </ul> |  |
| Ξ¥         |                                                                  |  |

| 機能調 | 设定    | 表示項目     |                  |      |
|-----|-------|----------|------------------|------|
| )   | きカロ ( | 削除       | 順の変更をHTMLに自動反映する |      |
|     | 項目ID  | 項目名      |                  | 項目設定 |
|     | D001  | 数値       | 数值               | 編集   |
|     | D002  | テキスト(1行) | テキスト (1行)        | 編集   |
|     | D003  | 択一選択     | 択一選択             | 編集   |
|     | D005  | メールアドレス  | テキスト (1行)        | 編集   |

| 項目名                     | 変更可否 | 説明                                         |  |  |  |
|-------------------------|------|--------------------------------------------|--|--|--|
| 機能設定                    | 機能設定 |                                            |  |  |  |
| データベース                  | 不可   | 確認対象としてアプリ部品追加時に設定した、データベースの名称。            |  |  |  |
| 値変更時の表示                 | 可    | 更新データについて、入力された値が変更されている場合に、項目を強調するかど      |  |  |  |
|                         |      | うかを設定する。                                   |  |  |  |
| 表示項目                    |      |                                            |  |  |  |
| 追加                      | -    | データ項目選択画面のチェックボックスで選択した項目を追加する。            |  |  |  |
|                         |      | (追加操作方法は「(補足) データ項目選択」参照)                  |  |  |  |
| 削除                      | -    | チェックボックスで選択した項目を削除する。                      |  |  |  |
| ✓並び順の変更を<br>HTMLに自動反映する | 可    | 並び順を変更した際、HTML に自動で反映させるかを設定する。            |  |  |  |
| 項目 ID                   | 不可   | データベースの項目 ID。                              |  |  |  |
| 項目名                     | 不可   | データベースで設定した項目名、種別。                         |  |  |  |
|                         |      | (右端の[≡]をドラッグし並び順を変更する。操作方法の詳細は「(補足) 項目の並び  |  |  |  |
|                         |      | 順変更」参照)                                    |  |  |  |
| 項目設定                    | 可    | 画面に表示する項目について設定する。                         |  |  |  |
|                         |      | ([編集]をクリックし項目の編集をする。編集の詳細については、2.11.2.5-1~ |  |  |  |
|                         |      | 2.11.2.5-4 参照)                             |  |  |  |

# 2.11.2.5-1 入力データ確認画面>表示項目>項目設定>テキスト(1行)の場合

| 項目設定 |                             | 設定 |
|------|-----------------------------|----|
| 項目ID | 0020                        |    |
| 項目種別 | テキスト (1行)                   |    |
| 項目名  | テキスト (1行)                   |    |
| 表示形式 | □/\イ/「-リンク表示する<br>画面に表示する文字 |    |

| 項目名  | 変更可否 | 説明                                     |
|------|------|----------------------------------------|
| 項目ID | 不可   | データベースの項目 ID。                          |
| 項目種別 | 不可   | 項目のデータ種別。                              |
| 項目名  | 不可   | 項目の名称。                                 |
| 表示形式 | 可    | ● ハイパーリンク表示する                          |
|      |      | リンク表示形式で表示する。リンクをクリックすると、データ項目に登録され    |
|      |      | た URL に遷移することができる。「画面に表示する文字」で文字列を設定する |
|      |      | ことで、ユーザー画面に表示する文字列を指定できる。              |

## 2.11.2.5-2 入力データ確認画面>表示項目>項目設定>数値の場合

| 項目設定 |                | 読定 |
|------|----------------|----|
| 項目ID | D022           |    |
| 項目種別 | <b>設</b> 優     |    |
| 項目名  | 款值             |    |
| 表示形式 | ☑ 桁区切り(,)を表示する |    |

| 項目名  | 変更可否 | 説明                            |
|------|------|-------------------------------|
| 項目ID | 不可   | (「2.11.2.4-1 テキスト(1 行)の場合」参照) |
| 項目種別 | 不可   | (「2.11.2.4-1 テキスト(1 行)の場合」参照) |
| 項目名  | 不可   | (「2.11.2.4-1 テキスト(1 行)の場合」参照) |
| 表示形式 | 可    | ● 桁区切り(,)を表示する                |
|      |      | 自動で桁区切り(,)を表示するか設定する。         |

## 2.11.2.5-3 入力データ確認画面>表示項目>項目設定>日付の場合

| 項目設定 | C                          | 設定 |
|------|----------------------------|----|
| 項目ID | 0006                       |    |
| 項目種別 | Bri                        |    |
| 項目名  | 目的                         |    |
|      | □ 日付の表示形式を変更する             |    |
| 表示形式 | 表示形式 YYYY/IMM/DD           |    |
|      | ※曜日を表示する場合は「apa」を入力してください。 |    |

| 項目名  | 変更可否 | 説明                                  |
|------|------|-------------------------------------|
| 項目ID | 不可   | (「2.11.2.4-1 テキスト(1 行)の場合」参照)       |
| 項目種別 | 不可   | (「2.11.2.4-1 テキスト(1 行)の場合」参照)       |
| 項目名  | 不可   | (「2.11.2.4-1 テキスト(1 行)の場合」参照)       |
| 表示形式 | 可    | ● 日付の表示形式を変更する                      |
|      |      | データベース設定で指定した表示形式を変更できる。            |
|      |      | 表示形式に曜日を指定できる。                      |
|      |      | 指定方法は「aaa」。                         |
|      |      | ※例:YYYY/MM/DD/(aaa) → 2018/07/26(木) |

## 2.11.2.5-4 入力データ確認画面>表示項目>項目設定>ファイルの場合

| 項目設定 |                                                      | 設定 |
|------|------------------------------------------------------|----|
| 項目ID | D025                                                 |    |
| 項目種別 | ファイル                                                 |    |
| 項目名  | ファイル                                                 |    |
| 表示形式 | 画像イメージを表示する       画像の大きさ指定     サイズ *       90     px |    |

| 項目名   | 変更可否 | 説明                                          |
|-------|------|---------------------------------------------|
| 項目 ID | 不可   | (「2.11.2.4-1 テキスト(1 行)の場合」参照)               |
| 項目種別  | 不可   | (「2.11.2.4-1 テキスト(1 行)の場合」参照)               |
| 項目名   | 不可   | (「2.11.2.4-1 テキスト(1 行)の場合」参照)               |
| 表示形式  | 可    | ● 画像イメージを表示する                               |
|       |      | 画像をサムネイルとして表示するか設定する。画像の大きさはサイズ、または         |
|       |      | 拡大/縮小で指定する。                                 |
|       |      | (ファイル拡張子が、「png」、「jpg」、「jpeg」、「bmp」、「gif」のファ |
|       |      | イルのみ画像表示可能。該当しないファイルは「no image」の画像が表示され     |
|       |      | る。)                                         |

# 2.11.2.6 検索条件入力画面の設定

| 機能設定検索条件項目 |    | E                                  |
|------------|----|------------------------------------|
| アプリ部品ID    |    | A003                               |
| アプリ部品種別    |    | 検索条件入力画面                           |
| アプリ部品名 必須  |    | 検索条件入力画面<br>✓アプリ部品名の変更をHTMLに自動反映する |
| データベース     |    | 595 sampledb(test)                 |
| 検索方法       | 必須 | ● AND検索 ○ OR検索                     |
| ¥Ŧ         |    |                                    |

| 機能調       | 设定            | 検索条件項目                             |                      |      |
|-----------|---------------|------------------------------------|----------------------|------|
| ※検索条<br>延 | 条件に最大40<br>き加 | 項目まで設定できます。<br>削除 ✓並び順の変更をHTMLに自動の | 豆映する                 |      |
|           | 項目ID          | 項目名                                |                      | 項目設定 |
|           | D001          | 数値                                 | 数值 必須                | 編集   |
|           | D002          | テキスト (1行)                          | テキスト (1行) 任意<br>部分一致 | 編集   |
|           | D003          | 択一選択                               | 択一選択任意               | 編集   |
|           | D005          | メールアドレス                            | テキスト (1行) 任意<br>部分一致 | 編集   |

| 項目名                     | 変更可否   | 説明                                         |  |
|-------------------------|--------|--------------------------------------------|--|
| 機能設定                    |        |                                            |  |
| データベース                  | 不可     | 検索対象としてアプリ部品追加時に設定した、データベースの名称。            |  |
| 検索方法                    | 可      | 検索方法を設定する。                                 |  |
|                         |        | (「検索条件入力画面」または「検索条件追加」部品を2つ以上設定した場合の検      |  |
|                         |        | 索方法は AND 検索になる。)                           |  |
|                         |        | ● AND 検索                                   |  |
|                         |        | 2 つ以上の検索条件について、それら全てに合致する検索結果を抽出する。        |  |
|                         |        | ● OR 検索                                    |  |
|                         |        | 2 つ以上の検索条件について、いずれかに合致する検索結果を抽出する。         |  |
| 検索条件項目                  | 検索条件項目 |                                            |  |
| 追加                      | -      | データ項目選択画面のチェックボックスで選択した項目を追加する。            |  |
|                         |        | (追加操作方法は「(補足) データ項目選択」参照)                  |  |
| 削除                      | -      | チェックボックスで選択した項目を削除する。                      |  |
| ✓並び順の変更を<br>HTMLに自動反映する | 可      | 並び順を変更した際、HTML に自動で反映させるかを設定する。            |  |
| 項目 ID                   | 不可     | データベースの項目 ID。                              |  |
| 項目名                     | 不可     | データベースで設定した項目名、種別。                         |  |
|                         |        | (右端の[≡]をドラッグし並び順を変更する。操作方法の詳細は「(補足) 項目の並び  |  |
|                         |        | 順変更」参照)                                    |  |
| 項目設定                    | 可      | 画面に表示する項目について設定する。                         |  |
|                         |        | ([編集]をクリックし項目の編集をする。編集の詳細については、2.11.2.6-1~ |  |
|                         |        | 2.11.2.6-8 参照)                             |  |

# 2.11.2.6-1 検索条件入力画面>検索条件項目>項目設定>テキスト(1行)の場合

| 項目設定   |                                                                                                    | 設定 |  |
|--------|----------------------------------------------------------------------------------------------------|----|--|
| 項目ID   | D005                                                                                                    |    |  |
| 項目種別   | テキスト (1行)                                                                                                    |    |  |
| 項目名    | テキスト (1行)                                                                                                    |    |  |
| 表示形式   | <ul> <li>● テキストボックス</li> <li>● ラベル</li> <li>● 厚山項目</li> <li> </li> <li>→ 「おう不可にする     </li> <li>○ 位無供養を表示する     </li> <li>初期状態指定     </li> <li>→ 「より大きを表示する     </li> <li>(*) 「おうべきまする     </li> <li>表示するメッセージ     </li> </ul> | ¢  |  |
| 比較方式   | <ul> <li>部分一致</li> <li>部方一致</li> <li>後方一致</li> <li>完全一致</li> </ul>                                                                                                    |    |  |
| 初期値    | (指定なし *)                                                                                                    |    |  |
| 入力チェック | 必須チェック                                                                                                    |    |  |

| 項目名   | 変更可否    | 説明                                           |  |
|-------|---------|----------------------------------------------|--|
| 項目 ID | 不可      | データベースの項目 ID。                                |  |
| 項目種別  | 不可      | 項目のデータ種別。                                    |  |
| 項目名   | 不可      | 項目の名称。                                       |  |
| 表示形式  | 可       | 検索条件項目を画面表示する際の表示形式を設定する。                    |  |
|       |         | <ul> <li>         ・ テキストボックス     </li> </ul> |  |
|       |         | テキストボックスをユーザーが値を入力できる形式で表示する。                |  |
|       |         | <ul> <li>ラベル</li> </ul>                      |  |
|       |         | テキストボックスを表示せず、ユーザーは値を選択できない。                 |  |
|       |         | (初期値を設定した場合、文字列で画面に表示する。)                    |  |
|       |         | ● 隠し項目                                       |  |
|       |         | 画面上には項目を表示せず、HTML 上は hidden 項目として検索条件値を保存す   |  |
|       |         | る。                                           |  |
|       |         | <詳細設定>                                       |  |
|       |         | <ul> <li>● 入力不可にする</li> </ul>                |  |
|       |         | テキストボックスをユーザーが値を入力できない形式で表示する。               |  |
|       |         | ● 値無検索を表示する                                  |  |
|       |         | 検索対象のデータベースに対して、値が登録されていないデータの検索を利用          |  |
|       |         | するかの選択肢を表示する。「初期状態指定」で初期の選択状態を指定する。          |  |
|       |         | ● 比較方式を表示する                                  |  |
|       |         | 比較方式をユーザーが設定させるための選択肢を表示する。                  |  |
|       |         | (比較方式の詳細は同表の「比較方式」項目を参照)                     |  |
|       |         | <ul> <li>● ツールチップを表示する</li> </ul>            |  |
|       |         | カーソルを当該項目に合わせると設定したメッセージを表示する。               |  |
|       |         | 複数行のメッセージが設定できる。                             |  |
|       | <u></u> |                                              |  |
| 比戦力式  | o)      | 快来対家のテータハー人から、テータ快楽をする際の比較方式を設定する。           |  |

| 項目名    | 変更可否 | 説明                                      |
|--------|------|-----------------------------------------|
|        |      | ● 部分一致                                  |
|        |      | 検索条件値で設定された文字列を含む登録データを検索する。            |
|        |      | ● 前方一致                                  |
|        |      | 検索条件値で設定された文字列が先頭部分と一致する登録データを検索する。     |
|        |      | ● 後方一致                                  |
|        |      | 検索条件値で設定された文字列が末尾部分と一致する登録データを検索する。     |
|        |      | ● 完全一致                                  |
|        |      | 検索条件値で設定された文字列が完全に一致する登録データを検索する。       |
| 初期値    | 可    | 検索条件項目に初期値としてセットする値を設定する。               |
|        |      | (初期値として設定できる値の詳細は「(補足) 初期値/検索値/値の一覧」参照) |
| 入力チェック | 可    | データの入力時に行うチェック仕様を設定する。                  |
|        |      | (入力チェックの詳細は「(補足) 入力チェックの一覧」参照)          |
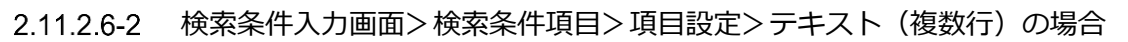

| 項目設定   |                                                                            | 設定 | _^ |
|--------|----------------------------------------------------------------------------|----|----|
| 項目ID   | D006                                                                       |    |    |
| 項目種別   | テキスト(複数行)                                                                  |    |    |
| 項目名    | テキスト(複数行)                                                                  |    |    |
| 表示形式   | <ul> <li>● デキストボックス</li> <li>● ラベル</li> <li>● 厚し項目</li> <li></li></ul>     | <  |    |
| 比較方式   | <ul> <li>● 部分一致</li> <li>● 前方一致</li> <li>● 徳方一致</li> <li>○ 売全一致</li> </ul> |    |    |
| 初期值    | 指定なし v                                                                     |    |    |
| 入力チェック | お類チェック     ○ する ● しない                                                      |    |    |

| 項目名    | 変更可否 | 説明                            |
|--------|------|-------------------------------|
| 項目ID   | 不可   | (「2.11.2.6-1 テキスト(1 行)の場合」参照) |
| 項目種別   | 不可   | (「2.11.2.6-1 テキスト(1 行)の場合」参照) |
| 項目名    | 不可   | (「2.11.2.6-1 テキスト(1 行)の場合」参照) |
| 表示形式   | 可    | (「2.11.2.6-1 テキスト(1 行)の場合」参照) |
| 比較方式   | 可    | (「2.11.2.6-1 テキスト(1 行)の場合」参照) |
| 初期値    | 可    | (「2.11.2.6-1 テキスト(1 行)の場合」参照) |
| 入力チェック | 可    | (「2.11.2.6-1 テキスト(1 行)の場合」参照) |

# 2.11.2.6-3 検索条件入力画面>検索条件項目>項目設定>数値の場合

| 項目設定    |                                                                                                    | 設定                   | _^ |
|---------|----------------------------------------------------------------------------------------------------|----------------------|----|
| 項目ID    | D007                                                                                                    |                      |    |
| 項目種別    | 数值                                                                                                    |                      |    |
| 項目名     | 数值                                                                                                    |                      |    |
| 表示形式    | <ul> <li>● テキストボックス(間防~検T)</li> <li>● ラベル</li> <li>● 厚し項目</li> <li>(草(項目)</li> <li>(本)</li> <li>(本)</li> <li>(本)</li> <li>(本)</li> <li>(本)</li> <li>(本)</li> <li>(本)</li> <li>(本)</li> <li>(本)</li> <li>(本)</li> <li>(本)</li> <li>(本)</li> <li>(本)</li> <li>(本)</li> <li>(本)</li> <li>(本)</li> <li>(本)</li> <li>(x)</li> <li>(x</li></ul> | <ul> <li></li> </ul> |    |
| 初期值(開始) | 指定なし ・                                                                                                    |                      |    |
| 初期值(終了) | 「指定なし・・                                                                                                    |                      |    |
| 入力チェック  | <ul> <li>         あ須チェック</li></ul>                                                                                                    |                      |    |

| 項目名   | 変更可否 | 説明                                         |
|-------|------|--------------------------------------------|
| 項目 ID | 不可   | (「2.11.2.6-1 テキスト(1 行)の場合」参照)              |
| 項目種別  | 不可   | (「2.11.2.6-1 テキスト(1 行)の場合」参照)              |
| 項目名   | 不可   | (「2.11.2.6-1 テキスト(1 行)の場合」参照)              |
| 表示形式  | 可    | 検索条件項目を画面表示する際の表示形式を設定する。                  |
|       |      | ● テキストボックス                                 |
|       |      | テキストボックスをユーザーが値を入力できる形式で表示する。              |
|       |      | <ul> <li>ラベル</li> </ul>                    |
|       |      | テキストボックスを表示せず、ユーザーは値を選択できない。               |
|       |      | (初期値を設定した場合、文字列で画面に表示する。)                  |
|       |      | ● 隠し項目                                     |
|       |      | 画面上には項目を表示せず、HTML 上は hidden 項目として検索条件値を保存す |
|       |      | る。                                         |
|       |      | <詳細設定>                                     |
|       |      | <ul> <li>入力不可にする</li> </ul>                |
|       |      | テキストボックスをユーザーが値を入力できない形式で表示する。             |
|       |      | ● 値無検索を表示する                                |
|       |      | 検索対象のデータベースに対して、値が登録されていないデータの検索を利用        |
|       |      | するかの選択肢を表示する。「初期状態指定」で初期の選択状態を指定する。        |
|       |      | ● ツールチップを表示する                              |
|       |      | カーソルを当該項目に合わせると設定したメッセージを表示する。             |
|       |      | 複数行のメッセージが設定できる。                           |
|       |      | ● 桁区切り(,)を表示する                             |
|       |      | 自動で桁区切りを表示する。                              |

| 項目名     | 変更可否 | 説明                                      |
|---------|------|-----------------------------------------|
| 初期値(開始) | 可    | 検索条件項目に開始の初期値としてセットする値を設定する。            |
|         |      | (初期値として設定できる値の詳細は「(補足) 初期値/検索値/値の一覧」参照) |
| 初期値(終了) | 可    | 検索条件項目に終了の初期値としてセットする値を設定する。            |
|         |      | (初期値として設定できる値の詳細は「(補足) 初期値/検索値/値の一覧」参照) |
| 入力チェック  | 可    | (「2.11.2.6-1 テキスト(1 行)の場合」参照)           |

# 2.11.2.6-4 検索条件入力画面>検索条件項目>項目設定>日付の場合

| 項目設定    |                                                                                                    | 設定 | ^ |
|---------|----------------------------------------------------------------------------------------------------|----|---|
| 項目ID    | D008                                                                                                    |    |   |
| 項目種別    | 日付                                                                                                    |    |   |
| 項目名     | 日付                                                                                                    |    |   |
| 表示形式    | <ul> <li>● テキストボックス(開始~終了)</li> <li>● テベル</li> <li>● 厚し、海目</li> <li>(得協変た)         人力不可にする         □ (日間検索を表示する)         □ クレンダー入力を表示する         □ クレンダー入力を表示する         □ ツールチップを表示する         表示するメッセージ     </li> </ul>                                                                                                    | \$ |   |
| 初期値(開始) | 指定なし ・                                                                                                    |    |   |
| 初期值(終了) | 111日本 (1)1日本 (1)11日本 (1)11日本 (1)11日本 (1)11日本 (1)11日本 (1)11日本 (1)11日本 (1)11日本 (1)11日本 (1)11日本 (1)11日本 (1)111日本 (1)11日本 (1)111日本 (1)11日本 (1)111日本 (1)111日本 (1)111日本 (1)111日本 (1)111日本 (1)111日本 (1)111日本 (1)111日本 (1)111日本 (1)111日本 (1)111日本 (1)111日本 (1)1111日本 (1)1111日本 (1)1111日本 (1)1111日本 (1)1111日本 (1)1111日本 (1)1111日本 (1)11111日本 (1)11111日本 (1)1111日本 (1)1111日本 (1)11111日本 (1)11111日本 (1)111111日本 (1)1111111日本 (1)11111111111111111111111111111111111 |    |   |
| 入力チェック  | <ul> <li>必須チェック</li> <li>⑦ する ④ しない</li> </ul>                                                                                                    |    |   |

| 項目名     | 変更可否 | 説明                                         |
|---------|------|--------------------------------------------|
| 項目 ID   | 不可   | (「2.11.2.6-1 テキスト(1 行)の場合」参照)              |
| 項目種別    | 不可   | (「2.11.2.6-1 テキスト(1 行)の場合」参照)              |
| 項目名     | 不可   | (「2.11.2.6-1 テキスト(1 行)の場合」参照)              |
| 表示形式    | 可    | 検索条件項目を画面表示する際の表示形式を設定する。                  |
|         |      | <ul> <li>● テキストボックス</li> </ul>             |
|         |      | テキストボックスをユーザーが値を入力できる形式で表示する。              |
|         |      | <ul> <li>ラベル</li> </ul>                    |
|         |      | テキストボックスを表示せず、ユーザーは値を選択できない。               |
|         |      | (初期値を設定した場合、文字列で画面に表示する。)                  |
|         |      | ● 隠し項目                                     |
|         |      | 画面上には項目を表示せず、HTML 上は hidden 項目として検索条件値を保存す |
|         |      | る.                                         |
|         |      | <詳細設定>                                     |
|         |      | <ul> <li>入力不可にする</li> </ul>                |
|         |      | テキストボックスをユーザーが値を入力できない形式で表示する。             |
|         |      | ● 値無検索を表示する                                |
|         |      | 検索対象のデータベースに対して、値が登録されていないデータの検索を利用        |
|         |      | するかの選択肢を表示する。「初期状態指定」で初期の選択状態を指定する。        |
|         |      | ● カレンダー入力を表示する                             |
|         |      | カレンダー入力アイコン  が表示され、カレンダーから日付を選択できる。        |
|         |      | <ul> <li>● ツールチップを表示する</li> </ul>          |
|         |      | カーソルをテ当該項目に合わせると設定したメッセージを表示する。            |
|         |      | 複数行のメッセージが設定できる。                           |
| 初期値(開始) | 可    | (「2.11.2.6-3 数値の場合」参照)                     |
| 初期値(終了) | 可    | (「2.11.2.6-3 数値の場合」参照)                     |
| 入力チェック  | 可    | (「2.11.2.6-1 テキスト(1 行)の場合」参照)              |

# 2.11.2.6-5 検索条件入力画面>検索条件項目>項目設定>択一選択の場合

| 項目設定   |                                                                                                    | 設定     |
|--------|----------------------------------------------------------------------------------------------------|--------|
| 項目ID   | D010                                                                                                    |        |
| 項目種別   | 択一選択                                                                                                    |        |
| 項目名    | 択一選択                                                                                                    |        |
| 表示形式   | ブルダウン       リスト         ジ チェックボックス         ラ ティル         日尾山項目         (早間地)         「日に項目         (学問総定表示する)         初時代整備定         「ツールチップを表示する」         「ツールチップを表示する」         「シーンジーン | $\sim$ |
| 初期値    | 描述なし ・                                                                                                    |        |
| 入力チェック | あ気チェック ② ③ する ● しない                                                                                                    |        |

| 項目名   | 変更可否 | 説明                                         |
|-------|------|--------------------------------------------|
| 項目 ID | 不可   | (「2.11.2.6-1 テキスト(1 行)の場合」参照)              |
| 項目種別  | 不可   | (「2.11.2.6-1 テキスト(1 行)の場合」参照)              |
| 項目名   | 不可   | (「2.11.2.6-1 テキスト(1 行)の場合」参照)              |
| 表示形式  | 可    | 検索条件項目を画面表示する際の表示形式を設定する。                  |
|       |      | <ul> <li>● プルダウン</li> </ul>                |
|       |      | 選択形式としてプルダウンを利用する場合に使用する。                  |
|       |      | ● 連動リスト                                    |
|       |      | 選択形式として連動リストを利用する場合に使用する。                  |
|       |      | (連動リストの詳細は「(補足) 連動リスト」参照)                  |
|       |      | • リスト                                      |
|       |      | 選択形式としてリストを利用する場合に使用する。                    |
|       |      | <ul> <li>● チェックボックス</li> </ul>             |
|       |      | 選択形式としてチェックボックスを利用する場合に使用する。               |
|       |      | <ul> <li>ラベル</li> </ul>                    |
|       |      | 選択肢を表示せず、ユーザーは値を選択できない。                    |
|       |      | (初期値を設定した場合、文字列で画面に表示する。)                  |
|       |      | ● 隠し項目                                     |
|       |      | 画面上には項目を表示せず、HTML 上は hidden 項目として入力値を保存する。 |
|       |      | (hidden 値は選択肢のコード値が保持される。)                 |
|       |      | <詳細設定>                                     |
|       |      | <ul> <li>入力不可にする</li> </ul>                |
|       |      | 選択肢をユーザーが値を入力できない形式で表示する。                  |
|       |      | <ul> <li>● 1 行に表示する選択肢数</li> </ul>         |
|       |      | 表示形式をチェックボックスにした場合、1 行に表示する選択肢の数を設定す       |
|       |      | る.                                         |
|       |      |                                            |

| 項目名       | 変更可否 | 説明                                    |
|-----------|------|---------------------------------------|
|           |      | <ul> <li>● 表示する選択肢数</li> </ul>        |
|           |      | 表示形式をリストにした場合、リストに表示する選択肢数を設定する。      |
|           |      | ● 値無検索を表示する                           |
|           |      | 検索対象のデータベースに対して、値が登録されていないデータの検索を利用   |
|           |      | するかの選択肢を表示する。「初期状態指定」で初期の選択状態を指定する。   |
|           |      | <ul> <li>ツールチップを表示する</li> </ul>       |
|           |      | カーソルをテ当該項目に合わせると設定したメッセージを表示する。       |
|           |      | 複数行のメッセージが設定できる。                      |
| 選択肢の内容    | 可    | データベース設定で選択肢を「他データベースから参照」にした場合、選択肢の内 |
|           |      | 容を設定する。                               |
|           |      | (選択肢の内容の詳細は「(補足) 選択肢の内容」参照)           |
| 選択肢の絞り込み機 | 可    | ユーザーが指定したキーワードで選択肢の表示を絞り込む機能を利用するかを設定 |
| 能         |      | する。                                   |
|           |      | (「選択肢の内容」で項目種別を数値/日付にした場合、利用不可。)      |
| 初期値       | 可    | (「2.11.2.6-1 テキスト(1 行)の場合」参照)         |
| 入力チェック    | 可    | (「2.11.2.6-1 テキスト(1 行)の場合」参照)         |

# 2.11.2.6-6 検索条件入力画面>検索条件項目>項目設定>複数選択の場合

| 項目設定   |                                                                                                    | 設定 |  |
|--------|----------------------------------------------------------------------------------------------------|----|--|
| 項目ID   | D011                                                                                                    |    |  |
| 項目種別   | 複数違択                                                                                                    |    |  |
| 項目名    | 複数違択                                                                                                    |    |  |
| 表示形式   | <ul> <li>ブルダウン</li> <li>リスト</li> <li>チェックパックス</li> <li>ラベル</li> <li>厚し海目</li> <li>(詳認定シーン)</li> <li>オパボ市ではする</li> <li>(計で表示する当初時状態者を表示する)</li> <li>初期状態時度 未呈化 </li> <li>リッルテップを表示する</li> <li>表示するメッセージ</li> </ul> | <  |  |
| 初期值    | 指定なし ・                                                                                                    |    |  |
| 入力チェック | 必須チェック ○ する ● しない                                                                                                    |    |  |

| 項目名   | 変更可否 | 説明                                         |
|-------|------|--------------------------------------------|
| 項目 ID | 不可   | (「2.11.2.6-1 テキスト(1 行)の場合」参照)              |
| 項目種別  | 不可   | (「2.11.2.6-1 テキスト(1 行)の場合」参照)              |
| 項目名   | 不可   | (「2.11.2.6-1 テキスト(1 行)の場合」参照)              |
| 表示形式  | 可    | 検索条件項目を画面表示する際の表示形式を設定する。                  |
|       |      | <ul> <li>         ・ プルダウン     </li> </ul>  |
|       |      | 選択形式としてプルダウンを利用する場合に使用する。                  |
|       |      | ● リスト                                      |
|       |      | 選択形式としてリストを利用する場合に使用する。                    |
|       |      | <ul> <li>● チェックボックス</li> </ul>             |
|       |      | 選択形式としてチェックボックスを利用する場合に使用する。               |
|       |      | <ul> <li>ラベル</li> </ul>                    |
|       |      | 選択肢を表示せず、ユーザーは値を選択できない。                    |
|       |      | (初期値を設定した場合、文字列で画面に表示する。)                  |
|       |      | ● 隠し項目                                     |
|       |      | 画面上には項目を表示せず、HTML 上は hidden 項目として入力値を保存する。 |
|       |      | (hidden 値は選択肢のコード値が保持される。)                 |
|       |      |                                            |
|       |      | <詳細設定>                                     |
|       |      | <ul> <li>入力不可にする</li> </ul>                |
|       |      | 選択肢をユーザーが値を入力できない形式で表示する。                  |
|       |      | <ul> <li>● 1 行に表示する選択肢数</li> </ul>         |
|       |      | 表示形式をチェックボックスにした場合、1 行に表示する選択肢の数を設定す       |
|       |      | る.                                         |
|       |      | ● 表示する選択肢数                                 |
|       |      | 表示形式をリストにした場合、リストに表示する選択肢数を設定する。           |
|       |      | ● 値無検索を表示する                                |

| 項目名       | 変更可否 | 説明                                  |
|-----------|------|-------------------------------------|
|           |      | 検索対象のデータベースに対して、値が登録されていないデータの検索を利用 |
|           |      | するかの選択肢を表示する。「初期状態指定」で初期の選択状態を指定する。 |
|           |      | ● ツールチップを表示する                       |
|           |      | カーソルをテ当該項目に合わせると設定したメッセージを表示する。     |
|           |      | 複数行のメッセージが設定できる                     |
| 選択肢の内容    | 可    | (「2.11.2.6-5 択一選択の場合」 参照)           |
| 選択肢の絞り込み機 | 可    | (「2.11.2.6-5 択一選択の場合」 参照)           |
| 能         |      |                                     |
| 初期値       | 可    | (「2.11.2.6-1 テキスト(1 行)の場合」参照)       |
| 入力チェック    | 可    | (「2.11.2.6-1 テキスト(1 行)の場合」参照)       |

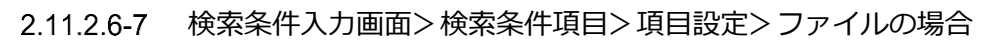

| 項目設定   |                                                                                                    | 設定 |  |
|--------|----------------------------------------------------------------------------------------------------|----|--|
| 項目ID   | D012                                                                                                    |    |  |
| 項目種別   | ファイル                                                                                                    |    |  |
| 項目名    | ファイル                                                                                                    |    |  |
| 表示形式   | <ul> <li>● テキストボックス</li> <li>● ラベル</li> <li>● 周し頃目</li> <li>&lt;存接設定&gt;</li> <li>□ 入力不可にする</li> <li>● 虚照検索を表示する</li> <li>初期状態指定 (未退尺 *)</li> <li>□ 比較方式を表示する</li> <li>● ツールチップを表示する</li> <li>要示するメッセージ</li> </ul> | 0  |  |
| 比較方式   | <ul> <li>         ・即分一致         <ul> <li>             ・前方一致             </li> <li>             ・復万一致             </li> <li>             ・売全一致         </li> </ul> </li> </ul>                                      |    |  |
| 初期值    | 「指定なし」                                                                                                    |    |  |
| 入力チェック | 必須チェック 参加 の する の しない                                                                                                    |    |  |

| 項目名    | 変更可否 | 説明                            |
|--------|------|-------------------------------|
| 項目ID   | 不可   | (「2.11.2.6-1 テキスト(1 行)の場合」参照) |
| 項目種別   | 不可   | (「2.11.2.6-1 テキスト(1 行)の場合」参照) |
| 項目名    | 不可   | (「2.11.2.6-1 テキスト(1 行)の場合」参照) |
| 表示形式   | 可    | (「2.11.2.6-1 テキスト(1 行)の場合」参照) |
| 比較方式   | 可    | (「2.11.2.6-1 テキスト(1 行)の場合」参照) |
| 初期値    | 可    | (「2.11.2.6-1 テキスト(1 行)の場合」参照) |
| 入力チェック | 可    | (「2.11.2.6-1 テキスト(1 行)の場合」参照) |

# 2.11.2.6-8 検索条件入力画面>検索条件項目>項目設定>自動連番の場合

| 項目設定   |                                                                                                    | 設定         | _^ |
|--------|----------------------------------------------------------------------------------------------------|------------|----|
| 項目ID   | D009                                                                                                    |            |    |
| 項目種別   | 自動連番                                                                                                    |            |    |
| 項目名    | 自動速番                                                                                                    |            |    |
| 表示形式   | <ul> <li>● テキストボックス</li> <li>● ラベル</li> <li>● 厦山福</li> <li>(季報8次を)     <li>(季報8次を)     <li>(季報8次を)     <li>(季報500)     <li>(季報50)     <li>(季報50)     <li>(季報50)     </li> </li></li></li></li></li></li></ul> | $\bigcirc$ |    |
| 比較方式   | <ul> <li>         ・部分一致         <ul> <li>             ・削力一致             ・<br/>・</li></ul></li></ul>                                                                                                    |            |    |
| 初期值    | 「指定なし・・                                                                                                    |            |    |
| 入力チェック | <b>必須チェック 102</b> 〇 する <b>③</b> しない                                                                                                    |            |    |

| 項目名    | 変更可否 | 説明                                         |
|--------|------|--------------------------------------------|
| 項目 ID  | 不可   | (「2.11.2.6-1 テキスト(1 行)の場合」参照)              |
| 項目種別   | 不可   | (「2.11.2.6-1 テキスト(1 行)の場合」参照)              |
| 項目名    | 不可   | (「2.11.2.6-1 テキスト(1 行)の場合」参照)              |
| 表示形式   | 可    | 検索条件項目を画面表示する際の表示形式を設定する。                  |
|        |      | <ul> <li>         テキストボックス     </li> </ul> |
|        |      | テキストボックスをユーザーが値を入力できる形式で表示する。              |
|        |      | <ul> <li>ラベル</li> </ul>                    |
|        |      | テキストボックスを表示せず、ユーザーは値を選択できない。               |
|        |      | (初期値を設定した場合、文字列で画面に表示する。)                  |
|        |      | ● 隠し項目                                     |
|        |      | 画面上には項目を表示せず、HTML 上は hidden 項目として検索条件値を保存す |
|        |      | る。                                         |
|        |      | <詳細設定>                                     |
|        |      | <ul> <li>● 入力不可にする</li> </ul>              |
|        |      | テキストボックスをユーザーが値を入力できない形式で表示する。             |
|        |      | ● 比較方式を表示する                                |
|        |      | 比較方式をユーザーが設定させるための選択肢を表示する。                |
|        |      | (比較方式の詳細は同表の「比較方式」項目を参照)                   |
|        |      | ● ツールチップを表示する                              |
|        |      | カーソルを当該項目に合わせると設定したメッセージを表示する。             |
|        |      | 複数行のメッセージが設定できる。                           |
| 比較方式   | 可    | (「2.11.2.6-1 テキスト(1 行)の場合」参照)              |
| 初期値    | 可    | (「2.11.2.6-1 テキスト(1 行)の場合」参照)              |
| 入力チェック | 可    | (「2.11.2.6-1 テキスト(1 行)の場合」参照)              |

## 2.11.2.7 データー覧表示画面の設定

| 機能設定     | 一覧表示項目   | 検索条件項目 一括編集項目 CSV出力 帳票出力                               |
|----------|----------|--------------------------------------------------------|
| アプリ部品ID  |          | A005                                                   |
| アプリ部品種別  | l        | データー覧表示画面                                              |
| アプリ部品名   | 必須       | データー覧表示画面<br>▼アプリ部品名の変更をHTMLに自動反映する                    |
| データベース   |          | 12 テスト                                                 |
| ストライプテー  | ブルの利用 必須 | ● 利用する ○ 利用しない                                         |
| ハイライトの利  | 用 必須     | ● 利用する ○ 利用しない                                         |
| 縦スクロールの  | 利用 必須    | ● 利用する ○ 利用しない                                         |
| テーブル列固定  | 表示の利用    | <ul> <li>利用する</li> <li>利用しない</li> <li>列目で固定</li> </ul> |
| 1ページ最大表  | 示件数 必須   | 10 (1件~100件)                                           |
| 削除機能の利用  | 必須       | ● 利用する ○ 利用しない                                         |
| 検索機能の利用  | 必須       | ● 利用する ○ 利用しない                                         |
| 検索方法     | 必須       | ● AND検索 ○ OR検索                                         |
| 一括編集機能の  | 利用 必須    | ● 利用する ○ 利用しない                                         |
| CSV出力機能の | 利用 必須    | ● 利用する ○ 利用しない                                         |
| 帳票出力機能の  | 利用 必須    | ● 利用する ○ 利用しない                                         |
| Ŧκ       |          |                                                        |

| 機能設定        | 定        | 一覧    | 表示項目          | 検索条件項          | 目       | 一括編    | 集項目 | CS | SV出力  | 帳票出力 |
|-------------|----------|-------|---------------|----------------|---------|--------|-----|----|-------|------|
| ※表示項目<br>追加 | 目に最大・    | 40項目ま | で設定できまう<br>削除 | す。<br>【並び順の変更な | をHTML(こ | 自動反映す  | 5   |    |       |      |
|             | 項目<br>ID | 項目名   |               |                |         |        |     |    | リンク有無 | 項目設定 |
|             | D001     | 部署名   |               |                | 7#2     | ト (1行) |     |    | □あり   | 編集   |
|             |          |       | Caralana      |                |         |        |     |    |       |      |
| 第1ソー        | -14-     |       | 選択してく         | ださい            | •       | 昇順     | •   |    |       |      |
| 第2ソー        | -14-     |       | 選択してく         | ださい            | •       | 昇順     | •   |    |       |      |
| 第3ソー        | -14-     |       | 選択してく         | ださい            | •       | 昇順     | •   |    |       |      |
| 第4ソー        | -トキー     |       | 選択してく!        | ださい            | •       | 昇順     | •   |    |       |      |
| 第5ソー        | -14-     |       | 選択してく         | ださい            | •       | 昇順     | •   |    |       |      |

| 機能設   | 定 -     | 一覧表示項目 検索条件項目 一括編集項目 CSV出力 # |              |                |        | 帳票出力 |
|-------|---------|------------------------------|--------------|----------------|--------|------|
| ※検索条件 | ‡に最大401 | 項目まで設定できま                    | す。           |                |        |      |
| 追加    |         | 削除                           | ✓並び順の変更をHTML | に自動反映する        |        |      |
|       | 項目ID    | 項目名                          |              |                |        | 項目設定 |
|       | D002    | 数値                           |              | 任意数值           |        | 編集   |
|       | D003    | テキスト (1行)                    |              | 任意 テキス<br>部分一致 | ト (1行) | 編集   |
|       | D004    | 択一選択                         |              | 任意 択一選         | R      | 編集   |
|       | D005    | メールアドレス                      |              | 任意 テキス<br>部分一致 | ト (1行) | 編集   |

| 機能設定         | 一覧     | 表示項目           | 検索条件項目      | 一括編集項目  | CSV出力 | ¢ | <b>張票出力</b> |
|--------------|--------|----------------|-------------|---------|-------|---|-------------|
| ※一覧表示に<br>追加 | 設定された功 | 頁目を一括編集項<br>削除 | 目として設定できます。 | •       |       |   |             |
|              | 項目ID   | 項目名            |             |         |       |   | 更新可否        |
|              | D001   | 部署名            |             | 任意 テキスト | (1行)  |   | ✔ 可         |
|              | D002   | 数値             |             | 任意数值    |       |   | ✓ 可         |
|              | D003   | テキスト(1行        | ;)          | 任意 テキスト | (1行)  |   | ✓ 可         |
|              | D004   | 択一選択           |             | 任意 択一選択 |       |   | ✔ 可         |
|              | D005   | メールアドレス        | ζ           | 任意 テキスト | (1行)  |   | ✔ 可         |
| 雌能設定         |        | 表示項日           | 給壶冬進酒日      |         | CSV#ħ | 1 | 底西山力        |

| 代我有它言 | 这儿       | 一克衣不识日   快 | 彩余什項日 二 「 插編集項日 | C | SV出力                           | 喉亲出力  |
|-------|----------|------------|-----------------|---|--------------------------------|-------|
| ŭ     | 自加       | 削除         |                 |   |                                |       |
|       | 項目<br>ID | 項目名        |                 |   | <u>ヘッダータ</u>                   | 1 h.u |
|       | D001     | 部署名        | テキスト (1行)       |   | 部署名                            |       |
|       | D002     | 数値         | 数值              |   | 数値                             |       |
|       | D003     | テキスト (1行)  | テキスト (1行)       |   | <del></del> <del>7</del> キスト(1 | (行)   |
|       | D004     | 択一選択       | 祝一選択            |   | 択一選択                           |       |
|       | D005     | メールアドレス    | デキスト (117)      |   | メールアドレ                         | λ.    |

| 機能設定  一覧表示項目                                       | 検索条件項目            | 一括編集項目      | CSV出力     | 帳票出力 |
|----------------------------------------------------|-------------------|-------------|-----------|------|
| 帳票テンプレート         必須           利用可能なキー一覧         必須 | Excel sample.xlsx |             |           | 参照   |
| 帳票ファイル名 必須                                         | ● 標準のファイル         | 名を利用する 〇 指定 | したファイル名を利 | 別用する |

| 項目名        | 変更可否 | 説明                                        |
|------------|------|-------------------------------------------|
| 機能設定       |      |                                           |
| データベース     | 不可   | 表示対象としてアプリ部品追加時に設定した、データベースの名称。           |
| ストライプテーブル  | 可    | 一覧データをストライプ状に色分けして表示するかを設定する。             |
| の利用        |      |                                           |
| ハイライトの利用   | 可    | マウスカーソルを合わせたデータをハイライト(強調)して表示するかを設定する。    |
| 縦スクロールの利用  | 可    | 縦スクロールを表示するかを設定する。                        |
| テーブル列固定表示  | 可    | テーブル列固定表示を利用するかを設定する。「利用する」に設定した場合、何列     |
| の利用        |      | 目で固定するか設定可能。                              |
| 1ページ最大表示件  | 可    | 1ページに表示する最大件数を設定する。(1~100件)               |
| 数          |      |                                           |
| 削除機能の利用    | 可    | データの削除機能を利用するかを設定する。「利用する」の場合、ユーザー画面に[削   |
|            |      | 除]ボタンと項目ごとにチェックボックスが自動で追加される。他グループのデータ    |
|            |      | ベースでは利用できない。                              |
| 検索機能の利用    | 可    | 検索機能を利用するかを設定する。「利用する」に設定した場合、検索方法や検索     |
|            |      | 条件が設定可能。                                  |
|            |      | (「検索機能の利用」を変更すると画面初期状態になる。)               |
| 検索方法       | 可    | 検索方法を設定する。                                |
|            |      | ● AND 検索                                  |
|            |      | 2 つ以上の検索条件について、それら全てに合致する検索結果を抽出する。       |
|            |      | ● OR 検索                                   |
|            |      | 2 つ以上の検索条件について、いずれかに合致する検索結果を抽出する。        |
| 一括編集機能の利用  | 可    | 一括編集機能を利用するかを設定する。「利用する」の場合、ユーザー画面に[一括    |
|            |      | 編集] ボタンが自動で追加される。 ユーザー画面にて[一括編集] ボタンをクリック |
|            |      | すると、表示中のデータを編集できる。編集、更新を行うと DB のデータを直接修   |
|            |      | 正できる。                                     |
|            |      | 表示、編集可能な項目は、テキスト(単、複)、数値、日付、択一選択(静的)。     |
|            |      | また、データー覧表示画面に表示されていないと編集項目として追加できない。      |
|            |      | 項目ごとに編集可否の変更が可能。                          |
|            |      | 一度に編集可能な件数上限は、一覧の1ページ表示件数の上限に依存している。      |
|            |      | PC からのみ一括編集が可能。 スマホでは利用できない。 他グループのデータベース |
|            |      | では利用できない。                                 |
| CSV 出力機能の利 | 可    | CSV 出力機能を利用するかを設定する。「利用する」の場合、ユーザー画面に[CSV |
| 用          |      | ダウンロード]ボタンが自動で追加される。ユーザー画面にて[CSV ダウンロード]ボ |
|            |      | タンをクリックすると、表示中の一覧データが CSV 形式でダウンロードできる。   |
|            |      | (検索状態でダウンロードすると、絞り込んだデータの CSV をダウンロードでき   |
|            |      | තිං )                                     |
| 帳票出力機能の利用  | 可    | 帳票出力機能を利用するかを設定する。「利用する」の場合、ユーザー画面に[帳票    |
|            |      | 出力]ボタンが自動で追加される。ユーザー画面にて[帳票出力]ボタンをクリックす   |

| 項目名                     | 変更可否 | 説明                                         |
|-------------------------|------|--------------------------------------------|
|                         |      | ると、選択したテンプレートに該当する形式(Excel か PDF)の一覧データが出力 |
|                         |      | できる。                                       |
| 一覧表示項目                  |      |                                            |
| 追加                      | -    | データ項目選択画面のチェックボックスで選択した項目を追加する。            |
|                         |      | (追加操作方法は「(補足) データ項目選択」参照)                  |
| 削除                      | -    | チェックボックスで選択した項目を削除する。                      |
| ✓並び順の変更を<br>HTMLに自動反映する | 可    | 並び順を変更した際、HTML に自動で反映させるかを設定する。            |
| 項目 ID                   | 不可   | データベースの項目 ID。                              |
| 項目名                     | 不可   | データベースで設定した項目名、種別。                         |
|                         |      | (右端の[≡]をドラッグし並び順を変更する。操作方法の詳細は「(補足) 項目の並び  |
|                         |      | 順変更」参照)                                    |
| リンク有無                   | 可    | 表示するデータに項目リンクを付与するかを設定する。表示中の任意のデータ内容      |
|                         |      | を次画面へ引き継いで(セッション上に一時保存)展開させたい場合に指定する。      |
| 項目設定                    | 可    | 入力画面に表示する項目を設定する。                          |
|                         |      | ([編集]をクリックし項目の編集をする。編集の詳細については、2.11.2.7-1~ |
|                         |      | 2.11.2.7-5 参照)                             |
| ソートキー                   | 可    | 初期状態のデータの並び順を設定する。第1ソートキー、第2ソートキー、第3ソ      |
|                         |      | ートキーの順に優先的にソートされる。                         |
| 検索条件項目                  |      | ※「検索機能の利用」が「利用する」の場合表示する                   |
| 追加                      | -    | データ項目選択画面のチェックボックスで選択した項目を追加する。            |
|                         |      | (追加操作方法は「(補足) データ項目選択」参照)                  |
| 削除                      | -    | チェックボックスで選択した項目を削除する。                      |
| ✓並び順の変更を<br>HTMLに自動反映する | 可    | 並び順を変更した際、HTML に自動で反映させるかを設定する。            |
| 項目 ID                   | 不可   | データベースの項目 ID。                              |
| 項目名                     | 不可   | データベースで設定した項目名、種別。                         |
|                         |      | (右端の[≡]をドラッグし並び順を変更する。操作方法の詳細は「(補足) 項目の並び  |
|                         |      | 順変更」参照)                                    |
| 項目設定                    | 可    | 画面に表示する項目について設定する。                         |
|                         |      | ([編集]をクリックし項目の編集をする。編集の詳細については、2.11.2.6-1~ |
|                         |      | 2.11.2.6-8 参照)                             |

| 項目名      | 変更可否 | 説明                                                  |
|----------|------|-----------------------------------------------------|
| 一括編集項目   |      | ※「一括編集機能の利用」が「利用する」の場合表示する                          |
| 追加       | -    | データ項目選択画面のチェックボックスで選択した項目を追加する。                     |
|          |      | (追加操作方法は「(補足) データ項目選択」参照)                           |
| 削除       | -    | チェックボックスで選択した項目を削除する。                               |
| 項目 ID    | 不可   | データベースの項目 ID。                                       |
| 項目名      | 不可   | データベースで設定した項目名、種別。                                  |
|          |      | (右端の[≡]をドラッグし並び順を変更する。操作方法の詳細は「(補足) 項目の並び           |
|          |      | 順変更」参照)                                             |
| 更新可否     | 可    | 項目ごとに編集の可否を設定する。                                    |
| CSV 出力   |      | ※「CSV 出力機能の利用」が「利用する」の場合表示する                        |
| 追加       | -    | データ項目選択画面のチェックボックスで選択した項目を追加する。                     |
|          |      | (追加操作方法は「(補足) データ項目選択」参照)                           |
| 削除       | -    | チェックボックスで選択した項目を削除する。                               |
| 項目 ID    | 不可   | データベースの項目 ID。                                       |
| 項目名      | 不可   | データベースで設定した項目名、種別。                                  |
|          |      | (右端の[≡]をドラッグし並び順を変更する。操作方法の詳細は「(補足) 項目の並び           |
|          |      | 順変更」参照)                                             |
| ヘッダータイトル | 可    | CSV 出力した際に、ヘッダーとして表示されるタイトル名を設定する。                  |
| 帳票出力     |      | ※「帳票出力機能の利用」が「利用する」の場合表示する                          |
| 参照       | 可    | 帳票テンプレートのファイル参照をする。                                 |
|          |      | 帳票テンプレートの設定を行わないと帳票出力機能は利用できない。                     |
|          |      | 設定できるのは Excel か Jasper Reports で作ったテンプレートのどちらか1つのみ。 |
|          |      | 1つの画面からは1種類の帳票しか出力できない。                             |
| 帳票ファイル名  | 可    | 帳票ファイル名を指定するかを設定する。「指定したファイル名を利用する」の場               |
|          |      | 合、ファイル名構成が設定可能。                                     |
| ファイル名構成  | 可    | 出力する文字列に関する設定。[追加]を押すとドロップダウンリストで選択した項目             |
|          |      | を追加する。[×]を押すと項目を削除する。右端の[≡]をドラッグで出力順を変更す            |
|          |      | る。                                                  |
|          |      | ● 固定文字列                                             |
|          |      | 設定した文字列をそのまま出力する。                                   |
|          |      | ● 年(YYYY)                                           |
|          |      | ファイルを出力した際の西暦を4桁で出力する。                              |
|          |      | ● 月(MM)                                             |
|          |      | ファイルを出力した際の月を2桁で出力する。                               |
|          |      | ● ⊟(DD)                                             |
|          |      | ファイルを出力した際の日付を2桁で出力する。                              |
|          |      | ● 時(hh)                                             |

|           |    | ファイルを出力した際の時間を2桁で出力する。                |
|-----------|----|---------------------------------------|
|           |    | ● 分(mm)                               |
|           |    | ファイルを出力した際の分を2桁で出力する。                 |
|           |    | ● 秒(ss)                               |
|           |    | ファイルを出力した際の秒を2桁で出力する。                 |
|           |    | ● 置換タグ                                |
|           |    | ファイル名に挿入する置換タグを設定する。 [置換タグ追加]ボタンをクリック |
|           |    | する。                                   |
| 置換タグ追加    | -  | ● 画面(処理)で入力された値                       |
|           |    | データ入力画面/入力データ設定で入力されたデータを挿入する。        |
|           |    | (置換タグとは、設定したデータをファイル名に差し込む機能。         |
|           |    | 置換タグの挿入については「(補足) 置換タグの挿入方法」参照)       |
| 現在の設定でのサン | 不可 | 現在の設定でファイル出力を行った際の文字列サンプル。置換タグ部分は(置換タ |
| プル        |    | グ)に置き換えて表示される。                        |

# 2.11.2.7-1 データー覧表示画面> 一覧表示項目> 項目設定> テキスト(1行)の場合

| 項目設定    | 設定                                                                             |
|---------|--------------------------------------------------------------------------------|
| 項目ID    | D001                                                                           |
| 項目種別    | テキスト (1行)                                                                      |
| 項目名     | テキスト (1行)                                                                      |
| 表示形式    | □ノ\イパーリンク表示する<br>※一覧表示項目のリンク有無が「あり」の場合、この設定は無効となります。<br>画面に表示する文字              |
| RC 1951 | <ul> <li>✓列幅を指定する</li> <li>ピクセル マ px</li> <li>「列幅を超える場合文字を折り返して表示する</li> </ul> |

| 項目名  | 変更可否 | 説明                                     |
|------|------|----------------------------------------|
| 項目ID | 不可   | データベースの項目 ID。                          |
| 項目種別 | 不可   | 項目のデータ種別。                              |
| 項目名  | 不可   | 項目の名称。                                 |
| 表示形式 | 可    | ● ハイパーリンク表示する                          |
|      |      | リンク表示形式で表示する。リンクをクリックすると、データ項目に登録され    |
|      |      | た URL に遷移することができる。「画面に表示する文字」で文字列を設定する |
|      |      | ことで、ユーザー画面に表示する文字列を指定できる。              |
|      |      | (一覧表示項目のリンク有無が「あり」の場合、この設定は無効となる。)     |
| 配置   | 可    | <ul> <li>● 列幅を指定する</li> </ul>          |
|      |      | 列幅を指定できる。列幅はピクセル、またはパーセントで設定する。        |
|      |      | ● 列幅を超える場合文字を折り返して表示する                 |
|      |      | 指定した列幅を超える文字を折り返して表示するかどうか設定する。        |

# 2.11.2.7-2 データー覧表示画面> 一覧表示項目> 項目設定> 数値の場合

| 項目設定 | 設定                                                                            |
|------|-------------------------------------------------------------------------------|
| 項目ID | D003                                                                          |
| 項目種別 | 数值                                                                            |
| 項目名  | 数值                                                                            |
| 表示形式 | ✓ 桁区切り(,)を表示する                                                                |
| 配置   | <ul> <li>✓列幅を指定する</li> <li>ビクセル ✓ px</li> <li>列幅を超える場合文字を折り返して表示する</li> </ul> |

| 項目名   | 変更可否 | 説明                            |
|-------|------|-------------------------------|
| 項目 ID | 不可   | (「2.11.2.7-1 テキスト(1 行)の場合」参照) |
| 項目種別  | 不可   | (「2.11.2.7-1 テキスト(1 行)の場合」参照) |
| 項目名   | 不可   | (「2.11.2.7-1 テキスト(1 行)の場合」参照) |
| 表示形式  | 可    | ● 桁区切り(,)を表示する                |
|       |      | 自動で桁区切り(,)を表示するか設定する。         |
| 配置    | 可    | (「2.11.2.7-1 テキスト(1 行)の場合」参照) |

# 2.11.2.7-3 データー覧表示画面> 一覧表示項目> 項目設定> 日付の場合

| 項目設定 | 設定                                                                                      |  |  |
|------|-----------------------------------------------------------------------------------------|--|--|
| 項目ID | D004                                                                                    |  |  |
| 項目種別 | 日付                                                                                      |  |  |
| 項目名  | 日付                                                                                      |  |  |
| 表示形式 | □ 日付の表示形式を変更する<br>表示形式 YYYY/MM/DD<br>※曜日を表示する場合は「aaa」を入力してください。                         |  |  |
| 配置   | <ul> <li>✓列幅を指定する</li> <li>ビクセル ✓</li> <li>px</li> <li>□列幅を超える場合文字を折り返して表示する</li> </ul> |  |  |

| 項目名  | 変更可否 | 説明                                  |
|------|------|-------------------------------------|
| 項目ID | 不可   | (「2.11.2.7-1 テキスト(1 行)の場合」参照)       |
| 項目種別 | 不可   | (「2.11.2.7-1 テキスト(1 行)の場合」参照)       |
| 項目名  | 不可   | (「2.11.2.7-1 テキスト(1 行)の場合」参照)       |
| 表示形式 | 可    | ● 日付の表示形式を変更する                      |
|      |      | データベース設定で指定した表示形式を変更できる。            |
|      |      | 表示形式に曜日を指定できる。                      |
|      |      | 指定方法は「aaa」。                         |
|      |      | ※例:YYYY/MM/DD/(aaa) → 2018/07/26(木) |
| 配置   | 可    | (「2.11.2.7-1 テキスト(1 行)の場合」参照)       |

# 2.11.2.7-4 データー覧表示画面> 一覧表示項目> 項目設定> ファイルの場合

| 項目設定 | 設定                                                                                     |
|------|----------------------------------------------------------------------------------------|
| 項目ID | D007                                                                                   |
| 項目種別 | ファイル                                                                                   |
| 項目名  | ファイル                                                                                   |
| 表示形式 | 画像イメージを表示する       画像の大きさ指定       サイズ ▼       90                                        |
| 配置   | <ul> <li>✓列幅を指定する</li> <li>ピクセル マ</li> <li>px</li> <li>列幅を超える場合文字を折り返して表示する</li> </ul> |

| 項目名   | 変更可否 | 説明                                          |
|-------|------|---------------------------------------------|
| 項目 ID | 不可   | (「2.11.2.7-1 テキスト(1 行)の場合」参照)               |
| 項目種別  | 不可   | (「2.11.2.7-1 テキスト(1 行)の場合」参照)               |
| 項目名   | 不可   | (「2.11.2.7-1 テキスト(1 行)の場合」参照)               |
| 表示形式  | 可    | ● 画像イメージを表示する                               |
|       |      | 画像をサムネイルとして表示するか設定する。画像の大きさはサイズ、または         |
|       |      | 拡大/縮小で指定する。                                 |
|       |      | (ファイル拡張子が、「png」、「jpg」、「jpeg」、「bmp」、「gif」のファ |
|       |      | イルのみ画像表示可能。該当しないファイルは「no image」の画像が表示され     |
|       |      | る。)                                         |
| 配置    | 可    | (「2.11.2.7-1 テキスト(1 行)の場合」参照)               |

# 2.11.2.7-5 データー覧表示画面> 一覧表示項目> 項目設定> テキスト(複数行)・択一選択・複

#### 数選択・自動連番の場合

| 項目設定 | 設定                                                                             |
|------|--------------------------------------------------------------------------------|
| 項目ID | D002                                                                           |
| 項目種別 | テキスト(複数行)                                                                      |
| 項目名  | テキスト(複数行)                                                                      |
| 配置   | <ul> <li>✓列幅を指定する</li> <li>ビクセル ✓ px</li> <li>□列幅を超える場合文字を折り返して表示する</li> </ul> |

| 項目名   | 変更可否 | 説明                            |
|-------|------|-------------------------------|
| 項目 ID | 不可   | (「2.11.2.7-1 テキスト(1 行)の場合」参照) |
| 項目種別  | 不可   | (「2.11.2.7-1 テキスト(1 行)の場合」参照) |
| 項目名   | 不可   | (「2.11.2.7-1 テキスト(1 行)の場合」参照) |
| 配置    | 可    | (「2.11.2.7-1 テキスト(1 行)の場合」参照) |

#### 2.11.2.8 データ詳細表示画面の設定

| 機能設定表示項目     | 関連データ 帳票出力                          |
|--------------|-------------------------------------|
| アプリ部品ID      | A005                                |
| アプリ部品種別      | データ詳細表示画面                           |
| アプリ部品名 必須    | データ詳細表示画面<br>✓アプリ部品名の変更をHTMLに自動反映する |
| データベース       | 595 sampledb(test)                  |
| データ流用機能      | ● 利用する ○ 利用しない                      |
| 削除機能の利用      | ● 利用する ○ 利用しない                      |
| 関連データの利用 必須  | ● 利用する ○ 利用しない                      |
| 帳票出力機能の利用 必須 | ● 利用する ○ 利用しない                      |
| ×ŧ           |                                     |

| 機能 | 設定   | 表示項目    | 関連データ    | 帳票出力         |      |
|----|------|---------|----------|--------------|------|
| 1  | 自加   | 削除      | ■並び順の変更を | EHTMLに自動反映する |      |
|    | 項目ID | 項目名     |          |              | 項目設定 |
|    | D002 | 数値      |          | 数值           | 編集   |
|    | D003 | テキスト(1行 | )        | テキスト (1行)    | 編集   |
|    | D004 | 択一選択    |          | 祝一選択         | 編集   |
|    | D005 | メールアドレス | ζ        | テキスト (1行)    | 編集   |

| 機能設定   | 表示                    | 項目          | 関連データ    | 帳票出 | 力 |  |  |      |
|--------|-----------------------|-------------|----------|-----|---|--|--|------|
| ※関連データ | ※関連データに最大10個まで設定できます。 |             |          |     |   |  |  |      |
| 追加     |                       | 削除          |          |     |   |  |  |      |
|        | 表示順番                  | 関連データデ      | ータベース    |     |   |  |  | 詳細設定 |
|        | 1                     | 14 2 sample | db(test) |     |   |  |  | 編集   |

| 関連データ設定     |                              |                       |                           |                         |     | 設定         |  |      |
|-------------|------------------------------|-----------------------|---------------------------|-------------------------|-----|------------|--|------|
| 対象データベース    | 以下のデー<br>14 2 sar            | タベースから<br>npledb(test | <mark>取得した結果</mark><br>t) | 県を関連データとして利用します。<br>× ▼ |     |            |  |      |
| 絞り込み条件      | <ul> <li>   金件を  </li> </ul> | 対象とする(                | ○ 条件で絞!                   | り込む                     |     |            |  |      |
|             | ※表示項目                        | に最大20項目               | まで設定でき                    | きます。                    |     |            |  |      |
|             | 追加                           |                       | 制除                        | )                       |     |            |  |      |
|             |                              | 項目ID                  | 項目名                       |                         |     |            |  | 項目設定 |
| 表示項目        |                              | D001                  | テキスト                      | (1行)                    |     | テキスト (1行)  |  | 編集   |
| 200-90 (22) |                              | D002                  | 数值                        |                         |     | (1)        |  | 編集   |
|             |                              | D003                  | 日付                        |                         |     | BH         |  | 編集   |
|             |                              | D004                  | テキスト(複数行)                 |                         |     | デキスト (建数行) |  | 16#  |
|             | 第1ソー                         | ▶≠                    |                           | V                       | 屛順> |            |  |      |
|             | 第2ソー                         | 第2ソートキー               |                           |                         | 昇順マ |            |  |      |
| ソート順        | 第3ソートキー                      |                       |                           | ~                       | 昇順~ |            |  |      |
|             | 第4ソー                         | 4ソートキー マ 昇順           |                           | 昇順~                     |     |            |  |      |
|             | 第5ソー                         | N#-                   |                           | V                       | 昇順~ |            |  |      |
|             |                              |                       |                           |                         |     |            |  | ×    |

| 機能設定表示項目              | 関連データ    | 帳票出力                          |
|-----------------------|----------|-------------------------------|
| 帳票テンプレート<br>利用可能なキー一覧 | 必須 Excel | sample.xlsx<br>参照…            |
| 帳票ファイル名               | 必須 💿 橋   | 離のファイル名を利用する ○ 指定したファイル名を利用する |

| 項目名                     | 変更可否 | 説明                                         |
|-------------------------|------|--------------------------------------------|
| 機能設定                    |      |                                            |
| データベース                  | 不可   | 詳細表示対象としてアプリ部品追加時に設定した、データベースの名称。          |
| データ流用機能                 | 可    | 詳細表示しているデータを流用して、データを新規作成する。「利用する」の場合、     |
|                         |      | ユーザー画面に[流用新規]ボタンが自動で追加される。                 |
| 削除機能の利用                 | 可    | データの削除機能を利用するかを設定する。「利用する」の場合、ユーザー画面に[削    |
|                         |      | 除]ボタンが自動で追加される。ユーザー画面にて[削除]ボタンをクリックすると、詳   |
|                         |      | 細表示しているデータを削除できる。他グループのデータベースでは利用できない。     |
| 関連データの利用                | 可    | 別データベースのデータを表示できる。                         |
|                         |      | 表示可能なデータベース数は 10。                          |
|                         |      | 表示データ数上限は 1000 件。                          |
|                         |      | データベースごとに表示項目、抽出条件、初期ソート順を指定できる。           |
| 帳票機能の利用                 | 可    | 帳票出力機能を利用するかを設定する。「利用する」の場合、ユーザー画面に[帳票     |
|                         |      | 出力]ボタンが自動で追加される。ユーザー画面にて[帳票出力]ボタンをクリックする   |
|                         |      | と、選択したテンプレートに該当する形式(Excel か PDF)の一覧データが出力で |
|                         |      | きる。                                        |
| 表示項目                    |      |                                            |
| 追加                      | -    | データ項目選択画面のチェックボックスで選択した項目を追加する。            |
|                         |      | (追加操作方法は「(補足) データ項目選択」参照)                  |
| 削除                      | -    | チェックボックスで選択した項目を削除する。                      |
| ✓並び順の変更を<br>HTMLに自動反映する | 可    | 並び順を変更した際、HTML に自動で反映させるかを設定する。            |
| 項目 ID                   | 不可   | データベースの項目 ID。                              |
| 項目名                     | 不可   | データベースで設定した項目名、種別。                         |
|                         |      | (右端の[≡]をドラッグし並び順を変更する。操作方法の詳細は「(補足) 項目の並び  |
|                         |      | 順変更」参照)                                    |
| 項目設定                    | 可    | 画面に表示する項目について設定する。                         |
|                         |      | ([編集]をクリックし項目の編集をする。編集の詳細については、2.11.2.8-1~ |
|                         |      | 2.11.2.8-4 参照)                             |

| 項目名       | 変更可否 | 説明                                         |
|-----------|------|--------------------------------------------|
| 関連データ     |      |                                            |
| 追加        | -    | 関連データ設定画面で選択した対象データベースを追加する。               |
|           |      | 選択したデータベースから表示対象の項目を追加する。                  |
|           |      | (追加操作方法は「(補足) データ項目選択」参照)                  |
|           |      | ※データベースを条件で絞り込む場合は「(補足)条件で絞り込む」参照          |
| 削除        | -    | チェックボックスで選択したデータベースを削除する。                  |
| 表示順番      | 可    | 画面に表示する順番。                                 |
|           |      | (右端の[≡]をドラッグし並び順を変更する。操作方法の詳細は「(補足) 項目の並び  |
|           |      | 順変更」参照)                                    |
| 関連データデータベ | 不可   | 選択した対象データベースの名称。                           |
| ース        |      |                                            |
| 詳細設定      |      | 画面に表示するデータベースの項目について設定する。                  |
|           |      | ([編集]をクリックし項目の編集をする。編集の詳細については、2.11.2.8-1~ |
|           |      | 2.11.2.8-4 参照)                             |
|           |      | ※データベースを条件で絞り込む場合は「(補足)条件で絞り込む」参照          |

# 2.11.2.8-1 データー詳細表示画面>表示項目>項目設定>テキスト(1行)の場合

| 項目設定 |                           | 設定 |
|------|---------------------------|----|
| 項目ID | D020                      |    |
| 項目種別 | テキスト (1行)                 |    |
| 項目名  | テキスト (1行)                 |    |
| 表示形式 | □/ィパーリンク表示する<br>画面に表示する文字 |    |

| 項目名   | 変更可否 | 説明                                     |  |  |
|-------|------|----------------------------------------|--|--|
| 項目 ID | 不可   | データベースの項目 ID。                          |  |  |
| 項目種別  | 不可   | 項目のデータ種別。                              |  |  |
| 項目名   | 不可   | 項目の名称。                                 |  |  |
| 表示形式  | 可    | ● ハイパーリンク表示する                          |  |  |
|       |      | リンク表示形式で表示する。リンクをクリックすると、データ項目に登録され    |  |  |
|       |      | た URL に遷移することができる。「画面に表示する文字」で文字列を設定する |  |  |
|       |      | ことで、ユーザー画面に表示する文字列を指定できる。              |  |  |

# 2.11.2.8-2 データー詳細表示画面>表示項目>項目設定>数値の場合

| 項目設定 |                | 設定 |
|------|----------------|----|
| 項目ID | D022           |    |
| 項目種別 | 数道             |    |
| 項目名  | 数道             |    |
| 表示形式 | ☑ 桁区切り(,)を表示する |    |

| 項目名  | 変更可否 | 説明                            |
|------|------|-------------------------------|
| 項目ID | 不可   | (「2.11.2.8-1 テキスト(1 行)の場合」参照) |
| 項目種別 | 不可   | (「2.11.2.8-1 テキスト(1 行)の場合」参照) |
| 項目名  | 不可   | (「2.11.2.8-1 テキスト(1 行)の場合」参照) |
| 表示形式 | 可    | ● 桁区切り(,)を表示する                |
|      |      | 自動で桁区切り(,)を表示するか設定する。         |

# 2.11.2.8-3 データー詳細表示画面>表示項目>項目設定>日付の場合

| 項目設定 |                                                                 | 設定 |
|------|-----------------------------------------------------------------|----|
| 項目ID | D006                                                            |    |
| 項目種別 | 日付                                                              |    |
| 項目名  | 日付                                                              |    |
| 表示形式 | □ 日付の表示形式を変更する<br>表示形式 YYYY/MM/DD<br>※曜日を表示する場合は「aaa」を入力してください。 |    |

| 項目名  | 変更可否 | 説明                                  |
|------|------|-------------------------------------|
| 項目ID | 不可   | (「2.11.2.8-1 テキスト(1 行)の場合」参照)       |
| 項目種別 | 不可   | (「2.11.2.8-1 テキスト(1 行)の場合」参照)       |
| 項目名  | 不可   | (「2.11.2.8-1 テキスト(1 行)の場合」参照)       |
| 表示形式 | 可    | <ul> <li>● 日付の表示形式を変更する</li> </ul>  |
|      |      | データベース設定で指定した表示形式を変更できる。            |
|      |      | 表示形式に曜日を指定できる。                      |
|      |      | 指定方法は「aaa」。                         |
|      |      | ※例:YYYY/MM/DD/(aaa) → 2018/07/26(木) |

# 2.11.2.8-4 データー詳細表示画面>表示項目>項目設定>ファイルの場合

| 項目設定 | 設定                                                  |  |
|------|-----------------------------------------------------|--|
| 項目ID | D026                                                |  |
| 項目種別 | 77-11                                               |  |
| 項目名  | 77-11                                               |  |
| 表示形式 | 画像-バメージを表示する           画像の大きさ指定         サイズ * 90 px |  |

| 項目名   | 変更可否 | 説明                                          |
|-------|------|---------------------------------------------|
| 項目 ID | 不可   | (「2.11.2.8-1 テキスト(1 行)の場合」参照)               |
| 項目種別  | 不可   | (「2.11.2.8-1 テキスト(1 行)の場合」参照)               |
| 項目名   | 不可   | (「2.11.2.8-1 テキスト(1 行)の場合」参照)               |
| 表示形式  | 可    | ● 画像イメージを表示する                               |
|       |      | 画像をサムネイルとして表示するか設定する。画像の大きさはサイズ、または         |
|       |      | 拡大/縮小で指定する。                                 |
|       |      | (ファイル拡張子が、「png」、「jpg」、「jpeg」、「bmp」、「gif」のファ |
|       |      | イルのみ画像表示可能。該当しないファイルは「no image」の画像が表示され     |
|       |      | る。)                                         |

#### 2.11.2.9 メッセージ表示画面の設定

| 機能設定          |                                     |
|---------------|-------------------------------------|
| アプリ部品ID       | A007                                |
| アプリ部品種別       | メッセージ表示画面                           |
| アプリ部品名        | メッセージ表示画面<br>▼アプリ部品名の変更をHTMLに自動反映する |
| メッセージ内容(HTML) | 任意のメッセージ                            |
| ŦΧ            | <u></u>                             |

| 項目名     | 変更可否 | 説明                    |               |
|---------|------|-----------------------|---------------|
| 機能設定    | -    |                       |               |
| メッセージ内容 | 可    | 画面に表示する任意のメッセージを設定する。 | (HTML の形式で記載) |
| (HTML)  |      |                       |               |

#### 2.11.2.10 ファイルアップロード画面の設定

| 機能設定              |                                                                   |
|-------------------|-------------------------------------------------------------------|
| アプリ部品ID           | A012                                                              |
| アプリ部品種別名          | ファイルアップロード画面                                                      |
| アプリ部品名 必須         | ファイルアップロード画面<br>▼アプリ部品名の変更をHTMLに自動反映する                            |
| ファイル配置パス          | ファイル管理-データは配下<br>data/                                            |
| ファイル名の固定 必須       | ● する ○ しない<br>ファイル名(拡張子除く)                                        |
| ファイルサイズ上限<br>(KB) | 32768                                                             |
| アップロード可能な拡張<br>子  | ✔html ✔htm ✔gif ✔jpeg ✔jpg ✔csv ✔zip ✔gz ✔jrxml ✔jasper<br>✔拡張子なし |
| 同一ファイル存在処理        | ● 上書きする ○ 画面にエラーメッセージを表示する                                        |
| ¥Ŧ                |                                                                   |

| 項目名       | 変更可否 | 説明                                     |
|-----------|------|----------------------------------------|
| 機能設定      |      |                                        |
| ファイル配置パス  | 可    | ファイルを配置するパスを設定する。                      |
| ファイル名の固定  | 可    | ファイル名を固定するかを設定する。「する」の場合、ファイル名が設定可能。(拡 |
|           |      | 張子を除いて記載)                              |
| ファイルサイズ上限 | 可    | ファイルサイズの上限を設定する。                       |
| (КВ)      |      |                                        |
| アップロード可能な | 可    | アップロード可能な拡張子を設定する。                     |
| 拡張子       |      | (利用環境によって選択肢(拡張子)は異なる場合あり)             |
| 同一ファイル存在処 | 可    | 同一ファイルが存在する場合の処理を設定する。                 |
| 理         |      |                                        |

## 2.11.2.11 条件分岐の設定

| 機能設定分岐条件  |      |
|-----------|------|
| アプリ部品ID   | A008 |
| アプリ部品種別   | 条件分岐 |
| アプリ部品名 必須 | 条件分岐 |
| ЭХ        |      |

| 機能設定 | 分岐  | 条件                                                     |      |
|------|-----|--------------------------------------------------------|------|
| 追加   | ba  | 削除                                                     |      |
|      | 優先順 | 分岐条件名                                                  | 条件設定 |
|      | 1   | データベースの値「1:sampledb(test)」の「D001:数値」が固定値「1」と等<br>しい「=」 | 編集   |
|      | 2   | 上記以外の場合                                                |      |

| 項目名            | 変更可否 | 説明                                          |
|----------------|------|---------------------------------------------|
| 機能設定           |      |                                             |
| 設定内容は「2.11.2.1 | 共通項目 | のみ                                          |
| 分岐条件           |      |                                             |
| 追加             | -    | 分岐条件を追加する。                                  |
|                |      | (分岐条件の追加については、「(補足) 分岐条件」参照)                |
| 削除             | -    | チェックボックスで選択した項目を削除する。                       |
| 優先順            | 不可   | 分岐条件の優先度を示す。                                |
| 分岐条件名          | 可    | 分岐条件の名称。                                    |
|                |      | (右端の[≡]をドラッグし並び順を変更する。 操作方法の詳細は 「(補足) 項目の並び |
|                |      | 順変更」参照)。)                                   |
| 条件設定           | 可    | 分岐する条件を設定する。                                |
|                |      | ([編集]をクリックし項目の編集をする。編集の詳細については、「(補足) 分岐条件」  |
|                |      | 参照)                                         |

#### 2.11.2.12 メール配信の設定

|                                                                                                    | 浩大                                                                                                    |                                                                            |                                                                                                    |                       |
|----------------------------------------------------------------------------------------------------|----------------------------------------------------------------------------------------------------|----------------------------------------------------------------------------|----------------------------------------------------------------------------------------------------|-----------------------|
| アプリ部品ID                                                                                                    | A009                                                                                                    |                                                                            |                                                                                                    |                       |
| アプリ部品種別                                                                                                    | メール配信                                                                                                    |                                                                            |                                                                                                    |                       |
| アプリ部品名 🛛 🕺                                                                                                  | メール配信                                                                                                    |                                                                            |                                                                                                    |                       |
| 差出人アドレス 脳                                                                                                   | info                                                                                                    | @ info.it-l                                                                | ouilder.jp 🔹                                                                                                    |                       |
| 差出人名                                                                                                    |                                                                                                    |                                                                            |                                                                                                    |                       |
| 返信アドレス                                                                                                    |                                                                                                    |                                                                            |                                                                                                    |                       |
| 件名 🕺                                                                                                    | メール配信件名                                                                                                    |                                                                            |                                                                                                    |                       |
|                                                                                                    | メール配信本文                                                                                                    |                                                                            |                                                                                                    | ^                     |
|                                                                                                    |                                                                                                    |                                                                            |                                                                                                    |                       |
| 本文 🕺                                                                                                    |                                                                                                    |                                                                            |                                                                                                    |                       |
| ¥Ż 🕺                                                                                                    | 置換タグの挿入                                                                                                    |                                                                            |                                                                                                    | ~                     |
| ¥Ż 🕺                                                                                                    | 置換タグの挿入             ※以下のデータベースの                                                                                                    | 「入力データ」のフ                                                                  | マアイルを添付します。                                                                                                    | ~                     |
| ¥Ż 🕺                                                                                                    | 置換タグの挿入             ※以下のデータベースの        データベース                                                                                                    | 「入力データ」のフ                                                                  | マァイルを添付します。<br>デー <b>タ項目</b>                                                                                                    | ~                     |
| ¥Ż 🕺                                                                                                    | 置換タグの挿入                  ※以下のデータベースの                  データベース                  選択してください                                                                                                    | 「入力データ」のフ                                                                  | マァイルを添付します。<br>データ項目<br>選択してください                                                                                                    | ×                     |
| <u>条</u> 付ファイル                                                                                              | 置換タグの挿入                  ごしたのデータベースの                  データベース                  選択してください                  選択してください                                                                                                    | 「入力データ」のフ<br>・<br>・                                                        | マテイルを添付します。<br>データ項目<br>選択してください<br>選択してください                                                                                                    | ×<br>*                |
| ≰文 - 2023<br>≸村ファイル                                                                                         | 置換タグの挿入             置換タグの挿入             ※以下のデータベースの             データベース             選択してください             選択してください             選択してください                                                                                   | 「入力データ」のフ<br>・<br>・<br>・<br>・                                              | <ul> <li>アーイルを添付します。</li> <li>データ項目</li> <li>選択してください</li> <li>選択してください</li> <li>選択してください</li> <li>選択してください</li> </ul>                                                          | ×<br>×<br>×           |
| ▲文<br>◎ ※ 付ファイル                                                                                             |                                                                                                    | 「入力データ」のフ<br>マ<br>マ<br>マ<br>マ<br>マ<br>マ                                    | <ul> <li>ア・イルを添付します。</li> <li>データ項目</li> <li>選択してください</li> <li>選択してください</li> <li>選択してください</li> <li>選択してください</li> <li>選択してください</li> </ul>                                        | ×<br>×<br>×           |
| ▲文<br><i>●</i> ●                                                                                            | 置換タグの挿入                  ※以下のデータベースの                  データベース                  選択してください                  選択してください                  選択してください                  選択してください                 選択してください                 選択してください  | 「入力データ」のフ<br>マ<br>マ<br>マ<br>マ<br>マ<br>マ<br>マ<br>マ<br>マ<br>マ<br>マ<br>マ<br>マ | アータ項目         選択してください         選択してください         選択してください         選択してください         選択してください         選択してください         選択してください         選択してください         選択してください         選択してください | ×<br>×<br>×<br>×<br>× |
| ▲文<br>◎<br>◎<br>◎<br>M<br>●<br>N<br>●<br>N<br>●<br>●<br>●<br>●<br>●<br>●<br>●<br>●<br>●<br>●<br>●<br>●<br>● | 置換タグの挿入                  ごしたりのデータペースの                  データペース                  選択してください                  選択してください                  選択してください                  選択してください                 選択してください                 選択してください | 「入力データ」のフ<br>マ<br>マ<br>マ<br>マ<br>マ<br>マ<br>マ<br>マ<br>マ<br>マ                | アータ項目         選択してください         選択してください         選択してください         選択してください         選択してください         選択してください         選択してください                                                    |                       |

| 機能設定                      | 配信先                                                                   |  |  |
|---------------------------|-----------------------------------------------------------------------|--|--|
| ▼ログイン済ユーザー属性のメールアドレスに配信する |                                                                       |  |  |
|                           | 項目名                                                                   |  |  |
|                           | U003 メールアドレス                                                          |  |  |
|                           | U017 メールアドレス                                                          |  |  |
|                           | <ul> <li>✓画面(処理)で入力されたメールアドレスに配信する</li> <li>追加</li> <li>削除</li> </ul> |  |  |
|                           | 「     データベース     データ項目                                                |  |  |
|                           | □ 1 sampledb(test) × ▼ □ □ □ □ □ □ □ □ □ □ □ □ □ □ □ □ □ □            |  |  |
| ☑以下のメールアドレスに配信する          |                                                                       |  |  |
| 配信先                       | ^                                                                     |  |  |
|                           | $\sim$                                                                |  |  |
|                           | ✔データベースのメールアドレスに配信する                                                  |  |  |
|                           | 項目 1 sampledb(test) × ・ D005 メールアドレス × ・                              |  |  |
|                           | ○ 全件を取得する ● 条件で絞り込む                                                   |  |  |
|                           | 追加 コピー 削除                                                             |  |  |
|                           | 由出条件                                                                  |  |  |
|                           | 「D002:テキスト(1行)」が「a」の文字を含む「LIKE(部分一致)」     編集                          |  |  |

| 項目名/ボタン | 変更可否 | 説明                                              |  |
|---------|------|-------------------------------------------------|--|
| 機能設定    |      |                                                 |  |
| 差出人アドレス | 可    | 差出人アドレスを設定する。                                   |  |
| 差出人名    | 可    | 差出人名を設定する。                                      |  |
| 返信アドレス  | 可    | ユーザーが受信したメールに対して返信する際、初期値としてセットするアドレス           |  |
|         |      | を設定する。                                          |  |
|         |      | 未設定の場合、差出人アドレスを初期値としてセットする。(この場合、ユーザー           |  |
|         |      | が返信したメールはイット builder のメールエンジンに届きますが、イット builder |  |
|         |      | のメールエンジンはメールの送信のみを機能させているため、届いたメールは破棄           |  |
|         |      | されます。返信したユーザーにエラーメールが帰ることもありません。)               |  |
| 件名      | 可    | メールの件名を設定する。                                    |  |
| 本文      | 可    | メールの本文を設定する。                                    |  |
| 置換タグの挿入 | -    | メールの件名/本文に挿入する置換タグを設定する。置換タグを挿入したい箇所を           |  |
|         |      | 選択し、[置換タグ挿入]ボタンをクリックする。                         |  |
|         |      | ● 画面(処理)で入力された値                                 |  |
|         |      | データ入力画面/入力データ設定で入力されたデータを挿入する。                  |  |
|         |      | ● データベースから取得した値                                 |  |
|         |      | 配信先の「データベースのメールアドレスに配信する」 で指定したメールアド            |  |
|         |      | レスに紐づくデータを挿入する。                                 |  |
|         |      | (置換タグとは、設定したデータをメールの件名/本文に差し込む機能。               |  |
|         |      | 置換タグの挿入については「(補足) 置換タグの挿入方法」参照)                 |  |
| 添付ファイル  | 可    | 添付ファイルを設定する。データ入力画面/入力データ設定で入力されたファイル           |  |
|         |      | のみ添付可能。                                         |  |
|         |      | (サイズ上限は本文+添付ファイルで 20MB 程度です。上限を超える場合はエラー        |  |
|         |      | となり送信できません。)                                    |  |
| 配信先     |      |                                                 |  |
| 配信先     | 可    | メールの配信先を設定する。                                   |  |
|         |      | <ul> <li>ログイン済ユーザー属性のメールアドレスに配信する</li> </ul>    |  |
|         |      | ログイン済ユーザーのユーザーマスターに登録されているメールアドレスに              |  |
|         |      | 配信する。                                           |  |
|         |      | (「ユーザーマスター利用」が「利用する」の場合設定可能。)                   |  |
|         |      | ● 画面(処理)で入力されたメールアドレスに配信する                      |  |
|         |      | データ入力画面/入力データ設定で入力されたメールアドレスに配信する。              |  |
|         |      | <ul> <li>以下のメールアドレスに配信する</li> </ul>             |  |
|         |      | 複数のメールアドレスを改行で設定することで、設定したメールアドレスに一             |  |
|         |      | 斉に配信する。                                         |  |
|         |      | <ul> <li>データベースのメールアドレスに配信する</li> </ul>         |  |
|         |      | 指定されたデータベースのデータ項目に登録されているメールアドレスに配              |  |
|         |      | 信する。                                            |  |
| 項目名/ボタン | 変更可否 | 説明                                  |
|---------|------|-------------------------------------|
|         |      | (あらかじめ、データ項目にメールアドレスが登録されている必要がある。配 |
|         |      | 信先の絞り込みについての詳細は「(補足) 条件で絞り込む」参照)    |

#### 2.11.2.13 検索条件追加の設定

| 機能設定検索条件項 | 検索条件項目             |  |
|-----------|--------------------|--|
| アプリ部品ID   | A010               |  |
| アプリ部品種別   | 検索条件追加             |  |
| アプリ部品名    | 検索条件追加             |  |
| データベース    | 595 sampledb(test) |  |
| 検索方法      | ● AND検索 ○ OR検索     |  |
| Ξ¥        |                    |  |

| 機能調                   | 能設定 検索条件項目 |          |                         |      |  |  |
|-----------------------|------------|----------|-------------------------|------|--|--|
| ※検索条件に最大40項目まで設定できます。 |            |          |                         |      |  |  |
| ú                     | 鱼加         | 削除       |                         |      |  |  |
|                       | 項目ID       | 項目名      |                         | 項目設定 |  |  |
|                       | D001       | 数值       | 数値 任意 と等しい [=]          | 編集   |  |  |
|                       | D002       | テキスト(1行) | テキスト (1行) 任意<br>と等しい「=」 | 編集   |  |  |
|                       | D003       | 択一選択     | 択一選択<br>任意<br>のいずれか「IN」 | 編集   |  |  |
|                       | D005       | メールアドレス  | テキスト (1行) 任意<br>と等しい「=」 | 編集   |  |  |
| C                     |            |          |                         |      |  |  |

| 項目名                     | 変更可否 | 説明                                          |
|-------------------------|------|---------------------------------------------|
| 機能設定                    |      |                                             |
| データベース                  | 不可   | 検索対象としてアプリ部品追加時に設定した、データベースの名称。             |
| 検索方法                    | 可    | 検索方法を設定する。                                  |
|                         |      | (「検索条件入力画面」または「検索条件追加」部品を2つ以上設定した場合の検       |
|                         |      | 索方法は AND 検索になる。)                            |
|                         |      | ● AND 検索                                    |
|                         |      | 2 つ以上の検索条件について、それら全てに合致する検索結果を抽出する。         |
|                         |      | ● OR 検索                                     |
|                         |      | 2 つ以上の検索条件について、いずれかに合致する検索結果を抽出する。          |
| 検索条件項目                  |      |                                             |
| 追加                      | -    | データ項目選択画面のチェックボックスで選択した項目を追加する。             |
|                         |      | (追加操作方法は「(補足) データ項目選択」参照)                   |
| 削除                      | -    | チェックボックスで選択した項目を削除する。                       |
| ✓並び順の変更を<br>HTMLに自動反映する | 可    | 並び順を変更した際、HTML に自動で反映させるかを設定する。             |
| 項目 ID                   | 不可   | データベースの項目 ID。                               |
| 項目名                     | 不可   | データベースで設定した項目名、種別。                          |
|                         |      | (右端の[≡]をドラッグし並び順を変更する。操作方法の詳細は「(補足) 項目の並び   |
|                         |      | 順変更」参照)                                     |
| 項目設定                    | 可    | 画面に表示する項目について設定する。                          |
|                         |      | ([編集]をクリックし項目の編集をする。編集の詳細については、2.11.2.13-1~ |
|                         |      | 2.11.2.13-8 参照)                             |

#### 2.11.2.13-1 検索条件追加>検索条件項目>項目設定>テキスト(1行)の場合

| 項目設定   | 國政主                                            |
|--------|------------------------------------------------|
| 項目ID   | 0020                                           |
| 項目種別   | テキスト (1行)                                      |
| 項目名    | テキスト (1行)                                      |
| 比較方式   | と等しい 「=」 *                                     |
| 検索値    | 指定なし                                           |
| 入力チェック | <ul> <li>砂須チェック</li> <li>② する ● しない</li> </ul> |

| 項目名    | 変更可否 | 説明                                      |
|--------|------|-----------------------------------------|
| 項目 ID  | 不可   | データベースの項目 ID。                           |
| 項目種別   | 不可   | 項目のデータ種別。                               |
| 項目名    | 不可   | 項目の名称。                                  |
| 比較方式   | 可    | 検索対象のデータベースから、データ検索をする際の比較方式を設定する。      |
|        |      | ● と等しい「=」                               |
|        |      | 検索値で設定した値に完全一致する登録データを検索する。             |
|        |      | ● と等しくない「<>」                            |
|        |      | 検索値で設定した値に完全不一致する登録データを検索する。            |
|        |      | ● の文字を含む「LIKE(部分一致)」                    |
|        |      | 検索値で設定した値を含む登録データを検索する。                 |
|        |      | ● の文字から始まる「LIKE(前方一致)」                  |
|        |      | 検索値で設定した値が先頭部分と一致する登録データを検索する。          |
|        |      | ● の文字で終わる「LIKE(後方一致)」                   |
|        |      | 検索値で設定した値が末尾部分と一致する登録データを検索する。          |
|        |      | ● のいずれか「IN」                             |
|        |      | 検索値で設定した値のいずれかに該当する登録データを検索する。          |
|        |      | ● のいずれでもない「NOT IN」                      |
|        |      | 検索値で設定した値のいずれにも該当しない登録データを検索する。         |
|        |      | ● 値なし「IS NULL」                          |
|        |      | 検索対象の項目に値がない登録データを検索する。                 |
|        |      | ● 値あり「IS NOT NULL」                      |
|        |      | 検索対象の項目に値がある登録データを検索する。                 |
| 検索値    | 可    | 検索対象のデータベースから、データ検索をする際の比較対象を設定する。      |
|        |      | (検索値として設定できる値の詳細は「(補足) 初期値/検索値/値の一覧」参照) |
| 入力チェック | 可    | データの入力時に行うチェック仕様を設定する。                  |
|        |      | (入力チェックの詳細は「(補足) 入力チェックの一覧」参照)          |

### 2.11.2.13-2 検索条件追加>検索条件項目>項目設定>テキスト(複数行)の場合

| 項目設定   |           | 設定 |
|--------|-----------|----|
| 項目ID   | D021      |    |
| 項目種別   | テキスト(確認行) |    |
| 項目名    | テキスト(複数行) |    |
| 比較方式   | と等しい「=」 * |    |
| 検索値    | 指定なし ・    |    |
| 入力チェック | 必須チェック    |    |

| 項目名    | 変更可否 | 説明                             |
|--------|------|--------------------------------|
| 項目 ID  | 不可   | (「2.11.2.13-1 テキスト(1 行)の場合」参照) |
| 項目種別   | 不可   | (「2.11.2.13-1 テキスト(1 行)の場合」参照) |
| 項目名    | 不可   | (「2.11.2.13-1 テキスト(1 行)の場合」参照) |
| 比較方式   | 可    | (「2.11.2.13-1 テキスト(1 行)の場合」参照) |
| 検索値    | 可    | (「2.11.2.13-1 テキスト(1 行)の場合」参照) |
| 入力チェック | 可    | (「2.11.2.13-1 テキスト(1 行)の場合」参照) |

#### 2.11.2.13-3 検索条件追加>検索条件項目>項目設定>数値の場合

| 項目設定   | 國定                                              |
|--------|-------------------------------------------------|
| 項目ID   | D022                                            |
| 項目種別   | 政連                                              |
| 項目名    | 政復                                              |
| 比較方式   | と等しい「=」                                         |
| 検索値    | 1個定なし *                                         |
| 入力チェック | <ul> <li>砂須チェック</li> <li>() する ④ しない</li> </ul> |

| 項目名        | 変更可否 | 説明                                  |
|------------|------|-------------------------------------|
| 項目 ID      | 不可   | (「2.11.2.13-1 テキスト(1 行)の場合」参照)      |
| 項目種別       | 不可   | (「2.11.2.13-1 テキスト(1 行)の場合」参照)      |
| 項目名        | 不可   | (「2.11.2.13-1 テキスト(1 行)の場合」参照)      |
| 比較方式       | 可    | 検索対象のデータベースから、データ検索をする際の比較方式を設定する。  |
|            |      | <ul> <li>● と等しい「=」</li> </ul>       |
|            |      | 検索値で設定した値に完全一致する登録データを検索する。         |
|            |      | ● と等しくない「<>」                        |
|            |      | 検索値で設定した値に完全不一致する登録データを検索する。        |
|            |      | ● より大きい、小さい「>、<」                    |
|            |      | 検索値(開始)で設定した値より大きく、検索値(終了)で設定した値より小 |
|            |      | さい登録データを検索する。                       |
|            |      | ● 以上、以下「>=、<=」                      |
|            |      | 検索値(開始)で設定した値以上かつ、検索値(終了)で設定した値以下の登 |
|            |      | 録データを検索する。                          |
|            |      | ● のいずれか「IN」                         |
|            |      | 検索値で設定した値のいずれかに該当する登録データを検索する。      |
|            |      | ● のいずれでもない「NOT IN」                  |
|            |      | 検索値で設定した値のいずれにも該当しない登録データを検索する。     |
|            |      | ● 値なし「IS NULL」                      |
|            |      | 検索対象の項目に値がない登録データを検索する。             |
|            |      | ● 値あり「IS NOT NULL」                  |
|            |      | 検索対象の項目に値がある登録データを検索する。             |
| 検索値(開始/終了) | 可    | (「2.11.2.13-1 テキスト(1 行)の場合」参照)      |
| 入力チェック     | 可    | (「2.11.2.13-1 テキスト(1 行)の場合」参照)      |

#### 2.11.2.13-4 検索条件追加>検索条件項目>項目設定>日付の場合

| 項目設定   |                        | 設定 |
|--------|------------------------|----|
| 項目ID   | D023                   |    |
| 項目種別   | Bft                    |    |
| 項目名    | BH                     |    |
| 比較方式   | と等しい「=」 *              |    |
| 検索値    | 指定なし *                 |    |
| 入力チェック | 必須チェック 2011 ○ する ④ しない |    |

| 項目名        | 変更可否 | 説明                             |
|------------|------|--------------------------------|
| 項目 ID      | 不可   | (「2.11.2.13-1 テキスト(1 行)の場合」参照) |
| 項目種別       | 不可   | (「2.11.2.13-1 テキスト(1 行)の場合」参照) |
| 項目名        | 不可   | (「2.11.2.13-1 テキスト(1 行)の場合」参照) |
| 比較方式       | 可    | (「2.11.2.13-3 数値の場合」参照)        |
| 検索値(開始/終了) | 可    | (「2.11.2.13-1 テキスト(1 行)の場合」参照) |
| 入力チェック     | 可    | (「2.11.2.13-1 テキスト(1 行)の場合」参照) |

#### 2.11.2.13-5 検索条件追加>検索条件項目>項目設定>択一選択の場合

| 項目設定   |                      | 設定 |
|--------|----------------------|----|
| 項目ID   | 0024                 |    |
| 項目種別   | 积一道积                 |    |
| 項目名    | 把一道把                 |    |
| 比較方式   | OUITAT IN *          |    |
| 検索値    | 「指定なし *              |    |
| 入力チェック | 砂須チェック び3 ○ する ● しない |    |

| 項目名    | 変更可否 | 説明                                |  |
|--------|------|-----------------------------------|--|
| 項目 ID  | 不可   | (「2.11.2.13-1 テキスト(1 行)の場合」参照)    |  |
| 項目種別   | 不可   | (「2.11.2.13-1 テキスト(1 行)の場合」参照)    |  |
| 項目名    | 不可   | 「2.11.2.13-1 テキスト(1 行)の場合」参照)     |  |
| 比較方式   | 可    | 友対象のデータベースから、データ検索をする際の比較方式を設定する。 |  |
|        |      | のいずれか「IN」                         |  |
|        |      | 検索値で設定した値のいずれかに該当する登録データを検索する。    |  |
|        |      | のいずれでもない「NOT IN」                  |  |
|        |      | 検索値で設定した値のいずれにも該当しない登録データを検索する。   |  |
|        |      | 値なし「IS NULL」                      |  |
|        |      | 検索対象の項目に値がない登録データを検索する。           |  |
|        |      | ● 値あり「IS NOT NULL」                |  |
|        |      | 検索対象の項目に値がある登録データを検索する。           |  |
| 検索値    | 可    | (「2.11.2.13-1 テキスト(1 行)の場合」参照)    |  |
| 入力チェック | 可    | (「2.11.2.13-1 テキスト(1 行)の場合」参照)    |  |

#### 2.11.2.13-6 検索条件追加>検索条件項目>項目設定>複数選択の場合

| 項目設定   |                                          | 設定 |
|--------|------------------------------------------|----|
| 項目ID   | 0025                                     |    |
| 項目種別   | を設備で                                     |    |
| 項目名    | 見識であ                                     |    |
| 比較方式   | OU JUD [IN] *                            |    |
| 検索値    | 111年には1000000000000000000000000000000000 |    |
| 入力チェック | お酒チェック 🔯 🔿 する 🖲 しない                      |    |

| 項目名    | 変更可否 | 説明                                |  |
|--------|------|-----------------------------------|--|
| 項目 ID  | 不可   | (「2.11.2.13-1 テキスト(1 行)の場合」参照)    |  |
| 項目種別   | 不可   | (「2.11.2.13-1 テキスト(1 行)の場合」参照)    |  |
| 項目名    | 不可   | 「2.11.2.13-1 テキスト(1 行)の場合」参照)     |  |
| 比較方式   | 可    | 友対象のデータベースから、データ検索をする際の比較方式を設定する。 |  |
|        |      | のいずれか「IN」                         |  |
|        |      | 検索値で設定した値のいずれかに該当する登録データを検索する。    |  |
|        |      | のいずれでもない「NOT IN」                  |  |
|        |      | 検索値で設定した値のいずれにも該当しない登録データを検索する。   |  |
|        |      | 値なし「IS NULL」                      |  |
|        |      | 検索対象の項目に値がない登録データを検索する。           |  |
|        |      | ● 値あり「IS NOT NULL」                |  |
|        |      | 検索対象の項目に値がある登録データを検索する。           |  |
| 検索値    | 可    | (「2.11.2.13-1 テキスト(1 行)の場合」参照)    |  |
| 入力チェック | 可    | (「2.11.2.13-1 テキスト(1 行)の場合」参照)    |  |

#### 2.11.2.13-7 検索条件追加>検索条件項目>項目設定>ファイルの場合

| 項目設定   |                      | 設定 |
|--------|----------------------|----|
| 項目ID   | D026                 |    |
| 項目種別   | 77-114               |    |
| 項目名    | 77-114               |    |
| 比較方式   | と等しい「=」 *            |    |
| 検索値    | 1 指定なし *             |    |
| 入力チェック | 必須チェック 図記 ○ する ● しない |    |

| 項目名    | 変更可否 | 説明                             |
|--------|------|--------------------------------|
| 項目 ID  | 不可   | (「2.11.2.13-1 テキスト(1 行)の場合」参照) |
| 項目種別   | 不可   | (「2.11.2.13-1 テキスト(1 行)の場合」参照) |
| 項目名    | 不可   | (「2.11.2.13-1 テキスト(1 行)の場合」参照) |
| 比較方式   | 可    | (「2.11.2.13-1 テキスト(1 行)の場合」参照) |
| 検索値    | 可    | (「2.11.2.13-1 テキスト(1 行)の場合」参照) |
| 入力チェック | 可    | (「2.11.2.13-1 テキスト(1 行)の場合」参照) |

#### 2.11.2.13-8 検索条件追加>検索条件項目>項目設定>自動連番の場合

| 項目設定   | 固定                                               |
|--------|--------------------------------------------------|
| 項目ID   | D027                                             |
| 項目種別   | 8646                                             |
| 項目名    | 日約連章                                             |
| 比較方式   | と等しい 「=」 *                                       |
| 検索値    | 指定なし ・                                           |
| 入力チェック | <ul> <li>砂須チェック</li> <li>() する () しない</li> </ul> |

| 項目名    | 変更可否     | 説明                                                                                                    |
|--------|----------|----------------------------------------------------------------------------------------------------|
| 項目 ID  | 不可       | (「2.11.2.13-1 テキスト(1 行)の場合」参照)                                                                                                    |
| 項目種別   | 不可       | (「2.11.2.13-1 テキスト(1 行)の場合」参照)                                                                                                    |
| 項目名    | 不可       | (「2.11.2.13-1 テキスト(1 行)の場合」参照)                                                                                                    |
| 比較方式   | <b>可</b> | <ul> <li>検索対象のデータベースから、データ検索をする際の比較方式を設定する。</li> <li>と等しい「=」</li> <li>検索値で設定した値に完全一致する登録データを検索する。</li> <li>と等しくない「&lt;&gt;」</li> <li>検索値で設定した値に完全不一致する登録データを検索する。</li> <li>の文字を含む「LIKE(部分一致)」</li> <li>検索値で設定した値を含む登録データを検索する。</li> <li>の文字から始まる「LIKE(前方一致)」</li> <li>検索値で設定した値が先頭部分と一致する登録データを検索する。</li> <li>の文字で終わる「LIKE(後方一致)」</li> <li>検索値で設定した値が未尾部分と一致する登録データを検索する。</li> <li>のいずれか「IN」</li> <li>検索値で設定した値のいずれかに該当する登録データを検索する。</li> </ul> |
|        |          | 検索値で設定した値のいずれにも該当しない登録データを検索する。                                                                                                    |
| 検索値    | 可        | (「2.11.2.13-1 テキスト(1 行)の場合」参照)                                                                                                    |
| 入力チェック | 可        | (「2.11.2.13-1 テキスト(1 行)の場合」参照)                                                                                                    |

#### 2.11.2.14 検索条件クリアの設定

| 機能設定     |                  |
|----------|------------------|
| アプリ部品ID  | A011             |
| アプリ部品種別  | 検索条件クリア          |
| アプリ部品名   | 検索条件クリア          |
| クリア対象 必須 | ● すべて ○ データベース指定 |
| ¥₹       |                  |

| 項目名    | 変更可否 | 説明                                    |
|--------|------|---------------------------------------|
| 機能設定   |      |                                       |
| クリア対象  | 可    | 検索条件入力画面/検索条件追加で設定した検索条件のうち、検索条件をクリアす |
|        |      | る対象を設定する。                             |
|        |      | <ul> <li>● すべて</li> </ul>             |
|        |      | すべての検索条件をクリアする。                       |
|        |      | ● データベース指定                            |
|        |      | データベースを指定して検索条件をクリアする。                |
| データベース | 可    | クリア対象をデータベース指定にした場合、対象のデータベースを設定する。   |

# 2.11.2.15 入力データ設定の設定

| 機能設定設定項目   | 設定項目                                  |  |  |  |
|------------|---------------------------------------|--|--|--|
| アプリ部品ID    | A012                                  |  |  |  |
| アプリ部品種別    | 入力データ設定                               |  |  |  |
| アプリ部品名 🛛 🕹 | 3 入力データ設定                             |  |  |  |
| データベース     | 595 sampledb(test)                    |  |  |  |
| データ操作 🛛 🕺  | 第 新規データを扱う ○ 更新データを扱う                 |  |  |  |
| Ξ×         | 0                                     |  |  |  |
|            | · · · · · · · · · · · · · · · · · · · |  |  |  |

| 機能設定 | 設定   | 項目        |                 |      |
|------|------|-----------|-----------------|------|
| 追加   |      | 削除        |                 |      |
|      | 項目ID | 項目名       |                 | 項目設定 |
|      | D001 | 数値        | 数值任意            | 編集   |
|      | D002 | テキスト (1行) | テキスト (1行)<br>任意 | 編集   |
|      | D003 | 択一選択      | 択一選択(任意         | 編集   |
|      | D005 | メールアドレス   | テキスト (1行)<br>任意 | 編集   |

| 項目名/ボタン                 | 変更可否 | 説明                                         |
|-------------------------|------|--------------------------------------------|
| 機能設定                    |      |                                            |
| データベース                  | 不可   | 入力対象としてアプリ部品追加時に設定した、データベースの名称。            |
| データ操作                   | 可    | 入力データの操作方法を設定する。                           |
|                         |      | ● 新規データを扱う                                 |
|                         |      | 入力データを新規データとして扱う。                          |
|                         |      | ● 更新データを扱う                                 |
|                         |      | 入力データを更新データとして扱う。更新データを扱う場合は、「データ一覧        |
|                         |      | 表示」または「検索条件追加」により、更新データが特定されている必要があ        |
|                         |      | る.                                         |
| 設定項目                    |      |                                            |
| 追加                      | -    | データ項目選択画面のチェックボックスで選択した項目を追加する。            |
|                         |      | (追加操作方法は「(補足) データ項目選択」参照)                  |
| 削除                      | -    | チェックボックスで選択した項目を削除する。                      |
| ✓並び順の変更を<br>HTMLに自動反映する | 可    | 並び順を変更した際、HTML に自動で反映させるかを設定する。            |
| 項目 ID                   | 不可   | データベースの項目 ID。                              |
| 項目名                     | 不可   | データベースで設定した項目名、種別、必須/任意。                   |
|                         |      | (右端の[≡]をドラッグし並び順を変更する。操作方法の詳細は「(補足) データ項目  |
|                         |      | 選択」参照)                                     |
| 項目設定                    | 可    | 画面に表示する項目について設定する。                         |
|                         |      | ([編集]をクリックし項目の編集をする。編集の詳細については、2.11.2.4-1~ |
|                         |      | 2.11.2.4-7 参照)                             |

### 2.11.2.15-1 入力データ設定>入力項目>項目設定>テキスト(1行)の場合

| 項目設定   |                     | 設定 |
|--------|---------------------|----|
| 項目ID   | D020                |    |
| 項目種別   | テキスト (1行)           |    |
| 項目名    | テキスト(1行)            |    |
| 値      | 111元をはし *           |    |
| 入力チェック | お掛チェック 🛐 🔿 する 🖲 しない |    |

| 項目名    | 変更可否 | 説明                                      |
|--------|------|-----------------------------------------|
| 項目 ID  | 不可   | データベースの項目 ID。                           |
| 項目種別   | 不可   | 項目のデータ種別。                               |
| 項目名    | 不可   | 項目の名称。                                  |
| 値      | 可    | 入力値としてセットする値を設定する。                      |
|        |      | (入力値として設定できる値の詳細は「(補足) 初期値/検索値/値の一覧」参照) |
| 入力チェック | 可    | データの入力時に行うチェック仕様を設定する。                  |
|        |      | (入力チェックの詳細は「(補足) 入力チェックの一覧」参照)          |

### 2.11.2.15-2 入力データ設定>入力項目>項目設定>テキスト(複数行)の場合

| 項目設定   |                                                | 設定 |
|--------|------------------------------------------------|----|
| 項目ID   | D021                                           |    |
| 項目種別   | テキスト (建設行)                                     |    |
| 項目名    | テキスト (建設行)                                     |    |
| 値      | 111 111 111 111 111 111 111 111 111 11         |    |
| 入力チェック | <ul> <li>お猫チェック</li> <li>0 する ④ しない</li> </ul> |    |

| 項目名    | 変更可否 | 説明                             |
|--------|------|--------------------------------|
| 項目 ID  | 不可   | (「2.11.2.4-1 テキスト(1 行)の場合」参照)  |
| 項目種別   | 不可   | (「2.11.2.4-1 テキスト(1 行)の場合」参照)  |
| 項目名    | 不可   | (「2.11.2.4-1 テキスト(1 行)の場合」参照)  |
| 値      | 可    | (「2.11.2.4-1 テキスト(1 行)の場合」参照)  |
| 入力チェック | 可    | データの入力時に行うチェック仕様を設定する。         |
|        |      | (入力チェックの詳細は「(補足) 入力チェックの一覧」参照) |

#### 2.11.2.15-3 入力データ設定>入力項目>項目設定>数値の場合

| 項目設定   |                     | 設定 |
|--------|---------------------|----|
| 項目ID   | D022                |    |
| 項目種別   | 数值                  |    |
| 項目名    | 数值                  |    |
| 伯      | 指定なし *              |    |
| 入力チェック | 830Fx 19 ク する ● しない |    |

| 項目名    | 変更可否 | 説明                             |
|--------|------|--------------------------------|
| 項目ID   | 不可   | (「2.11.2.4-1 テキスト(1 行)の場合」参照)  |
| 項目種別   | 不可   | (「2.11.2.4-1 テキスト(1 行)の場合」参照)  |
| 項目名    | 不可   | (「2.11.2.4-1 テキスト(1 行)の場合」参照)  |
| 値      | 可    | (「2.11.2.4-1 テキスト(1 行)の場合」参照)  |
| 入力チェック | 可    | データの入力時に行うチェック仕様を設定する。         |
|        |      | (入力チェックの詳細は「(補足) 入力チェックの一覧」参照) |

#### 2.11.2.15-4 入力データ設定>入力項目>項目設定>日付の場合

| 項目設定                    |          | 107E               |  |  |  |
|-------------------------|----------|--------------------|--|--|--|
| 項目ID                    | D023     |                    |  |  |  |
| 項目種別                    | 日付       | 日付                 |  |  |  |
| 項目名                     | 日付       |                    |  |  |  |
| 値                       | [指定なし *  |                    |  |  |  |
|                         | 必須チェック   | 0 75 O UUU         |  |  |  |
| እ <b>ታ</b> ቻェッ <b>ク</b> | 入力可能書式   | YYYY/MM/DD         |  |  |  |
|                         | エラーメッセージ | ☑ 標準のエラーメッセージを利用する |  |  |  |

| 項目名    | 変更可否 | 説明                             |
|--------|------|--------------------------------|
| 項目ID   | 不可   | (「2.11.2.4-1 テキスト(1 行)の場合」参照)  |
| 項目種別   | 不可   | (「2.11.2.4-1 テキスト(1 行)の場合」参照)  |
| 項目名    | 不可   | (「2.11.2.4-1 テキスト(1 行)の場合」参照)  |
| 値      | 可    | (「2.11.2.4-1 テキスト(1 行)の場合」参照)  |
| 入力チェック | 可    | データの入力時に行うチェック仕様を設定する。         |
|        |      | (入力チェックの詳細は「(補足) 入力チェックの一覧」参照) |

#### 2.11.2.15-5 入力データ設定>入力項目>項目設定>択一選択の場合

| 項目設定   |                            | 設定 |
|--------|----------------------------|----|
| 項目ID   | D024                       |    |
| 項目種別   | - R - 連R                   |    |
| 項目名    | 祝一選択                       |    |
| 値      | 「指定なし *                    |    |
| 入力チェック | <b>砂須チェック 100</b> する ④ しない |    |

| 項目名    | 変更可否 | 説明                             |
|--------|------|--------------------------------|
| 項目ID   | 不可   | (「2.11.2.4-1 テキスト(1 行)の場合」参照)  |
| 項目種別   | 不可   | (「2.11.2.4-1 テキスト(1 行)の場合」参照)  |
| 項目名    | 不可   | (「2.11.2.4-1 テキスト(1 行)の場合」参照)  |
| 値      | 可    | (「2.11.2.4-1 テキスト(1 行)の場合」参照)  |
| 入力チェック | 可    | データの入力時に行うチェック仕様を設定する。         |
|        |      | (入力チェックの詳細は「(補足) 入力チェックの一覧」参照) |

#### 2.11.2.15-6 入力データ設定>入力項目>項目設定>複数選択の場合

| 項目設定   |                      | 設定 |
|--------|----------------------|----|
| 項目ID   | D025                 |    |
| 項目種別   | 権政連択                 |    |
| 項目名    | <b>建筑道</b> 积         |    |
| 値      | 「指定なし」               |    |
| 入力チェック | あ第チェック 認知 ○ する ● しない |    |

| 項目名    | 変更可否 | 説明                             |
|--------|------|--------------------------------|
| 項目ID   | 不可   | (「2.11.2.4-1 テキスト(1 行)の場合」参照)  |
| 項目種別   | 不可   | (「2.11.2.4-1 テキスト(1 行)の場合」参照)  |
| 項目名    | 不可   | (「2.11.2.4-1 テキスト(1 行)の場合」参照)  |
| 値      | 可    | (「2.11.2.4-1 テキスト(1 行)の場合」参照)  |
| 入力チェック | 可    | データの入力時に行うチェック仕様を設定する。         |
|        |      | (入力チェックの詳細は「(補足) 入力チェックの一覧」参照) |

### 2.11.2.15-7 入力データ設定>入力項目>項目設定>ファイルの場合

| 項目設定   |                   |  |
|--------|-------------------|--|
| 項目ID   | D026              |  |
| 項目種別   | 7r-1iu            |  |
| 項目名    | 77-11L            |  |
| 入力チェック | あ痛チェック ○ する ● しない |  |

| 項目名    | 変更可否 | 説明                             |
|--------|------|--------------------------------|
| 項目 ID  | 不可   | (「2.11.2.4-1 テキスト(1 行)の場合」参照)  |
| 項目種別   | 不可   | (「2.11.2.4-1 テキスト(1 行)の場合」参照)  |
| 項目名    | 不可   | (「2.11.2.4-1 テキスト(1 行)の場合」参照)  |
| 値      | 可    | (「2.11.2.4-1 テキスト(1 行)の場合」参照)  |
| 入力チェック | 可    | データの入力時に行うチェック仕様を設定する。         |
|        |      | (入力チェックの詳細は「(補足) 入力チェックの一覧」参照) |

# 2.11.2.16 入力データクリアの設定

| 機能設定      |                  |
|-----------|------------------|
| アプリ部品ID   | A013             |
| アプリ部品種別   | 入力データクリア         |
| アプリ部品名 必須 | 入力データクリア         |
| クリア対象 必須  | ● すべて ○ データベース指定 |
| ¥ξ        | $\sim$           |

| 項目名    | 変更可否 | 説明                                    |
|--------|------|---------------------------------------|
| 機能設定   |      |                                       |
| クリア対象  | 可    | データ入力画面/入力データ設定で入力したデータのうち、入力内容をクリアする |
|        |      | 対象を設定する。                              |
|        |      | <ul> <li>● すべて</li> </ul>             |
|        |      | すべての入力内容をクリアする。                       |
|        |      | ● データベース指定                            |
|        |      | データベースを指定して入力内容をクリアする。                |
| データベース | 可    | クリア対象をデータベース指定にした場合、対象のデータベースを設定する。   |

### 2.11.2.17 入力データ登録の設定

| 機能設定      |                    |
|-----------|--------------------|
| アプリ部品ID   | A014               |
| アプリ部品種別   | 入力データ登録            |
| アプリ部品名 必須 | 入力データ登録            |
| データベース    | 595 sampledb(test) |
| Ξ×        | <u> </u>           |

#### 入力データ設定した値を DB に登録する。

| 項目名    | 変更可否 | 説明                                |
|--------|------|-----------------------------------|
| 機能設定   |      |                                   |
| データベース | 可    | データ登録先としてアプリ部品追加時に設定した、データベースの名称。 |

#### 2.11.2.18 メッセージ設定の設定

| 機能設定       |         |
|------------|---------|
| アプリ部品ID    | A015    |
| アプリ部品種別    | メッセージ設定 |
| アプリ部品名 必須  | メッセージ設定 |
| メッセージ内容 必須 |         |
| 表示区分 必須    | 通知 *    |
| ж          |         |

| 項目名     | 変更可否 | 説明                              |  |
|---------|------|---------------------------------|--|
| 機能設定    | 機能設定 |                                 |  |
| メッセージ内容 | 可    | 表示する任意のメッセージを設定する。              |  |
|         |      | (ここで設定したメッセージは次のアプリ画面部品で表示される。) |  |
| 表示区分    | 可    | Web アプリの場合、表示区分を設定する。           |  |
|         |      | ● 通知                            |  |
|         |      | 通知として表示する。                      |  |
|         |      | ● エラー                           |  |
|         |      | エラーとして表示する。                     |  |

| 2.11.2.19 |      | <u> </u> |      |
|-----------|------|----------|------|
|           | 機能設定 |          |      |
| アプリ部品ID   |      |          | A017 |
|           |      |          | ±-,  |

| アプリ部品種別   | 転送                                                                                                   |
|-----------|----------------------------------------------------------------------------------------------------|
| アプリ部品名    | 転送                                                                                                   |
| 転送先URL 必須 | https://dev.it-builder.jp/app/eisui/webappsample2?s=<br>{INPUT:14,10,D003,1 sampledb(test) テキスト(1行)} |
|           | へ<br>転送する<br>置換タグの挿入                                                                                 |
| 認証情報引継の利用 | □利用する                                                                                                |
| ¥Ŧ        |                                                                                                    |

| 項目名       | 変更可否 | 説明                                            |  |
|-----------|------|-----------------------------------------------|--|
| 機能設定      |      |                                               |  |
| 転送先 URL   | 可    | 転送先の URL を設定する。別のイット builder のアプリに遷移する、または別の木 |  |
|           |      | ームページに遷移する場合に設定する。                            |  |
| 置換タグの挿入   |      | 転送時に任意のデータを GET パラメータとして引継ぎができる。              |  |
|           |      | 置換タグの挿入については「(補足) 置換タグの挿入方法」参照)               |  |
| 認証情報引継の利用 | 可    | 認証情報の引継ぎを利用するかを設定する。                          |  |
|           |      | ユーザーマスターを「利用する」設定がされている場合のみ表示される。             |  |

#### 2.11.2.20 外部 API 実行の設定

| 機能設定送信         | データ 受信データ |  |
|----------------|-----------|--|
| アプリ部品ID        | A036      |  |
| アプリ部品種別        | 外部API実行   |  |
| アプリ部品名 必須      | 外部API実行   |  |
| エンドポイント<br>URL | https://  |  |
| жŧ             |           |  |

| 機能設定 送信   | データ 受信データ                                                                                                    |      |  |
|-----------|----------------------------------------------------------------------------------------------------|------|--|
| データ形式 必須  | JSON                                                                                                    |      |  |
| 送信データ 必須  | {<br>"key1":"value1",<br>"key2":"value2"<br>}<br>置換タグの挿入                                                                         |      |  |
| 送信方法 必須   | ● POST ○ GET ○ PUT ○ PATCH ○ DELETE                                                                                              |      |  |
| ファイル送信 必須 | <ul> <li>する しない</li> <li>※以下のデータベースの「入力データ」のファイルを送信します。</li> <li>データベース データ項目</li> <li>32 ファイルアップロード× マ D002 ファイル × マ</li> </ul> |      |  |
| フォームデータ名  | 送信データ<br>ファイル                                                                                                    |      |  |
| ヘッダデータ    | 「キー:値」で10個まで指定できます<br>※送信データに利用できる置換タグは値にも利用<br>:<br>追加                                                                          | できます |  |

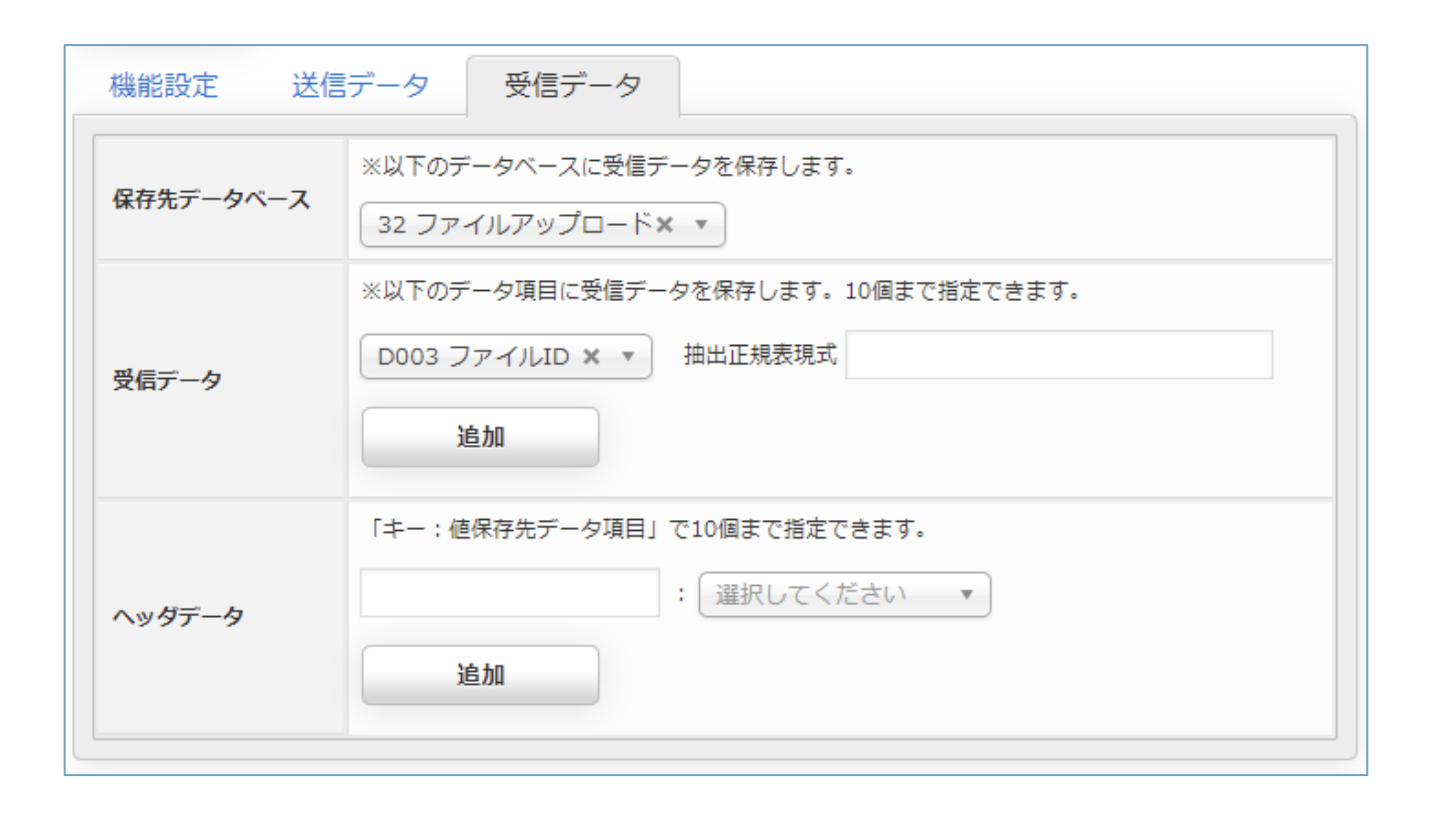

| 項目名         | 変更可否 | 説明                                          |
|-------------|------|---------------------------------------------|
| 機能設定        |      |                                             |
| エンドポイント URL | 可    | 他システムが提供する API のエンドポイント URL を設定する。          |
| 送信データ       |      |                                             |
| データ形式       | 可    | 他システムが提供する API へ送信するデータの形式を設定する。            |
| 送信データ       | 可    | 他システムが提供する API へ送信するデータを設定する。               |
| 置換タグの挿入     | -    | 送信データに挿入する置換タグを設定する。置換タグを挿入したい箇所を選択し、       |
|             |      | [置換タグ挿入]ボタンをクリックする。                         |
|             |      | ● 画面(処理)で入力された値                             |
|             |      | データ入力画面/入力データ設定で入力されたデータを挿入する。              |
|             |      | (置換タグとは、設定したデータを送信データに差し込む機能。               |
|             |      | 置換タグの挿入については「(補足) 置換タグの挿入方法」参照)             |
| 送信方法        | 可    | 送信データの送信方法を設定する。                            |
| ファイル送信      | 可    | ファイルを送信するかを設定する。                            |
|             |      | ● ファイルを送信する場合                               |
|             |      | データ入力画面/入力データ設定で指定されたファイルを送信する。             |
| フォームデータ名    | 可    | フォームデータ名を設定する。                              |
|             |      | ● 送信データ                                     |
|             |      | <ul> <li>● ファイル</li> </ul>                  |
| ヘッダデータ      | 可    | 他システムが提供する API へ HTTP ヘッダーとして送信するデータを設定する。  |
| 受信データ       |      |                                             |
| 保存先データベース   | 可    | 他システムが提供する API から取得した受信データを保存するデータベースを設定    |
|             |      | する。                                         |
| 受信データ       | 可    | 他システムが提供する API から取得した受信データを入力データ設定するデータ項    |
|             |      | 目を設定する。                                     |
| ヘッダデータ      | 可    | 他システムが提供する API から取得した HTTP ヘッダーのデータを保存するデータ |
|             |      | 項目を設定する。                                    |

# 2.11.2.21 データー括登録の設定

| 機能設定         |    |                                                                 |
|--------------|----|-----------------------------------------------------------------|
| アプリ部品ID      |    | A001                                                            |
| アプリ部品種別      |    | データー括登録                                                         |
| アプリ部品名       | 必須 | データー括登録                                                         |
| データベース       |    | 595 sampledb(test)                                              |
| 登録ファイル       | 必須 | ファイル管理-データ配下<br>data/<br>※csv形式、zip形式、gz形式、tar.gz形式             |
| 登録ファイルのエンコード | 必須 | ◯ Shift-JIS                                                     |
| 登録ファイルの削除    | 必須 | <ul> <li>○ 登録完了後ファイルを削除する</li> <li>● 登録完了後ファイルを削除しない</li> </ul> |
| データ開始行番号     | 必須 | 2                                                               |
| 登録方法         | 必須 | <ul> <li>● 既存データに追加登録する</li> <li>○ 既存データを削除して登録する</li> </ul>    |
| 登録項目         | 必須 | ● 全項目 ○ 項目指定                                                    |
| ¥Έ           |    |                                                                 |

| 機能設定 | 登録   | 项目       |              |        |
|------|------|----------|--------------|--------|
| 追加   |      | 削除       |              |        |
|      | 項目ID | 項目名      |              | CSV列番号 |
|      | D001 | 数値       | 数值任意         |        |
|      | D002 | テキスト(1行) | テキスト (1行) 任意 |        |
|      | D003 | 択一選択     | 祝一選択(任意      |        |
|      | D005 | メールアドレス  | テキスト (1行) 任意 |        |

| 項目名       | 変更可否 | 説明                                          |
|-----------|------|---------------------------------------------|
| 機能設定      |      |                                             |
| データベース    | 不可   | 登録先としてアプリ部品追加時に設定した、データベースの名称。              |
| ユーザーマスター  | 可    | 登録先としてアプリ部品追加時に設定した、ユーザーマスターの名称。            |
|           |      | 関連リンクから変更できる。                               |
|           |      | 「2.6.2.1 Web アプリの場合」の「(補足) ユーザーマスター変更設定」を参照 |
| 登録ファイル    | 可    | 登録ファイルのパスおよびファイル名を指定する。                     |
| 登録ファイルのエン | 可    | 登録ファイルのエンコード方式を設定する。                        |
| コード       |      |                                             |
| 登録ファイルの削除 | 可    | 一括登録後に登録ファイルを削除するかを設定する。                    |
|           |      | ● 登録完了後ファイルを削除する                            |
|           |      | 登録完了後に対象ファイルを削除する。                          |
|           |      | ● 登録完了後ファイルを削除しない                           |
|           |      | 登録完了後に対象ファイルを削除しない。                         |
| データ開始行番号  | 可    | 登録ファイルの何行目以降のデータを対象とするかを設定する。               |
| 登録方法      | 可    | 一括登録の方法を設定する。                               |
|           |      | ● 既存データに追加登録する                              |
|           |      | 既存のデータに追加して登録する。                            |
|           |      | ● 既存データを削除して登録する                            |
|           |      | 既存のデータを削除して登録する。                            |
| 登録項目      | 可    | 登録する項目を指定する。                                |
|           |      | ● 全項目                                       |
|           |      | 全ての項目についてデータを登録する。                          |
|           |      | ● 項目指定                                      |
|           |      | 指定した項目についてデータを登録する。                         |
| 登録項目      |      | ※「登録項目」が「項目指定」の場合表示する                       |
| 追加        | -    | データ項目選択画面のチェックボックスで選択した項目を追加する。             |
|           |      | (追加操作方法は「(補足) データ項目選択」参照)                   |
| 削除        | -    | チェックボックスで選択した項目を削除する。                       |
| 項目 ID     | 不可   | データベースの項目 ID。                               |
| 項目名       | 不可   | データベースで設定した項目名、種別、必須/任意。                    |
|           |      | (右端の[≡]をドラッグし並び順を変更する。 操作方法の詳細は「(補足) 項目の並び  |
|           |      | 順変更」参照)                                     |
| CSV 列番号   | 可    | 登録ファイルのどの列番号のデータを登録するかを設定する。                |

#### 2.11.2.22 データー括更新の設定

| 機能設定            |                                                             |
|-----------------|-------------------------------------------------------------|
| アプリ部品ID         | A002                                                        |
| アプリ部品種別         | データー括更新                                                     |
| アプリ部品名 必須       | データー括更新                                                     |
| データベース          | 595 sampledb(test)                                          |
| 更新ファイル 必須       | ファイル管理-データ配下<br>data/<br>※csv形式、zip形式、gz形式、tar.gz形式         |
| 更新ファイルのエンコード 図須 | ◯ Shift-JIS                                                 |
| 更新ファイルの削除  必須   | <ul> <li>更新完了後ファイルを削除する</li> <li>更新完了後ファイルを削除しない</li> </ul> |
| データ開始行番号 必須     | 2                                                           |
| 更新のキーとなる項目 必須   | data_id データID × * 1 列目                                      |
| 更新項目            | ● 全項目 ○ 項目指定                                                |
| 更新対象なし処理 必須     | ● スキップ ○ 新規登録                                               |
| ¥ŧ              |                                                             |

| 機能設定 | 主 更新 | 項目        |              |        |
|------|------|-----------|--------------|--------|
| 追加   |      | 削除        |              |        |
|      | 項目ID | 項目名       |              | CSV列番号 |
|      | D001 | 数値        | 数值任意         |        |
|      | D002 | テキスト (1行) | テキスト (1行) 任意 |        |
|      | D003 | 択一選択      | 択-選択 任意      |        |
|      | D005 | メールアドレス   | テキスト (1行) 任意 |        |

| 項目名       | 変更可否 | 説明                                          |
|-----------|------|---------------------------------------------|
| 機能設定      |      |                                             |
| データベース    | 不可   | 更新対象としてアプリ部品追加時に設定した、データベースの名称。             |
| ユーザーマスター  | 可    | 更新対象としてアプリ部品追加時に設定した、ユーザーマスターの名称。           |
|           |      | 関連リンクから変更できる。                               |
|           |      | 「2.6.2.1 Web アプリの場合」の「(補足) ユーザーマスター変更設定」を参照 |
| 更新ファイル    | 可    | 更新ファイルのパスおよびファイル名を設定する。                     |
| 更新ファイルのエン | 可    | 更新ファイルのエンコード方式を設定する。                        |
| コード       |      |                                             |
| 更新ファイルの削除 | 可    | 一括更新後に更新対象ファイルを削除するかを設定する。                  |
|           |      | ● 更新完了後ファイルを削除する                            |
|           |      | 更新完了後に対象ファイルを削除する。                          |
|           |      | ● 更新完了後ファイルを削除しない                           |
|           |      | 更新完了後に対象ファイルを削除しない。                         |
| データ開始行番号  | 可    | 更新ファイルの何行目以降のデータを対象とするかを設定する。               |
| 更新のキーとなる項 | 可    | データベース上のキーとなる項目をプルダウンで選択し、更新ファイルのキーとな       |
| 目         |      | る項目を列番号で指定する。                               |
| 更新項目      | 可    | 更新する項目を指定する。                                |
|           |      | ● 全項目                                       |
|           |      | 全ての項目についてデータを更新する。                          |
|           |      | ● 項目指定                                      |
|           |      | 指定した項目についてデータを更新する。                         |
| 更新対象なし処理  | 可    | 更新対象がない場合の処理を設定する。                          |
|           |      | ● スキップ                                      |
|           |      | 更新処理を行わない。                                  |
|           |      | ● 新規登録                                      |
|           |      | 新規登録する。                                     |
| 更新項目      |      | ※「更新項目」が「項目指定」の場合表示する                       |
| 追加        | -    | データ項目選択画面のチェックボックスで選択した項目を追加する。             |
|           |      | (追加操作方法は「(補足) データ項目選択」参照)                   |
| 削除        | -    | チェックボックスで選択した項目を削除する。                       |
| 項目ID      | 不可   | データベースの項目 ID。                               |
| 項目名       | 不可   | データベースで設定した項目名、種別、必須/任意。                    |
|           |      | (右端の[≡]をドラッグし並び順を変更する。 操作方法の詳細は「(補足) 項目の並び  |
|           |      | 順変更」参照)                                     |
| CSV 列番号   | 可    | 更新ファイルのどの列番号のデータを更新するかを設定する。                |

#### 2.11.2.23 データー括削除の設定

| 機能設定         |                                                                                                    |
|--------------|----------------------------------------------------------------------------------------------------|
| アプリ部品ID      | A003                                                                                                    |
| アプリ部品種別      | データー括削除                                                                                                    |
| アプリ部品名       | データー括削除                                                                                                    |
| データベース       | 595 sampledb(test)                                                                                                    |
| 削除ファイル 🕺     | ファイル管理-データ配下<br>data/<br>※csv形式、zip形式、gz形式、tar.gz形式                                                                                                    |
| 削除ファイルのエンコード | Shift-JIS O UTF-8 Windows-31J                                                                                                    |
| 削除ファイルの削除    | <ul> <li>         ・ 削除完了後ファイルを削除する         ・</li> <li>         ・</li> <li></li></ul> |
| データ開始行番号     | 2                                                                                                    |
| 削除のキーとなる項目   | data_id データID × v 1 列目                                                                                                    |
| ¥₹           |                                                                                                    |

| 項目名       | 変更可否 | 説明                                          |
|-----------|------|---------------------------------------------|
| 機能設定      |      |                                             |
| データベース    | 不可   | 削除対象としてアプリ部品追加時に設定した、データベースの名称。             |
| ユーザーマスター  | 可    | 削除対象としてアプリ部品追加時に設定した、ユーザーマスターの名称。           |
|           |      | 関連リンクから変更できる。                               |
|           |      | 「2.6.2.1 Web アプリの場合」の「(補足) ユーザーマスター変更設定」を参照 |
| 削除ファイル    | 可    | 削除ファイルのパスおよびファイル名を設定する。                     |
| 削除ファイルのエン | 可    | 削除ファイルのエンコード方式を設定する。                        |
| コード       |      |                                             |
| 削除ファイルの削除 | 可    | 一括削除後に削除対象ファイルを削除するかを設定する。                  |
|           |      | ● 削除完了後ファイルを削除する                            |
|           |      | 削除完了後に対象ファイルを削除する。                          |
|           |      | ● 削除完了後ファイルを削除しない                           |
|           |      | 削除完了後に対象ファイルを削除しない。                         |
| データ開始行番号  | 可    | 削除ファイルの何行目以降のデータを対象とするかを設定する。               |
| 削除のキーとなる項 | 可    | データベース上のキーとなる項目をプルダウンで選択し、削除ファイルのキーとな       |
|           |      | る項目を列番号で指定する。                               |

#### 2.11.2.24 データー括出力の設定

| 機能設定         |    |                                                                                                    |
|--------------|----|----------------------------------------------------------------------------------------------------|
| アプリ部品ID      |    | A004                                                                                                    |
| アプリ部品種別      |    | データー括出力                                                                                                    |
| アプリ部品名       | 必須 | データー括出力                                                                                                    |
| データベース       |    | 595 sampledb(test)                                                                                                    |
| 出力ファイル       | 必須 | ファイル管理-データ配下     *       data/     *       ※csv形式、zip形式、gz形式、tar.gz形式       ※出力可能なデータ数の上限は、1000000件です。       (ファイルありの場合、2000件です。) |
| 出力ファイルのエンコード | 必須 | ○ Shift-JIS ● UTF-8 ○ Windows-31J                                                                                                 |
| 出力項目         | 必須 | ● 全項目 ○ 項目指定                                                                                                    |
| データID        | 必須 | ● 出力する ○ 出力なし                                                                                                    |
| 同一ファイル名存在処理  | 必須 | ○ スキップ ◉ 上書きする                                                                                                    |
| Ξ×           |    |                                                                                                    |

| 機能設定      | 出力項目 | 3        |              |  |  |  |
|-----------|------|----------|--------------|--|--|--|
| <b>追加</b> |      |          |              |  |  |  |
|           | 項目ID | 項目名      |              |  |  |  |
|           | D001 | 数値       | 数值任意         |  |  |  |
|           | D002 | テキスト(1行) | テキスト (1行) 任意 |  |  |  |
|           | D003 | 択一選択     | 択一選択 任意      |  |  |  |
|           | D005 | メールアドレス  | テキスト (1行) 任意 |  |  |  |

| 項目名                        | 変更可否 | 説明                                        |  |  |
|----------------------------|------|-------------------------------------------|--|--|
| 機能設定                       |      |                                           |  |  |
| データベース 不可                  |      | 出力対象としてアプリ部品追加時に設定した、データベースの名称。           |  |  |
| ユーザーマスター 不可                |      | 出力対象としてアプリ部品追加時に設定した、ユーザーマスターの名称。         |  |  |
| 出力ファイル 可                   |      | 出力ファイルのパスおよびファイル名を設定する。                   |  |  |
| 出力ファイルのエン 可                |      | 出力ファイルのエンコード方式を設定する。                      |  |  |
| コード                        |      |                                           |  |  |
| 出力項目    可                  |      | 出力する項目を指定する。                              |  |  |
|                            |      | ● 全項目                                     |  |  |
|                            |      | 全ての項目についてデータを更新する。                        |  |  |
|                            |      | ● 項目指定                                    |  |  |
|                            |      | 指定した項目についてデータを更新する。                       |  |  |
| データ ID                     | 可    | データ ID を出力するかを設定する。                       |  |  |
| 同一ファイル名存在                  | 可    | 同一ファイル名が存在した場合の処理を設定する。                   |  |  |
| 処理                         |      | • スキップ                                    |  |  |
|                            |      | 出力処理を行わない。                                |  |  |
|                            |      | ● 上書きする                                   |  |  |
|                            |      | データを上書きする。                                |  |  |
| 出力項目 ※「出力項目」が「項目指定」の場合表示する |      |                                           |  |  |
| 追加                         | -    | データ項目選択画面のチェックボックスで選択した項目を追加する。           |  |  |
|                            |      | (追加操作方法は「(補足) データ項目選択」参照)                 |  |  |
| 削除                         | -    | チェックボックスで選択した項目を削除する。                     |  |  |
| 項目 ID                      | 不可   | データベースの項目 ID。                             |  |  |
| 項目名                        | 不可   | データベースで設定した項目名、種別、必須/任意。                  |  |  |
|                            |      | (右端の[≡]をドラッグし並び順を変更する。操作方法の詳細は「(補足) 項目の並び |  |  |
|                            |      | 順変更」参照)                                   |  |  |

#### 2.11.2.25 ファイルダウンロードの設定

### 【ダウンロード方式:HTTP】

| 機能設定         |                         |  |  |  |
|--------------|-------------------------|--|--|--|
| アプリ部品ID      | A002                    |  |  |  |
| アプリ部品種別      | ファイルダウンロード              |  |  |  |
| アプリ部品名       | 2アイルダウンロード              |  |  |  |
| ダウンロード方式 🛛 🙋 | Ø HTTP 〇 FTP            |  |  |  |
| ファイル取得先URL   |                         |  |  |  |
| ファイル配置パス     | ファイル管理-データ配下 ▼<br>data/ |  |  |  |
| 同一ファイル名存在処理  |                         |  |  |  |
| τ            |                         |  |  |  |

| 項目名             | 変更可否 | 説明                                                                                      |  |  |
|-----------------|------|-----------------------------------------------------------------------------------------|--|--|
| 機能設定            |      |                                                                                         |  |  |
| ダウンロード方式        | 可    | ダウンロードの方式を設定する。                                                                         |  |  |
| ファイル取得先<br>URL  | 可    | ファイル取得先の URL を設定する。                                                                     |  |  |
| ファイル配置パス        | 可    | ダウンロードファイルの配置先のパスを設定する。                                                                 |  |  |
| 同一ファイル名存在<br>処理 | 可    | <ul> <li>同一ファイル名が存在した場合の処理を設定する。</li> <li>スキップ<br/>出力処理を行わない。</li> <li>上書きする</li> </ul> |  |  |
|                 |      | データを上書きする。                                                                              |  |  |
# 【ダウンロード方式:FTP】

| 機能設定        |                         |
|-------------|-------------------------|
| アプリ部品ID     | A002                    |
| アプリ部品種別     | ファイルダウンロード              |
| アプリ部品名      | ファイルダウンロード              |
| ダウンロード方式 必須 | ◯ HTTP ● FTP            |
| ホスト名        |                         |
| ポート番号 必須    |                         |
| ユーザーID 必須   |                         |
| パスワード       |                         |
| パッシブモード 必須  | ● 使用する ○ 使用しない          |
| 転送モード 必須    | ● バイナリモード ○ アスキーモード     |
| ファイルパス      |                         |
| ファイル配置パス    | ファイル管理-データ配下 ▼<br>data/ |
| 同一ファイル名存在処理 | ○ スキップ ● 上書きする          |
| ×ŧ          |                         |

| 項目名       | 変更可否 | 説明                      |  |
|-----------|------|-------------------------|--|
| 機能設定      |      |                         |  |
| ダウンロード方式  | 可    | ダウンロードの方式を設定する。         |  |
| ホスト名      | 可    | 接続する木スト名を設定する。          |  |
| ポート番号     | 可    | 接続するポート番号を設定する。         |  |
| ユーザーID    | 可    | 接続時のユーザーID。             |  |
| パスワード     | 可    | 接続時のパスワード。              |  |
| パッシブモード   | 可    | パッシブモードを使用するかを設定する。     |  |
| 転送モード     | 可    | 転送モードを設定する。             |  |
| ファイル配置パス  | 可    | ダウンロードファイルの配置先のパスを設定する。 |  |
| 同一ファイル名存在 | 可    | 同一ファイル名が存在した場合の処理を設定する。 |  |
| 処理        |      | ● スキップ                  |  |
|           |      | 出力処理を行わない。              |  |
|           |      | ● 上書きする                 |  |
|           |      | データを上書きする。              |  |

#### 2.11.2.26 バッチアプリ実行の設定

| 機能設定      |             |
|-----------|-------------|
| アプリ部品ID   | A019        |
| アプリ部品種別   | バッチアプリ実行    |
| アプリ部品名 必須 | パッチアプリ実行    |
| バッチアプリ 必須 | 羅択してください  ▼ |
| ЭХ        |             |

| 項目名    | 変更可否 | 説明               |
|--------|------|------------------|
| 機能設定   |      |                  |
| バッチアプリ | 可    | 実行するバッチアプリを設定する。 |
|        |      |                  |

※Web アプリからの同一バッチアプリへの起動要求は、直列で実行される。

※同一バッチアプリが別手段(即時起動、時刻起動)にて実行中は、終了を待って実行される。

## 2.11.2.27 帳票生成の設定

| マプロ部界で                       |    | 4000                             |
|------------------------------|----|----------------------------------|
|                              |    |                                  |
| アプリ部品種別                      |    | 帳票生成                             |
| アプリ部品名                       | 必須 | 帳票生成                             |
| データベース                       |    | 12 〒スト                           |
| 関連データの利用                     | 必須 | ○ 利用する ● 利用しない                   |
| 帳票テンプレート<br><u>利用可能なキー一覧</u> | 必須 | 参照                               |
| 帳票ファイル名                      | 必須 | ● 標準のファイル名を利用する ○ 指定したファイル名を利用する |
| 帳票保存先                        | 必須 | 生成した帳票は以下の入力データ項目に保存します。 ▼       |
| ЭX                           |    |                                  |

| 項目名       | 変更可否 | 説明                                     |
|-----------|------|----------------------------------------|
| 機能設定      |      |                                        |
| 関連データの利用  | 可    | 関連データの同時出力が可能。                         |
| 帳票テンプレート  | 可    | 帳票テンプレートを設定。                           |
| 利用可能なキー一覧 |      | 詳細は別紙「1-08 イット builderEXcel データ出力」を参照。 |
| 帳票ファイル名   | 可    | (「2.11.2.7 データー覧表示画面の設定 帳票出力」参照)       |
| 帳票保存先     | 可    | 出力内容のインプットは入力セッション。                    |
|           |      | 生成した帳票は入力セッションに保存する。                   |
|           |      | 帳票生成実行後にフロー設定でデータ登録部品を設定しなければ DB には登録さ |
|           |      | れない。                                   |

※本機能部品により画面遷移中に帳票を生成できる。

生成できる帳票は Excel か PDF のどちらか1つだけでありテンプレートの拡張子によって判定される。

# 2.11.2.28 入力データ削除の設定

| 機能設定    |         |
|---------|---------|
| アプリ部品ID | A001    |
| アプリ部品種別 | 入力データ削除 |
| アプリ部品名  | 入力データ削除 |
| データベース  | 86 テスト  |
| ξ       |         |
|         |         |

入力データ設定したレコードを DB から削除する。

| 項目名    | 変更可否 | 説明                                |  |
|--------|------|-----------------------------------|--|
| 機能設定   |      |                                   |  |
| データベース | 不可   | データ削除先としてアプリ部品追加時に設定した、データベースの名称。 |  |

### 2.11.2.29 コメントの設定

| אכאב 🛛 |  |
|--------|--|
|        |  |

| 項目名  | 変更可否 | 説明           |
|------|------|--------------|
| コメント | 可    | コメント内容を設定する。 |

※本機能部品により、コメント行を表示させることができる。コメントを付けることで、アプリ部品の 設定での項目が見やすくなる。

# (補足) 入力チェックの一覧

データの入力時に行うチェック仕様を設定する。

| チェック名     | 説明                                          |
|-----------|---------------------------------------------|
| 必須チェック    | 入力値が NULL もしくは空文字の場合のエラーメッセージを設定する。         |
|           | (データベース設定で「必須/任意」を「任意」にした場合、既存の設定を変更できる。アプリ |
|           | 部品で設定した内容が優先される。)                           |
| 再入力チェック   | 再入力値が入力値と一致しない場合のエラーメッセージを設定する。             |
|           | (表示形式がテキストボックスの場合、設定可。)                     |
| 重複チェック    | 入力値が既存のデータと重複した場合のエラーメッセージを設定する。            |
|           | (データベース設定で「重複」を「不可」にした場合、設定可。)              |
| 入力可能書式    | 入力値が入力可能数値でない場合のエラーメッセージを設定する。              |
|           | (データベース設定で「数値範囲」を指定した場合、設定可。)               |
| 入力可能文字種類  | 入力値が入力可能文字種類でない場合のエラーメッセージを設定する。            |
|           | (データベース設定で「文字種類」を指定した場合、設定可。)               |
| 入力可能文字数   | 入力値/ファイル名が入力可能文字数でない場合のエラーメッセージを設定する。       |
|           | (データベース設定で「文字数」を指定した場合、設定可。)                |
| 入力可能数值    | 入力値が入力可能数値でない場合のエラーメッセージを設定する。              |
|           | (データベース設定で「数値範囲」を指定した場合、設定可。)               |
| 入力可能日付    | 入力値が入力可能日付でない場合のエラーメッセージを設定する。              |
|           | (データベース設定で「日付範囲」を指定した場合、設定可。)               |
| 入力可能選択数   | 入力値が入力可能選択数でない場合のエラーメッセージを設定する。             |
|           | (データベース設定で「選択数範囲」を指定した場合、設定可。)              |
| 入力可能ファイルサ | 入力値が入力可能ファイルサイズでない場合のエラーメッセージを設定する。         |
| イズ        | (データベース設定で「ファイルサイズ」を指定した場合、設定可。)            |

## (補足) 初期値/検索値/値の一覧

初期値/検索値/値にあらかじめセットする値を設定する。

| 項目名         | 説明                                            |
|-------------|-----------------------------------------------|
| 指定なし        | 値の指定をしない。                                     |
| 固定値         | 設定した文字列を値として設定する。                             |
|             | (文字列を設定しない場合、空文字を値として設定する。)                   |
|             | 複数の値を設定したい場合は(例:5つの選択肢のなかから3つを指定する)縦書きで改      |
|             | 行して設定する。(,などの区切り文字は不要)                        |
|             | ファイル項目に対して初期値を設定した場合のみファイル管理-データ配下(パス指定)が     |
|             | 設定できる。ファイル管理ファイルを空欄で設定すると、初期値クリアとなる。(ファイ      |
|             | ル管理の詳細は「イット builder 基本操作ガイドライン」-「6 ファイル管理」参照) |
| 入力データ       | 設定したデータベースの項目に入力されているデータを値として設定する。            |
| ユーザーの属性     | ログインしたユーザーの個人情報(設定したユーザー属性の項目)を値として設定する。      |
|             | (「ユーザーマスター利用」を「する」場合、設定可。)                    |
| URL パラメータ   | ユーザーがアクセスした URL のパラメータ値を値として設定する。             |
| リファラ        | ユーザーがアクセスした時のリファラを値として設定する。                   |
| ユーザーエージェント  | アクセスしたユーザーのユーザーエージェントを値として設定する。               |
| IP アドレス     | アクセスしたユーザーの IP アドレスを値として設定する。                 |
| リクエストヘッダー   | 設定したリクエストヘッダーの値を値として設定する。                     |
| Cookie      | 設定した Cookie の値を値として設定する。                      |
| データベースの値    | 設定したデータベースの項目に登録されているデータを値として設定する。            |
|             | (条件で絞り込む場合は「(補足) 条件で絞り込む」参照)                  |
| データベースの集計結果 | 設定したデータベースに対しての集計値を値として設定する。集計値は以下から選択す       |
|             | る。                                            |
|             | ● 合計                                          |
|             | 設定したデータ項目の値の合計値。                              |
|             | ● 平均                                          |
|             | 設定したデータ項目の値の平均値。                              |
|             | ● 最小値                                         |
|             | 設定したデータ項目の値の中の最小値。                            |
|             | ● 最大値                                         |
|             | 設定したデータ項目の値の中の最大値。                            |
|             | ● 件数                                          |
|             | 設定したデータ項目のデータ件数。                              |
|             | (条件で絞り込む場合は「(補足) 条件で絞り込む」参照)                  |
| システム日時      | 設定したシステム年月日時を値として設定する。                        |
| 編集・計算結果     | 設定した編集・計算結果の値を値として設定する。                       |
|             | (編集・集計結果の設定の詳細については「(補足) 編集・計算結果の設定」参照)       |

(補足) 自動入力機能

自動入力機能の利用を「する」とした場合、ユーザーが入力した値をキーにして、設定したデータベースの検索対象データ項目に一致するデータを取得し、データを入力画面にセットする。

(例)

<アプリ設定画面>

#### ・項目設定の[編集]をクリックする。

| 変更<br>機能設<br>追加 |      | 入力項目<br>削除 | ✓並び順の変更をHTMLに目 | [編集]をクリックする。 |      |
|-----------------|------|------------|----------------|--------------|------|
|                 | 項目ID | 項目名        |                |              | 項目設定 |
|                 | D003 | 社員番号       |                | 任意 テキスト (1行) | 編集   |
|                 | D004 | 氏名         |                | 任意 テキスト (1行) | 編集   |
|                 | D001 | 部署名        |                | 任意 テキスト (1行) | 編集   |

・自動入力機能の利用で「する」を選択肢、検索対象および自動入力するデータ項目を設定する。

| 自動入力機能 | の項目の入力値を<br>増した結果は他現<br>動入力機能の利用<br>● する ○ しか<br>動入力機能の検索<br>下のデータペース<br>1 sample<br>● 全件を取得す<br>下のデータ項目を | キーに指定されたデータベースを検索します。<br>目にセットすることができます。<br>30、<br>573家<br>(本検索対象として設定します。<br>× ▼ D003 社員番号 × ▼<br>「る ○ 条件で成り込む<br>自動入力します。<br><b>追加</b> | ]            |           |  |
|--------|----------------------------------------------------------------------------------------------------|----------------------------------------------------------------------------------------------------|--------------|-----------|--|
|        | NO                                                                                                    | データベースから取得する項目                                                                                                    | 画面内の入力項目     | 操作        |  |
|        | 1                                                                                                    | D001 部署名 × ▼                                                                                                    | D001 部署名 × ▼ | 8         |  |
|        | 2                                                                                                    | D004 氏名 × *                                                                                                    | D004 氏名 × *  | $\otimes$ |  |

※データベースを条件で絞り込む場合は「(補足)条件で絞り込む」参照

### <ユーザー画面>

| 社員番号 | 00001 × | 検索 |   |              |       |     | c    | $\frown$ |
|------|---------|----|---|--------------|-------|-----|------|----------|
| 氏名   |         |    |   | 社員番号 🛊       | ビル名 🕴 | 部署名 | 氏名   | sample   |
| 部署名  |         |    |   | 00001        | 第一ビル  | 営業部 | 山田太郎 |          |
|      |         |    | 1 | <u>00002</u> | 第二ビル  | 亡報部 | 加藤花子 |          |
| 社員番号 | 00001   | 検索 |   | 00003        | 第一ビル  | 総務部 | 鈴木次郎 | _        |
|      |         |    |   | 0204         | 第一ビル  | 営業部 | 斉藤桃子 |          |
| 氏名   | 山田太郎    |    |   |              |       |     |      |          |
| 部署名  | 営業部     |    |   |              |       |     |      |          |

※取得した項目が複数存在する場合、取得した先頭の値を設定する。

#### (補足) 選択肢の内容

データベース設定にて、データ項目の選択肢の設定を「他のデータベースを参照」とした場合、対象の データベースとデータ項目の値を設定する。

(例)

<アプリ設定画面>

・項目設定の[編集]をクリックする。

| 機能設 | 定    | 入力項目 |                     |     |
|-----|------|------|---------------------|-----|
| 追加  | n    | 削除   | ✓並び順の変更をHTMLに自動反映する |     |
|     | 項目ID | 項目名  |                     | 目設定 |
|     | D003 | 社員番号 | し編集」をクリックする。        | 編集  |
|     | D004 | 氏名   | 任意 テキスト (1行)        | 編集  |
|     | D005 | 部署名  | 任意 択一選択             | 編集  |

## ・対象データベース、データ項目を設定する。

| 選択肢の内容 | 以下のデータベースから取得した結果を注<br>対象データベース 1 sample<br>● 全件を取得する ○ 条件で絞り<br>以下のデータ項目の値を選択肢として利用 |                                 | ¢.                                                    |        |
|--------|--------------------------------------------------------------------------------------|---------------------------------|-------------------------------------------------------|--------|
|        | 選択肢                                                                                  | 選択肢名(必須):<br>並び順(必須):<br>先頭文字列: | D001 部署名     × *       D003 社員皆号     *       選択してください | □空白を表示 |

※データベースを条件で絞り込む場合は「(補足)条件で絞り込む」参照

※選択肢名に設定可能な項目種別は以下。

- ・数値
- ・テキスト(1行)
- ・日付

<ユーザー画面>

|      |                 | 社員番号         | ビル名          | 部署名 | 氏名   | sample |
|------|-----------------|--------------|--------------|-----|------|--------|
| 社員番号 | 検索              | <u>00001</u> | 第一ビル         | 営業部 | 山田太郎 |        |
| 氏名   |                 | 00002        | 第二ビル         | 広報部 | 加藤花子 |        |
|      |                 | 00003        | 第一 <u>ビル</u> | 総務部 | 鈴木次郎 |        |
| 部署名  | 選択してください<br>営業部 | <u>00004</u> | 第一ビル         | 営業部 | 斉藤桃子 |        |
|      | 広報部<br>総務部      |              |              |     |      | _      |

## (補足) 分岐条件

## ・条件設定の[編集]をクリックする。

| 機能設定 | · 分岐<br>加 | <b>按条件</b><br>削除 | [編集]をクリックする。 |
|------|-----------|------------------|--------------|
|      | 優先順       | 分岐条件名            | 条件設定         |
|      | 1         | 1                | 編集           |
|      | 2         | 上記以外の場合          |              |

・[追加]をクリックする。

| 条件設定 |                      |  |
|------|----------------------|--|
| 条件名  |                      |  |
| 条件設定 | 道加 削除                |  |
|      | □ 条件<br>「追加]をクリックする。 |  |
|      |                      |  |

・各項目を入力(選択)し、[条件一覧に登録]をクリックする。

|      | 必須                 |
|------|--------------------|
| 条件設定 | 道加 削除              |
|      | 条件                 |
| 条件追加 |                    |
| 対象   | ◎須 選択して            |
|      |                    |
| 条件   | ■ 【条件一覧に登録をクリックする。 |

※条件一覧に複数の条件を登録した場合、それらすべての条件に合致する結果を真とする。

## ・[設定]をクリックする。

| 条件設定 |                                                                                                    |
|------|----------------------------------------------------------------------------------------------------|
| 条件名  | 🕅 1 ×                                                                                                    |
| 条件設定 | 追加     削除            ・          ・            ・          ・            ・          ・            ・          ・            ・          ・            ・          ・            ・          ・            ・          ・            ・          ・            ・          ・            ・          ・            ・          ・            ・          ・            ・          ・            ・          ・            ・          ・            ・          ・            ・          ・            ・          ・            ・          ・            ・          ・            ・          ・            ・          ・            ・          ・            ・          ・            ・          ・            ・          ・            ・          ・            ・          ・            ・          ・            ・          ・            ・ |
|      | 設定 キャンセル<br>「設定」をクリックする。                                                                                                    |

# ※条件追加の項目説明

| 項目名 | 説明                              |
|-----|---------------------------------|
| 対象  | 分岐条件の対象を設定する。                   |
|     | ● 入力データ                         |
|     | (「(補足) 初期値/検索値/値の一覧」参照)         |
|     | ● ユーザーの属性                       |
|     | (「(補足) 初期値/検索値/値の一覧」参照)         |
|     | ● ログイン状態                        |
|     | ユーザーのログイン状態。                    |
|     | ● URL パラメータ                     |
|     | (「(補足) 初期値/検索値/値の一覧」参照)         |
|     | • リファラ                          |
|     | (「(補足) 初期値/検索値/値の一覧」参照)         |
|     | ● ユーザーエージェント                    |
|     | (「(補足) 初期値/検索値/値の一覧」参照)         |
|     | <ul> <li>IPアドレス</li> </ul>      |
|     | (「(補足) 初期値/検索値/値の一覧」参照)         |
|     | <ul> <li>● リクエストヘッダー</li> </ul> |
|     | (「(補足) 初期値/検索値/値の一覧」参照)         |
|     |                                 |
|     |                                 |
|     |                                 |
|     | ( (伸足) 初期個/検察値/値の一覧」 参照)        |

| 項目名 | 説明                                 |
|-----|------------------------------------|
|     | ● データベースの集計結果                      |
|     | (「(補足) 初期値/検索値/値の一覧」参照)            |
|     | ● システム日時                           |
|     | (「(補足) 初期値/検索値/値の一覧」参照)            |
| 条件  | 分岐する条件を設定する。                       |
|     | <ul> <li>● と等しい「=」</li> </ul>      |
|     | 対象データが設定した値に完全一致する。                |
|     | ● と等しくない「<>」                       |
|     | 対象データが設定した値に完全不一致する。               |
|     | ● の文字を含む「LIKE(部分一致)」               |
|     | 対象データが設定した値を含む。                    |
|     | ● の文字から始まる「LIKE(前方一致)」             |
|     | 対象データの先頭部分が設定した値と一致する。             |
|     | ● の文字で終わる「LIKE(後方一致)」              |
|     | 対象データの末尾部分が設定した値と一致する。             |
|     | ● のいずれか「IN」                        |
|     | 設定した値が対象データのいずれかがに該当する。            |
|     | ● のいずれでもない「NOT IN」                 |
|     | 設定した値が対象データいずれにも該当しない。             |
|     | ● 値なし「IS NULL」                     |
|     | 対象データの値がない。                        |
|     | ● 値あり「IS NOT NULL」                 |
|     | 対象データの値がある。                        |
|     | ● より大きい「>」                         |
|     | 対象データが設定した値より大きい。                  |
|     | ● より小さい「<」                         |
|     | 対象データが設定した値より小さい。                  |
|     | ● 以上「>=」                           |
|     | 対象データが設定した値以上。                     |
|     | ● 以下「<=」                           |
|     | 対象データが設定した値以下。                     |
| 値   | 設定した対象と比較する値を設定する。                 |
|     | (設定できる値については「(補足) 初期値/検索値/値の一覧」参照) |

(補足) 条件で絞り込む

指定したデータベースについて条件で絞り込みをする。

(例)

<アプリ設定画面>

・[条件で絞り込む]をクリックする。(メール配信部品の画面例)

| □ A011 データー覧表示画面<br>データー覧表示画面 | Ref      D002 メールアドレス     D002 メールアドレス     SUD メールアドレス     マバースB × D003 メールアドレス     ● 全件を対象とする     ● 全件を対象とする     ● 余件で絞り込む |
|-------------------------------|----------------------------------------------------------------------------------------------------|
|-------------------------------|----------------------------------------------------------------------------------------------------|

・各項目を入力(選択)し、[追加]をクリックする。

| 絞り込み条件設 | 没定                       |
|---------|--------------------------|
| 対象      | ◎須 3 データベースB D001 氏名 ▼   |
| 条件      | <b>必</b> 須               |
| 値       | 選択してください  ▼              |
|         | 追加 キャンセル<br>「追加」をクリックする。 |

### ※条件追加の項目説明

| 項目名 | 説明                       |
|-----|--------------------------|
| 対象  | 指定したデータベースの対象とする項目を設定する。 |
| 条件  | (「(補足) 分岐条件」参照)          |
| 値   | (「(補足) 分岐条件」参照)          |

(補足) 連動リスト

上位選択リストで選択された値に応じて、下位選択リストの選択肢を絞り込んで表示したい場合に使用 する。データベース設定にて、データ項目の選択肢の設定を「他のデータベースを参照」とした場合、 設定可能。

※上位階層は4階層まで設定可能

(補足) 連動リスト 上位選択肢の保存

上位選択肢の値を入力項目に保存できる。保存先として指定可能な項目種別は、テキスト(1行)、 テキスト(複数行)、数値、日付、択一選択。

### ※最下位層で指定する項目のデータベース定義が重複「不可」の場合のみ設定できる。

(例)

<アプリ設定画面>

・項目設定の[編集]をクリックする。

| 機能設定     入力項目       追加     削除 |      | 入力項目 |               |              |
|-------------------------------|------|------|---------------|--------------|
|                               |      | 削除   | ✓並び順の変更をHTMLに | [編集]をクリックする。 |
|                               | 項目ID | 項目名  |               | 項目設定         |
|                               | D006 | 択一選択 |               | 任意祝一選択       |

・表示形式、対象データベース、選択肢を設定する。

| 表示形式                                     | <ul> <li>○ ラジオボタン</li> <li>○ ブルダウン</li> <li>② 運動リスト</li> <li>○ ラベレ</li> <li>○ 今へレ</li> <li>○ 月の項目</li> <li>○ スカネのにする</li> <li>○ ツールチップを表示する<br/>表示するメッセージ</li> </ul>                                 |                                                                                                    | $\hat{\downarrow}$ |
|------------------------------------------|----------------------------------------------------------------------------------------------------|----------------------------------------------------------------------------------------------------|--------------------|
| WPEndus                                  | 以下のデータペースから取得した結果を選択肢として<br>対象データペース 17 somple<br>◎ 全作を対象とする ○ 条件で絞り込む<br>以下のデーク項目の通を選択肢として利用します。<br>上位選択肢の追加<br>上位階層1 選択<br>並<br>第<br>・<br>・<br>・<br>・<br>・<br>・<br>・<br>・<br>・<br>・<br>・<br>・<br>・ | 利用します。<br>× *<br>該名(必須): D001 ビル名 × *<br>び順(必須): D001 ビル名 *<br>完成文字列: 選択して代さい<br>傑存先: D011 ビル名保存先 × *                                                         | ☑                  |
| an an an an an an an an an an an an an a | 上位階層2<br>上位階層2<br>違沢数<br>選択数<br>選択数<br>選択数<br>通<br>に<br>した<br>に<br>に<br>に<br>に<br>に<br>に<br>に<br>に<br>に<br>に<br>に<br>に<br>に                                                                          | 族名(必須): D002 部署名 × *<br>び頃(必須): D002 部署名 * 昇順 *<br>沈頃(必須): 違択して(ださい)<br>様行先: D012 部署名保存先 × *<br>族名(必須): D003 氏名 × *<br>び頃(必須): D003 氏名 *<br>定頃(必須): 違択して(ださい) | □ 空白を表示            |

※データベースを条件で絞り込む場合は「(補足)条件で絞り込む」参照

<ユーザー画面>

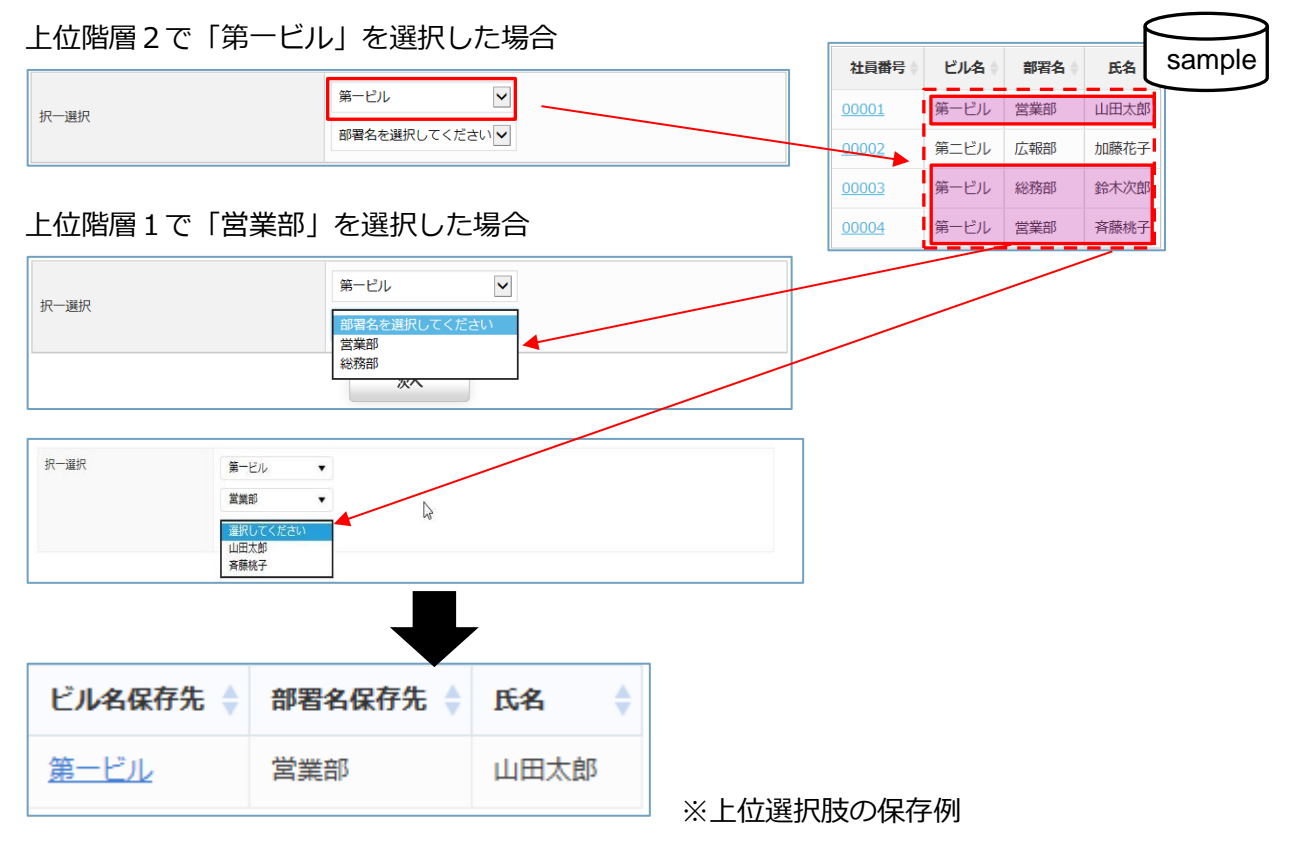

(補足) 連動リストの制約

※最下位層のデータベース定義が重複「不可」でない場合、データ更新時に画面表示される上位階層が、 新規登録時と違う場合がある。

(例)

●新規登録時

連動リストは、上位階層のデータを選択して最下位層のデータを特定する「絞り込み機能付き択一選択 項目」である。保存先を指定しないと最下位層のみが保存される。

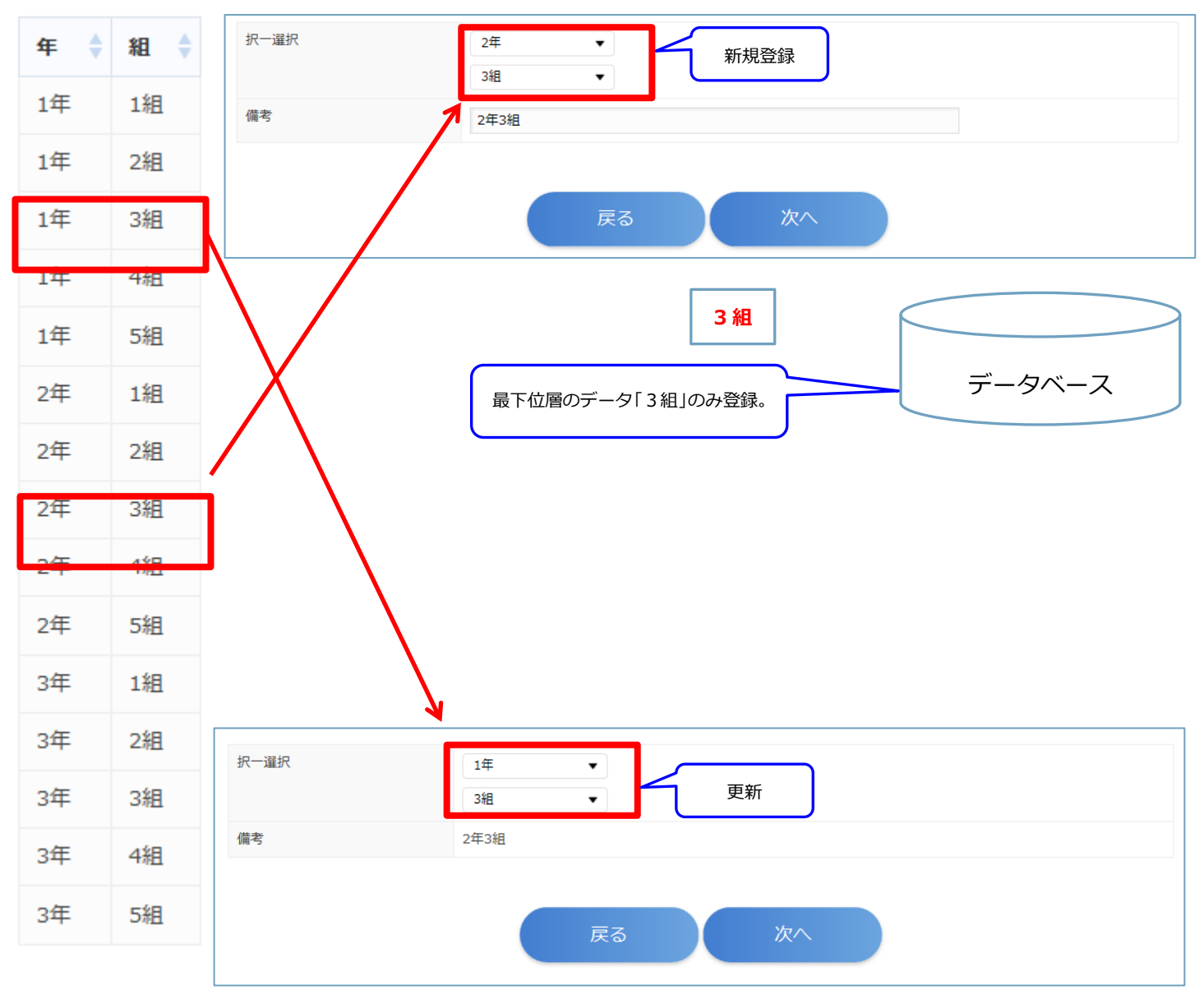

### ●更新時

当該データを選択した場合には上記のように登録した内容とは異なる上位階層の項目が表示されることもある。

このまま更新を実行してもデータベースに登録されているのは「3組」だけのためデータは壊れない。

(補足) 編集・計算結果の設定

ユーザーが入力した値について編集・計算をする設定。

入力データ設定部品で、項目種別がテキスト(1行)、テキスト(複数行)、日付、数値の場合設定可能。 (例)

<アプリ設定画面>

・項目設定の[編集]をクリックする。

| 設定項目     | 「短梅」たらし、クナス                   |
|----------|-------------------------------|
| 削除       | して御来」とクリックターで。                |
| 項目名      | 項目設定                          |
| 一人あたりの個数 | 任意 数值 編集                      |
|          | 設定項目<br>削除<br>項目名<br>一人あたりの個数 |

・「編集・計算結果」を選択し、[編集]をクリックする。

| 項目設定           | 設定                                                                                        |
|----------------|-------------------------------------------------------------------------------------------|
| 項目ID           | D011                                                                                      |
| 項目種別           | 数值                                                                                        |
| 項目名            | 一人あたりの個数                                                                                  |
| 値              | 編集・計算結果<br>以下の編集・計算の結果の値を設定します。<br>編集                                                     |
| 入力チェッ <b>ク</b> | <ul> <li>必須</li> <li>チェッ 必須</li> <li>ク</li> <li>する ● しない</li> <li>[編集]をクリックする。</li> </ul> |

・データ項目/関数を挿入し、編集・計算式欄に内容を入力する。

| 編集・計算式                                      |                                               |
|---------------------------------------------|-----------------------------------------------|
| {D009:合計数}/{D010:メンバー数}                     | <b>^</b>                                      |
| ※計算式に使用できる演算子は「+(足し算)」「-(引き算)」「*(掛け算)」「/(割リ | 算)」です。                                        |
| データ項目                                       | 関数                                            |
| □□□ メンバー数 * 挿入 [挿]                          | 四捨五入 (ROUND) 挿入<br>ゆ<br>(数にします。<br>入)をクリックする。 |
|                                             |                                               |

(補足) 関数一覧

| 項目名             | 説明                             |
|-----------------|--------------------------------|
| 四捨五入(ROUND)     | 数値を四捨五入して指定された桁数にする。           |
|                 | (正の桁数の場合、小数点                   |
| 切り上げ(ROUNDUP)   | 数値を指定された桁数に切り上げる。              |
| 切り捨て(ROUNDDOWN) | 数値を指定された桁数で切り捨てる。              |
| 小文字変換           | 文字列に含まれる英字をすべて小文字に変換する。        |
| 大文字変換           | 文字列に含まれる英字をすべて大文字に変換する。        |
| 半角変換            | 文字列をすべて半角文字に変換する。              |
| 全角変換            | 文字列をすべて全角文字に変換する。              |
| 文字結合            | 複数の文字列を1つの文字列に結合します。           |
| 文字置換            | 文字列中の指定された文字を別の文字に置換する。        |
| 部分文字列の取得        | 文字列中の指定された位置の文字を取得する。          |
| 前後の空白削除         | 文字列前後のスペースを削除する。               |
| 値変換             | 条件分岐で値を変換します。                  |
| 正規表現による部分文字列の取得 | 正規表現パターンを検索して文字列から抽出した文字を返します。 |
| 数値変換            | 文字列を数値に変換します。                  |

上記以外にも、PostgreSQLの関数を利用することができる。

<ユーザー画面>

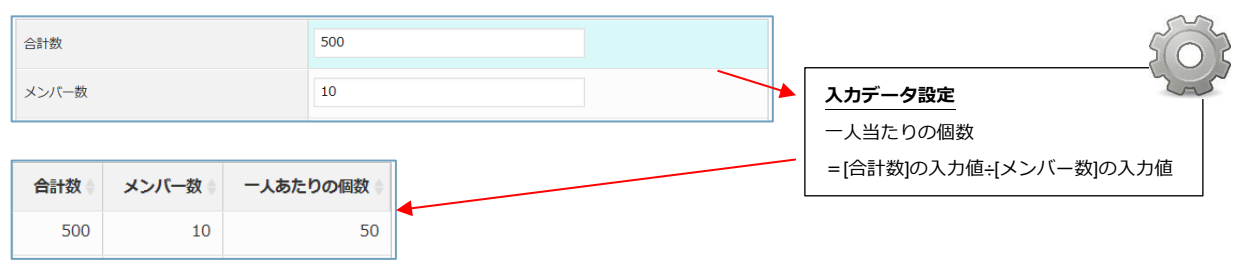

#### (補足) 置換タグの挿入方法

・置換タグを挿入したい箇所にカーソルを合わせ、[置換タグの挿入]をクリックする。

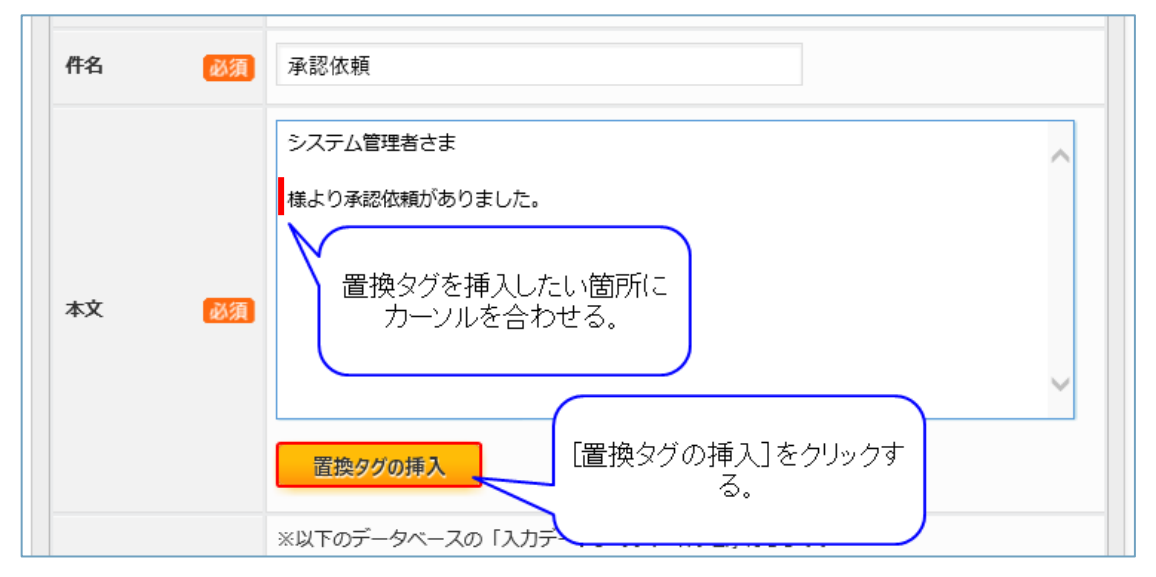

<画面(処理)で入力された値を挿入する場合>

・置き換えたいデータのデータベース/データ項目を選択し、[挿入]をクリックする。

| 置換タグ挿入                                   | ^ |
|------------------------------------------|---|
| 置換データの取得元を選択してください。                      |   |
| 💿 画面(処理)で入力された値 🔘 データベースから取得した値          |   |
| データ入力画面や入力データ設定で入力されたデータに置き換えるための置換タグです。 |   |
|                                          |   |
|                                          |   |
|                                          |   |
| 以下データ項目のデータに置換します。                       |   |
| 1 sampledb(test) X T D002 氏名 X T         |   |
| 挿入                                       |   |
| [挿入]をクリックする。                             |   |
|                                          |   |
| 閉じる                                      |   |

※データ入力画面や入力データ設定で入力されたデータに置換することができる。

|    |    | システム管理者さま<br>{INPUT:13,1,D002,sampledb(test) 氏名}様より承認依頼がありました。 | ^ |
|----|----|----------------------------------------------------------------|---|
| 本文 | 必須 |                                                                |   |
|    |    |                                                                | ~ |
|    |    | 置換タグの挿入                                                        |   |

<データベースから取得した値を挿入する場合>

・置き換えたいデータのデータ項目を選択し、[挿入]をクリックする。

| 置換タグ挿入                                                                                                    | ^ |
|----------------------------------------------------------------------------------------------------|---|
| 置換データの取得元を選択してください。<br>○ 画面 (処理) で入力された値 ④ データベースから取得した値<br>配信先の「データベースのメールアドレス」で指定したメールアドレスに紐づくデータを、件名および本文に挿入するための置換タグです。 |   |
| 以下データ項目のデータに置換します。<br>1 sampledb(test)<br>「挿入」をクリックする。<br>閉じる                                                               |   |

※配信先の「データベースのメールアドレス」で指定したメールアドレスに紐付くデータに置換するこ

とができる。

|       | システム管理者さま                                        | ~      |  |
|-------|--------------------------------------------------|--------|--|
|       | {DATA:13,1,D002,sampledb(test) 氏名}様より承認依頼がありました。 |        |  |
|       |                                                  |        |  |
| 本文 必須 |                                                  |        |  |
|       |                                                  | $\sim$ |  |
|       | 置換タグの挿入                                          |        |  |

## 2.12 アプリ部品の並順更新

#### 2.12.1操作方法

・アプリ名をクリックする。

|      | アプリ       | リー覧           |             |      |       |
|------|-----------|---------------|-------------|------|-------|
|      | 削除        | ]Ľ)           | アプリバッケージ作成  | 新規作成 |       |
| 10   | ✔ 件表示     |               |             |      | ٩     |
|      | ID 🗸      | アプリ名          | ♦ 状態 ♦ メ    | ŧ    | \$    |
|      | 4         | バッチアプリサンプル1   | 無効          |      |       |
|      | 3         | S Webアプリサンプル1 | 停止          |      |       |
|      | 2         | 🔞 <u>aaa</u>  | 停止          |      |       |
|      | 1         | 🖉 <u>על א</u> |             |      |       |
| 4 件中 | 1 から 4 まて | 。<br>『表示      | アプリ名をクリックする | š.   | 前 1 次 |

### ・並び順を更新するアプリ部品をドラッグする。

|   | <ul> <li>A009 データ入力画面</li> <li>データ入力画面</li> </ul>     |   | アプリ部品ID        | A009                          |  |
|---|-------------------------------------------------------|---|----------------|-------------------------------|--|
| Γ | <ul> <li>○ A010 入力データ設定</li> <li>○ 入力データ設定</li> </ul> | 4 | マポリが中たドラッグオス   | 9入力画面                         |  |
|   | A011 検索条件入力画面<br>検索条件入力画面                             |   | アンショーロー クランタン。 | タスカ画面<br>プリ部品名の変更をHTMLに自動反映する |  |

・アプリ部品の並び順が変更される。

| <b>アノリョアロ</b>             | 機能設定入力項目   |           |
|---------------------------|------------|-----------|
| □ ○ A010 入力データ設定 <        | ▲び順が変更される。 | •         |
| □ A009 データ入力画面<br>データ入力画面 |            | タ入力画面     |
|                           |            | 2 43 + TT |

・[並順更新]をクリックする。

| <ul> <li>◆ 追加</li> <li>● 削除</li> <li>● □ □ □ □</li> <li>● 型像</li> <li>● アプリ部品</li> </ul> | <b>変更</b><br>型定 入力項目 |         |
|------------------------------------------------------------------------------------------|----------------------|---------|
| □ ○ A010 入力デーク設定<br>入力デーク設定                                                              | 「並順更新)をクリックする。       | 009     |
| <ul> <li>A009 データ入力画面</li> <li>データ入力画面</li> </ul>                                        |                      | 5-9入力画面 |
| A011 检索条件 入力面面                                                                           | アプリ部品名 秋酒            | データ入力画面 |

(補足) アプリ部品の並順更新が可能な条件

該当のアプリが利用停止中、かつ機能部品が2個以上設定されている場合、並び替えが可能。

#### 2.13 アプリ部品のコピー

#### 2.13.1操作方法

・アプリ名をクリックする。

|      | アプリ       | 一覧                   |             |        |     |     |   |  |   |     |
|------|-----------|----------------------|-------------|--------|-----|-----|---|--|---|-----|
|      | 削除        | ] _Ľ-                | <b>アプリパ</b> | ッケージ作成 | 新   | 現作成 | ) |  |   |     |
| 10   | ✔ 件表示     |                      |             |        |     |     |   |  |   | 9   |
|      | ID 🔻      | アプリ名                 |             | 状態     | ۶ŧ  |     |   |  |   | ÷   |
|      | 4         | <i>ず バッチアプリサンプル1</i> | L           | 無効     |     |     |   |  |   |     |
|      | 3         | 🔕 Webアプリサンプル1        |             | 停止     |     |     |   |  |   |     |
|      | 2         | 🚳 <u>aaa</u>         | 7           | 停止     |     |     |   |  |   |     |
|      | 1         | <u>ע'ד א</u>         | (           |        |     |     |   |  |   |     |
| 4 件中 | 1 から 4 まで | 表示                   | アプリ:        | 名をクリック | する。 |     |   |  | 前 | 1 次 |

・コピーするアプリ部品のチェックボックスをクリックする。

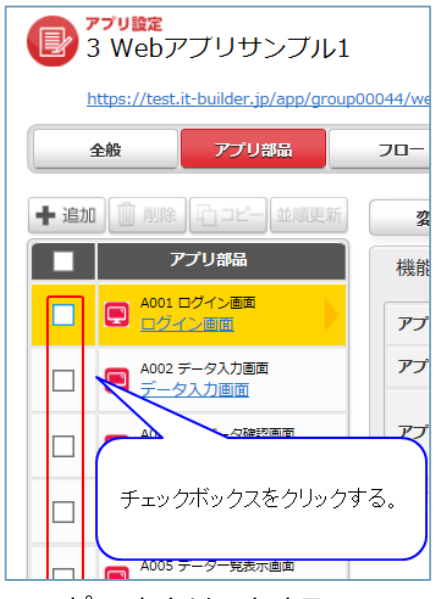

・[コピー]をクリックする。

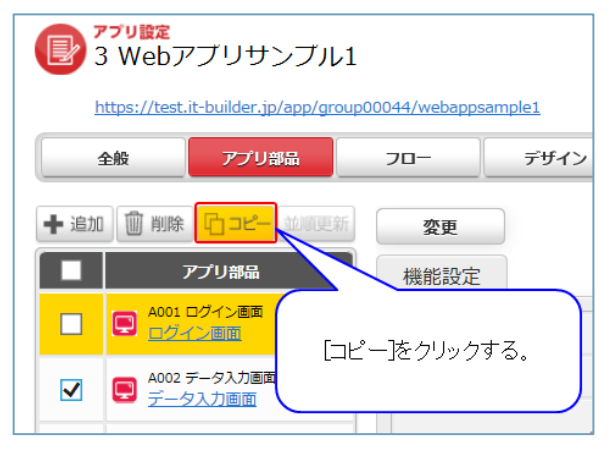

・各項目を入力(選択)し、[コピー]をクリックする。

| アプリ部品コピー |    |               |   |                   |                      |
|----------|----|---------------|---|-------------------|----------------------|
| コピー先     | 必須 | ○ 自アプリ ● 他アプリ |   |                   |                      |
| コピー先アプリ  | 必須 | 9 webアプリサンプル3 | ▼ |                   |                      |
|          |    |               |   | ✓コピー完了後、コピ<br>コピー | ピー先アプリを表示する<br>キャンセル |

#### 2.13.1.1 項目説明

| 項目名       | 変更可否 | 説明                                         |
|-----------|------|--------------------------------------------|
| コピー先      | 可    | コピー先のアプリを設定する。                             |
|           |      | (「他アプリ」とした場合、コピー先アプリを設定する。)                |
| コピー先アプリ   | 可    | コピーするアプリをプルダウンで選択する。                       |
|           |      | (web アプリ→web アプリ、バッチアプリ→バッチアプリのみコピー可能。また「ロ |
|           |      | グイン画面」部品は、利用しているユーザマスターが一致する場合のみコピー可能。)    |
| コピー完了後、コピ | 可    | チェックを入れると、コピー完了後、コピー先アプリを表示する。             |
| ー先アプリを表示す |      |                                            |
| る         |      |                                            |

(補足) アプリ部品のコピーが可能な条件

該当のアプリが利用停止中の場合、コピーが可能。

(補足) コピーの範囲

設定内容は全てコピーされる。また、コピーして作成された機能部品の名称は頭に「コピー~」が付く。

(補足) アプリ部品のコピー機能を利用するにあたっての注意事項

アプリ部品のコピーは、コピー元の HTML を加工せず維持する仕様です。

そのため、ブラウザのタブに表示されるアプリ名はコピー元のアプリ名となります。

<コピー先のアプリ名にする方法>

以下のいずれかを実施してください。

- ・HTML 初期化
- ・HTML の title を修正
- ・アプリの全般設定で「アプリ名の変更を HTML に自動反映する」にチェックがある状態で 変更ボタンを押下

#### 2.14 アプリ部品の削除

#### 2.14.1操作方法

・アプリ名をクリックする。

|    | アプリ   | 一覧           |            |      |    |
|----|-------|--------------|------------|------|----|
|    | 削除    |              | アプリバッケージ作成 | 新規作成 |    |
| 10 | ✔ 件表示 |              |            |      | 9  |
|    | ID 🗸  | アプリ名         | ♦ 状態 ♦ >   | Æ    | \$ |
|    | 4     | ダ バッチアプリサンプル | 1          |      |    |
|    | 3     | Swebアプリサンプル1 | アプリ名をクリック  | フする。 |    |
|    | 2     | 🛞 aaa        |            |      |    |

・削除するデータのチェックボックスをクリックする。

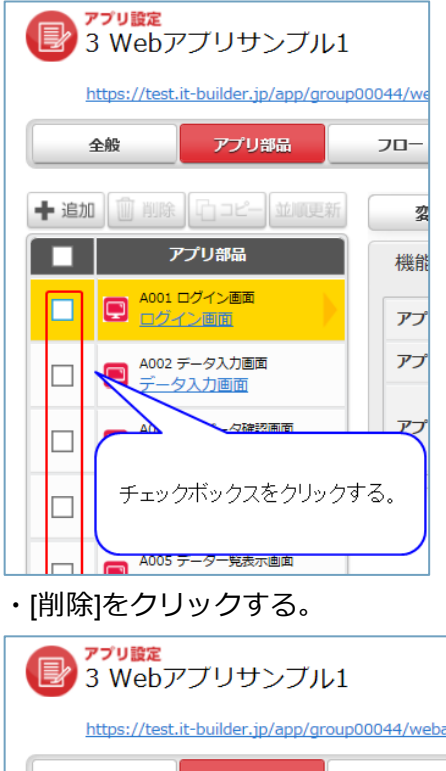

|     | vveD)                | /////////////////////////////////////// |                      |
|-----|----------------------|-----------------------------------------|----------------------|
| h   | <u>https://test.</u> | it-builder.jp/app/g                     | proup00044/webappsam |
|     | 全般                   | アプリ部品                                   | -07                  |
| 十追加 | 前影                   | <u>「」コピー</u> 並加                         | <b>変更</b>            |
|     | ד                    | プリ、フ                                    | 機能設定                 |
|     | A001 0<br>ログ-        |                                         |                      |
|     | ■ A002 =<br><u>=</u> | 「削除」を                                   | クリックする。              |
|     |                      |                                         | アプリがワタ               |

(補足) アプリ部品の削除が可能な条件 該当のアプリが利用停止中の場合、削除が可能。

### 2.15 影響箇所の確認・一括修正

#### 2.15.1操作方法

● 表示する ○ 表示しない

・アプリ名をクリックする。

| 削    | 馀   | ] _Ľ-         | עיליד  | ッケージ作成 | 新  | 規作成 |  |  |
|------|-----|---------------|--------|--------|----|-----|--|--|
| 10 🗸 | 件表示 |               |        |        |    |     |  |  |
| ID   | •   | アプリ名          |        | 状態     | ¥ŧ |     |  |  |
| 4    |     | パッチアプリサンプル1   |        | 無効     |    |     |  |  |
| 3    |     | 🔇 Webアプリサンプル1 |        | 停止     |    |     |  |  |
| 2    |     | 🔞 <u>aaa</u>  | $\sum$ | 停止     |    |     |  |  |
| 1    |     | <u>עלת</u>    |        |        |    |     |  |  |

\_\_\_\_\_

・[影響箇所の確認・一括修正]をクリックする

| アプリ設定     3 Webアブリサンブル1                                         | 稼働中 停止 |
|-----------------------------------------------------------------|--------|
| https://test.it-builder.jp/app/group00044/webappsample1         |        |
| 利用中のデータベースまたはユーザーマスターが変更されています。<br>こちらから影響箇所の確認と一括修正をすることができます。 |        |
| <u>影響確認・一括修正</u><br><u> 全般</u><br>『影響確認・一括修正]をクリックする。<br>関連リンク  |        |

165

・一括反映する項目のチェックボックスをクリックする。

選択する。

| データ項目・ユーザー属性変更反映                  |
|-----------------------------------|
| 1 sampledb(test)                  |
| ✓ データ項目「D001 数」の項目名が変更されています。     |
| チェックボックスをクリックする。                  |
| 未選択の影響箇所がある場合は、次回表示するかを選択する。      |
| 未選択の影響箇所があります、これらの影響箇所は次回に表示しますか? |

・[自動修正する]をクリックする。

| データ項目・ユーザー属性変更反映                                                                                     |
|----------------------------------------------------------------------------------------------------|
| 1 sampledb(test)                                                                                     |
| □ データ項目「D001 数」の項目名が変更されています。                                                                        |
| 未選択の影響箇所があります、これらの影響箇所は次回に表示しますか? ● 表示する ● 表示しない [自動修正する]をクリックする。 チェックした影響箇所を自動で修正しますか? 自動修正する キャンセル |

(補足) 影響箇所の一括修正が可能な条件

該当のアプリが利用停止中の場合、機能が利用可能。

各アプリ部品の項目設定の編集の設定内容、メール配信部品、外部 API 実行部品、関連データについては自動修正されない。

## 2.16 アプリ部品のフロー設定

-----

#### 2.16.1フローの変更

- 2.16.1.1 操作方法
- ・アプリ名をクリックする。

|      | アプリ       | 一覧                               |        |        |     |     |  |   |                  |
|------|-----------|----------------------------------|--------|--------|-----|-----|--|---|------------------|
|      | 削除        | ]<br>]<br>]<br>]<br>]            | ערק    | ッケージ作成 | 新   | 規作成 |  |   |                  |
| 10   | ✔ 件表示     |                                  |        |        |     |     |  |   | 9                |
|      | ID 🔻      | アプリ名                             | ÷      | 状態     | ¥ŧ  |     |  |   | \$               |
|      | 4         | <i><sup>ゆ</sup> バッチアプリサンプル</i> 1 | L      | 無効     |     |     |  |   |                  |
|      | 3         | 🔕 Webアプリサンプル1                    |        | 停止     |     |     |  |   |                  |
|      | 2         | 🔇 <u>aaa</u>                     | $\sum$ | 停止     |     |     |  |   |                  |
|      | 1         | 🕺 <u>דלט</u>                     | (      |        |     |     |  |   |                  |
| 4 件中 | 1 から 4 まで | 表示                               | アプリ    | 名をクリック | する。 |     |  | 前 | <mark>1</mark> 次 |

\_\_\_\_\_

## ・[フロー]をクリックする。

| 3 Webアプリサンブル1                                           | 稼働中 🦳 停止 |
|---------------------------------------------------------|----------|
| https://test.it-builder.jp/app/group00044/webappsample1 |          |
|                                                         |          |
| 全体70-表示 変更 2.1.1.1.1.1.1.1.1.1.1.1.1.1.1.1.1.1.1.1      |          |

・アプリ部品をクリックする。

|                                          |                             | 稼働中 🦳 停止    |
|------------------------------------------|-----------------------------|-------------|
| https://test.it-builder.jp/app/group(    | 0044/webappsample1          |             |
| 全般 アプリ部品                                 | フロー デザイン 関連リンク              |             |
| 全体フロー表示                                  | 変更                          |             |
| アプリ部品                                    | A001 ログイン画面<br>ログイン画面       |             |
|                                          | の変更をHTMLに自動反映する<br>たクリックする。 | 2           |
| ●         A002 データ入力画面           データ入力画面 | (ホタン:ログイン) 編集 (A005 デーク     | 9一覧表示画面 🗙 🔹 |

・各項目を入力(選択)し、[変更]をクリックする。

| アプリ酸定     3 Webアプリサンブル1                           |                                   | 稼働中 🦳 停止  |
|---------------------------------------------------|-----------------------------------|-----------|
| https://test.it-builder.jp/app/group              | 000044/webappsample1              |           |
| 全般アプリ部品                                           |                                   |           |
| 全体フロー表示                                           | 変更をクリックする。                        |           |
| アプリ部品                                             | A002 データ入力画面<br>データ入力画面           |           |
| A001 ログイン画面                                       | イベント 🗹 並び順の変更をHTMLに自動反映する 次のアプリ部品 |           |
| ■ <u>□クイン画面</u>                                   | 次へ (ボタン:一時保存) 編集 A003 入力デー        | 夕確認画面 × • |
| <ul> <li>A002 データ入力画面</li> <li>データ入力画面</li> </ul> | <ul> <li></li></ul>               | 覧表示画面 × • |
| A003 入力データ確認画面<br>入力データ確認画面                       | ボタン v 次へ 追加                       |           |
| A004 検索条件入力画面                                     |                                   |           |

| 2.16.1.2 | 項目説明 |                                           |
|----------|------|-------------------------------------------|
| 項目名      | 変更可否 | 説明                                        |
| イベント     | 可    | イベントの設定状態の表示と編集をする。                       |
|          |      | ● イベント名(ボタン/リンク:イベント種別)                   |
|          |      | イベント名と表示形式、イベント種別が表示される。                  |
|          |      | (イベントについての詳細は「(補足) イベント一覧」を参照)            |
|          |      | • 🖗                                       |
|          |      | ダイアログを表示する設定になっていることを示すアイコン。              |
|          |      | ● [編集]ボタン                                 |
|          |      | イベントの設定の編集をする。                            |
|          |      | (設定の編集についての詳細は「(補足) イベントの編集」参照)           |
|          |      | (右端の[≡]をドラッグし並び順を変更する。操作方法の詳細は「(補足) 項目の並び |
|          |      | 順変更」参照)                                   |
| 分岐条件     | 不可   | 分岐条件で設定された分岐条件名。アプリ部品「分岐条件」のみ表示。          |
| レスポンスコード | 不可   | 遷移条件として設定されたレスポンスコード。アプリ部品「外部 API 実行」のみ表  |
|          |      | 示。                                        |
| 次のアプリ部品  | 可    | イベント後遷移するアプリ部品をプルダウンで選択する。                |
| 追加       | 可    | 追加するイベント及びレスポンスコードをプルダウンで選択して追加する。        |
|          |      | イベントの場合、イベント名が入力できる。                      |

# (補足) イベント一覧

| イベント種別 | 配置部品      | 表示形式 | 説明                            |
|--------|-----------|------|-------------------------------|
| ボタン    | 共通        | ボタン  | 遷移設定画面で指定された次アプリ部品を実行する。      |
| リンク    | 共通        | リンク  | 遷移設定画面で指定された次アプリ部品を実行する。      |
| ログイン   | ログイン画面    | ボタン  | ログイン認証とユーザープロファイルの取得を行う。      |
|        |           |      | ログイン後にはセッション ID を切り替える。       |
| ログアウト  | 共通        | ボタン  | アプリセッションをクリアする。AP サーバーのセッションは |
|        |           |      | 保持する。                         |
| 一時保存   | データ入力画面   | ボタン  | 入力データをチェックし、セッションに一時保存する。     |
| データ登録  | 入力データ確認画面 | ボタン  | 入力データをエータベースに登録する。            |
| 検索     | 検索条件入力画面  | ボタン  | 検索条件をセッションに設定する。              |
| 削除     | データ詳細表示画面 | ボタン  | 特定しているデータを削除する。               |
| 項目リンク  | データー覧表示画面 | リンク  | 一覧項目から1明細を選択する。               |
| 流用新規   | データ詳細表示画面 | ボタン  | 詳細画面の内容を流用して新規に作成する。          |
| 画面を閉じる | 共通        | ボタン  | 画面を閉じ、システムを終了する。              |
| アップロード | ファイルアップロー | ボタン  | 参照設定したファイルをアップロードする。          |
|        | ド画面       |      |                               |

# (補足) イベントの編集

| イベント設定   |                     |
|----------|---------------------|
| イベント名    | ◎須 新規登録             |
| イベント種別   | <ul><li></li></ul>  |
| ダイアログの表示 | <ul> <li></li></ul> |
|          | 設定 キャンセル            |

| 項目名      | 説明                                        |
|----------|-------------------------------------------|
| イベント名    | イベントの名称。(ユーザー画面のボタン名。)                    |
| イベント種別   | イベント種別を設定する。                              |
| ダイアログの表示 | ダイアログの設定をする。                              |
|          | ● なし                                      |
|          | ダイアログを表示しない。                              |
|          | ● 確認ダイアログ                                 |
|          | 「OK」と「キャンセル」ボタンの付いたダイアログで、「キャンセル」をクリックすると |
|          | 画面遷移しない。                                  |
|          | <ul> <li>● アラートダイアログ</li> </ul>           |
|          | 「OK」ボタンの付いたダイアログで、「OK」をクリックすると画面遷移する。     |

# (補足) イベントの削除

・削除するイベントの[×]をクリックする。

| A009 f<br>データ<br>[×]をクリック | する。        |    |              |     |
|---------------------------|------------|----|--------------|-----|
| 1~                        | ತ          |    | 次のアプリ部品      |     |
| 次へ                        | (ボタン:一時保存) | 編集 | A012 データ入力画面 | × • |
| 💽 戻る                      | (ボタン:ボタン)  | 編集 | A010 入力データ設定 | × • |

・イベントが削除される。

| A009 データ入力画面<br>データ入力画面 |               |    |                  |
|-------------------------|---------------|----|------------------|
| イベント 🗹並び順の変             | 更をHTMLに自動反映する |    | 次のアプリ部品          |
| 次へ                      | (ボタン:一時保存)    | 編集 | A012 データ入力画面 🗙 💌 |
| ボタン                     | ▼ 戻る          | 追加 |                  |

- ・[変更]をクリックする。
- (「2.16.1.1 操作方法」参照)

# 2.16.2全体フロー表示

2.16.2.1 操作方法

・アプリ名をクリックする。

|      | アプリ       | 「覧               |           |        |     |     |  |   |     |
|------|-----------|------------------|-----------|--------|-----|-----|--|---|-----|
|      | 削除        | ]<br>]<br>]<br>Ľ | אעיכת     | ッケージ作成 | 新   | 現作成 |  |   |     |
| 10   | ✔ 件表示     |                  |           |        |     |     |  |   | 9   |
|      | ID 🗸      | アプリ名             |           | 状態     | ΈK  |     |  |   |     |
|      | 4         | パッチアプリサンプル       | <u>11</u> | 無効     |     |     |  |   |     |
|      | 3         | 🔕 Webアプリサンプル1    |           | 停止     |     |     |  |   |     |
|      | 2         | 🛞 <u>aaa</u>     |           | 停止     |     |     |  |   |     |
|      | 1         | 🕲 <u>דלט</u>     |           |        |     |     |  |   |     |
| 4 件中 | 1 から 4 まて | "表示              | アプリ       | 名をクリック | する。 |     |  | 前 | 1 次 |

# ・[フロー]をクリックする。

|                                                         | 稼働中 🦳 停止 |
|---------------------------------------------------------|----------|
| https://test.it-builder.jp/app/group00044/webappsample1 |          |
| <u> 全般 アプリ部 フロー </u> [フロー]をクリックする。                      |          |
| 全体70-表示 変更                                              |          |
|                                                         |          |

・[全体フロー表示]をクリックする。

| <b>アプリ設定</b><br>3 Webアプリサンブル1                                         | 稼働中 🦳 停止  |  |  |  |
|-----------------------------------------------------------------------|-----------|--|--|--|
| https://test.it-builder.jp/app/group00044/webappsample1               |           |  |  |  |
| ● アプリを公開しました。                                                         |           |  |  |  |
| 全般 アプリ部品 フロー デザイン 関連リンク                                               |           |  |  |  |
| 全体70-表示 変更                                                            |           |  |  |  |
| アプリ部品 905 データー覧表示画面                                                   |           |  |  |  |
| Webアプリ起動         [全体フロー表示]をクリックす           TMLに自動反映する         次のアプリ部品 |           |  |  |  |
| ■ A001 ビグイン画面 (リンク:項目リンク) 編集 A006 データ許                                | 細表示画面 🗙 🔻 |  |  |  |

# ・全体フローを表示する。

| アプリ全体フロー                    |                   |                                |  |  |
|-----------------------------|-------------------|--------------------------------|--|--|
| アプリ部品                       | イベント・分岐条件         | 次のアプリ部品                        |  |  |
| Webアプリ起動                    |                   | <sup>〉</sup> A028 条件分岐         |  |  |
| A025 データー覧表示画面<br>データー覧表示画面 | 項目リンク リンク:(項目リンク) | <sup>&gt;</sup> A026 データ詳細表示画面 |  |  |
| A026 データ詳細表示画面<br>データ詳細表示画面 | 戻る ポタン:(ボタン)      | <sup>〉</sup> A025 データー覧表示画面    |  |  |
| A027 メッセージ表示画面<br>メッセージ表示画面 |                   |                                |  |  |
| A028 条件分岐<br>条件分岐           | 権限のあるユーザー         | 〉A025 データー覧表示画面                |  |  |
|                             | 上記以外の場合           | <sup>&gt;</sup> A027 メッセージ表示画面 |  |  |

#### 2.16.2.2 項目説明

| 項目名       | 説明                           |
|-----------|------------------------------|
| アプリ部品名    | アプリ部品の名称。(Web/バッチアプリ起動は必須。)  |
| イベント・分岐条件 | イベント名または分岐条件名。               |
| 次のアプリ部品   | イベントまたは分岐条件によって遷移する次のアプリ部品名。 |
2.17 デザイン

#### 2.17.1操作方法

A004 検索条件入力画面

・アプリ名をクリックする。

| ● アプリー覧                                                                                                    |    |
|----------------------------------------------------------------------------------------------------|----|
| 削除 ユビー アプリバッケージ作成 新規作成                                                                                                    |    |
| 10 🗸 件表示                                                                                                    |    |
| ID     アプリ名     状態     メモ                                                                                                    | \$ |
| 4     ダ バッチアブリサンブル1     無効                                                                                                    |    |
| 3 <sup>3</sup> <sup>(4)</sup> <sup>(4)</sup> <sup>(4</sup> |    |
| 2 😵 2020 停止                                                                                                    |    |
|                                                                                                    |    |
| 4件中1から4まで表示 アプリ名をクリックする。 前 1                                                                                                    | 次  |
| ・[デザイン]をクリックする。                                                                                                    | d  |
| アプリ設定<br>3 Webアプリサンブル1         稼働中         稼働中                                                                                                    | 亨止 |
| https://test.it-builder.jp/app/group00044/webappsample1                                                                                                    |    |
| 全般 アプリ総論 フロー デザイン 野                                                                                                    |    |
| + 追加 ⑪ 別除 □ コピー 並順更新 変更 [デザイン]をクリックする。                                                                                                    |    |
| <b>アプリ部品</b> 機能設定                                                                                                    |    |
| ・アプリ部品をクリックする。                                                                                                    | _  |
| 1 Webアブリサンブル1 稼働中 (1) 1 1 1 1 1 1 1 1 1 1 1 1 1 1 1 1 1 1                                                                                                    | 亨止 |
| https://test.it-builder.jp/app/qroup00044/webappsample1                                                                                                    |    |
| 全般 アプリ部品 フロー デザイン 関連リンク                                                                                                    |    |
| 変更         プレビュー         HTML初期化                                                                                                    | ;  |
| A001 ログイン画面<br>ログイン画面<br>ログイン画面<br>1 * k!DOCTYPE html> <html <br="" xmlns="http://www.w3.org/1999/xhtml" xmlns:th="http://www.thymeleaf.org">th:with="vh = \${@webAppRuntimeViewHelper}"&gt;<head><br/>2 <meta charset="utf-8" http='equiv="Content="text/html;'/><br/>2 <meta charset="utf-8" http='equiv="Content="text/html;'/></head></html>                                                                                                    |    |
| <ul> <li>A002 データ入力画面<br/>データ入力画面</li> <li>● ロージーン・レージーン・ロージーン・ローシーン・ローシーン・ローシーン・ローシーン・ローシーン・ローシーン・ローシーン・ローシーン・ローシーン・ローシーン・ローシーン・ローシーン・ローシーン・ローシーン・ローシーン・ローシーン・ローシーン・ローシーン・ローシーン・ローシーン・ローシーン・ローシーン・ローシーン・ローシーン・ローシーン・ローシーン・ローシーン・ローシーン・ローシーン・ローシーン・ローシーン・ローシーン・ローシーン・ローシーン・ローシーン・ローシーン・ローシーン・ローシーン・ローシーン・ローシーン・ローシーン・ローシーシーシー・ローシーシー・ローシーシー・ローシーシーシーシー・ローシーシーシーシ</li></ul>                                                                                                    |    |

・XHTMLで内容を編集し、[変更]をクリックする。

| ですり設定<br>3 Webアブリサンブル1               |                                                                                                    | 稼働中 🦳 停止                                  |
|--------------------------------------|----------------------------------------------------------------------------------------------------|-------------------------------------------|
| https://test.it-builder.jp/app/group | 00044/webappsample1                                                                                                    |                                           |
| 全般アプリ部品                              | フロー デザイン 朗速リンク                                                                                                    |                                           |
| 画面                                   | 変更をクリックする。                                                                                                    | プレビュー HTML初期化                             |
| ■ A001 ロクイン画面<br>ログイン画面              | <pre>1 * k!DOCTYPA<br/>th:with="Vh = \${@webAppRuntimeViewHelper}"&gt;khead&gt;<br/>2 // meta http://webAppRuntimeViewHelper}"&gt;khead&gt;<br/>2 // meta http://webAppRuntimeViewHelper}"&gt;khead&gt;<br/>2 // meta http://webAppRuntimeViewHelper}"&gt;khead&gt;<br/>2 // meta http://webAppRuntimeViewHelper}"&gt;khead&gt;<br/>2 // meta http://webAppRuntimeViewHelper}"&gt;khead&gt;<br/>2 // meta http://webAppRuntimeViewHelper}"&gt;khead&gt;<br/>2 // meta http://webAppRuntimeViewHelper}"&gt;khead&gt;<br/>2 // meta http://webAppRuntimeViewHelper}"&gt;khead&gt;<br/>2 // meta http://webAppRuntimeViewHelper}"&gt;khead&gt;<br/>2 // meta http://webAppRuntimeViewHelper}</pre> | ttp://www.thymeleaf.org"                  |
| ・[プレビュー]をクリックし                       | 」<br>、画面を確認する。                                                                                                    |                                           |
| アプリ設定<br>3 Webアブリサンブル1               |                                                                                                    | 稼働中 🦳 停止                                  |
| https://test.it-builder.jp/app/group | 00044/webappsample1                                                                                                    |                                           |
| 全般アプリ部品                              | フロー デザイン 関連リンク                                                                                                    |                                           |
| 画面<br>A001 ログイン画面<br>ログイン画面          | 変更<br>「プレビュー]をクリックする。<br>1 * k!DOCTYPE html> <html vh="\${@webAppRunt&lt;br" xmlns="H&lt;br&gt;th:with=">2 <meta http-equiv="Content-Type content- text/ncm1, cnarsec-on-8"/></html>                                                                                                    | プレビュー HTML初期化<br>ttp://www.thymeleaf.org" |
| ・内容を初期状態に戻す場合                        |                                                                                                    |                                           |
|                                      |                                                                                                    | 稼働中 🦳 停止                                  |
| https://test.it-builder.jp/app/group | 00044/webappsample1                                                                                                    |                                           |
| 全般アプリ部品                              | フロー デザイン 関連リンク                                                                                                    |                                           |
| 画面<br>A001 ログイン画面<br>ログイン画面          | 変更<br>[HTML初期化]をクリックする。<br>1 * k!DOCTYPE html> <html vh="\${@webAppRun&lt;br" xmlns="&lt;br&gt;th:with=">cmeta http-equiv="Content-Type" content="text/html; charset=UTF-8" /&gt;</html>                                                                                                    | HTML初期化<br>ttp://www.thymeleaf.org"       |

#### (補足) システムコンテンツの編集

設定したアプリ部品に応じて、設定されるシステムコンテンツが表示され、画面を編集することができる。編集できるコンテンツには以下のものがあります。

- ① 利用停止中画面
- ② アプリ実行エラー画面

## (補足) 入力必須項目の初期 HTML 表示

データベース上で入力項目に必須設定がしてある項目は画面上に必須とわかるように表示されます。 初期設定は「※」ですが、デザイン画面で任意の内容に変更可能です。

| タ入力画面         エラーメッセージ表示エリア         摩署名※          繁輝※          Fキスト (1行) ※                                                                                                    |              |
|----------------------------------------------------------------------------------------------------|--------------|
| グ入刀画面         エラーメッセージ表示エリア         障害名※         頭値※         Fキスト (1行) ※                                                                                                    |              |
| エラーメッセージ表示エリア      四署名**     な値**     Fキスト (1行) **                                                                                                    |              |
| エラーメッセージ表示エリア         P署名※          蚊値※          Fキスト (1行) ※                                                                                                    |              |
| エラーメッセージ表示エリア     W署名*     Que     Wat     Gen     Gen |              |
| # エノーメリビージはホエリア       即署名※       炊値※       Fキスト (1行) ※                                                                                                    |              |
| ■署名※<br>数値 ※<br>F=スト(1行) ※                                                                                                    |              |
| m署名※<br>数値※<br>F=+スト (1行) ※                                                                                                    |              |
| <u>\$₩</u><br>F=+スト(1行) ※                                                                                                    |              |
| Fキスト (1行) ※                                                                                                    |              |
| 〒キスト(1行)※                                                                                                    |              |
|                                                                                                    |              |
|                                                                                                    |              |
| 変更 プレビュー HTN                                                                                                    | <b>AL初期化</b> |
|                                                                                                    |              |
| <pre>74 <input th:id="zipcodeSearchclose" th:value="#{zipcodeSearch.close}" type="hidden"/> 75 <input th:id="data_id" th:value="\${vh.getItemValue('data_id')}" type="hidden"/></pre>                                                                                                    | ~            |
| <pre>76</pre>                                                                                                    |              |
| <pre>77 <span id="property" style="display:none" th:utext="\${vn.getSnlppetSetting()}"></span> 77 </pre>                                                                                                    |              |
| /0<br>70 - /div id="header")                                                                                                    |              |
| 80 <li><hl id="header nm" th:id="header nm">データ入力画面</hl> </li>                                                                                                    |              |

上記赤枠内が必須設定を行っている HTML デザイン上の箇所です。

※を任意の文字に変更し[変更]ボタンをクリックします。

2.18 関連リンク

当該アプリに関連する情報をリンクで表示する。

#### 2.18.1操作方法

・アプリ名をクリックする。

|      | アプリ       | 一覧           |            |      |       |
|------|-----------|--------------|------------|------|-------|
|      | 削除        | ]<br>]<br>]  | アプリパッケージ作成 | 新規作成 |       |
| 10   | ✔ 件表示     |              |            |      | 8     |
|      | ID 🔻      | アプリ名         | ♦ 状態 ♦     | жŧ   |       |
|      | 4         | パッチアプリサンプル1  | 無効         |      |       |
|      | 3         | <u> </u>     | 停止         |      |       |
|      | 2         | 🔞 <u>aaa</u> | 停止         |      |       |
|      | 1         | <u>ערק 8</u> |            |      |       |
| 4 件中 | 1 から 4 まで | 表示           | アプリ名をクリックす | -3.  | 前 1 次 |

# ・[関連リンク]をクリックする。

| アプリ設定     3 Webアプリサンブル 1           |            |      |       |               | 稼働中 🦳 停止 |
|------------------------------------|------------|------|-------|---------------|----------|
| https://dev.it-builder.jp/app/manu | al/webapp1 |      |       |               |          |
| 全般 アプリ部品                           | 70-        | デザイン | 関連リンク |               |          |
| +追加 前 削除 □ □ピー 並順更新                | 変更         | )    |       | [関連リンク]をクリックす | る.       |
| アプリ部品                              | 機能設定       |      |       |               |          |

## ・関連リンクが一覧で表示される。

| <b>アプリ設定</b><br>3 Webアブリサンプ    | JL 1                    | 稼働中 🦳 停止 |
|--------------------------------|-------------------------|----------|
| https://dev.it-builder.jp/app/ | manual/webapp1          |          |
| データベースの変更が完了しまし                | た。                      |          |
| 全般 アプリ部品                       | フロー デザイン 関連リンク          |          |
| 以下のデータベースもしくはユーザーマ             | スターを利用しています。            |          |
| ユーザーマスター                       | 5 <u>77</u>             |          |
| データベース                         | <u>1 sampledb(test)</u> |          |

※リンクをクリックすると該当のページに遷移する。

| (補足) データベース変更設定                              |          |
|----------------------------------------------|----------|
| <b>アプリ設定</b><br>3 Webアプリサンプル1                | 稼働中 🦳 停止 |
| https://dev.it-builder.jp/app/manual/webapp1 |          |
| ● データベースの変更が完了しました。                          |          |
| 全般 アプリ部品 フロー デザイン 関連リンク                      |          |
| 以下のデータベースもしくはユーザーマスターを利用しています。               |          |
| ユーザーマスター <u>5 テスト</u> アイコンをクリックする。           |          |
| データベース <u>1 sampledb(test</u> )              |          |

| 変更前データベース                                                                                                    | 1 sampledb(test)  |                                                |        |  |
|----------------------------------------------------------------------------------------------------|-------------------|------------------------------------------------|--------|--|
| 変更後データベース                                                                                                    | 2 sampledb(test)2 | × •                                            |        |  |
| アプリ部品で利用されている以下のデータ項目を、変更後のデータ項目に置き換えてください。         変更前データペース (1 sampledb(test))       変更後データペース (2 sampledb(test)2) |                   |                                                |        |  |
| 変更前データベース(1 sampled                                                                                                  | lb(test))         | 変更後データベース(2 sampledb(t                         | est)2) |  |
| <b>変更前データベース (1 sampled</b><br>D005 メールアドレス                                                                          | lb(test))         | 変更後データベース (2 sampledb(t           D008 メールアドレス | est)2) |  |

# ※データベース変更設定の項目説明

| 項目名            | 説明                                     |
|----------------|----------------------------------------|
| 基本設定           |                                        |
| 変更前データベース      | アプリ部品で利用されている、変更前のデータベース。              |
| 変更前データベース      | アプリ部品で利用されている、変更後のデータベース。              |
| 変更前データベース(データベ | アプリ部品で利用されている、変更前のデータベースのデータ項目。        |
| ース名)           |                                        |
| 変更後データベース(データベ | アプリ部品で利用されているデータ項目を変更後のデータベースのどの項目に書き換 |
| ース名)           | えるかを設定する。                              |